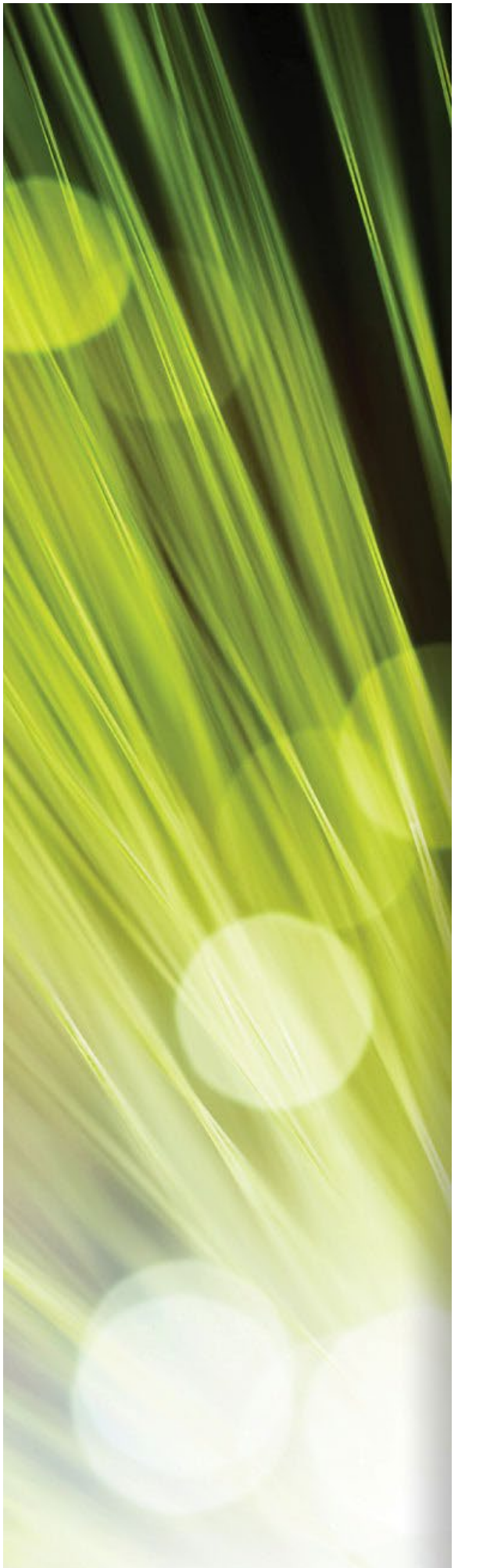

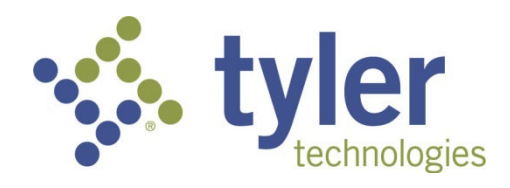

## Enterprise ERP powered by Munis® Accounts Receivable

Procedural Documentation

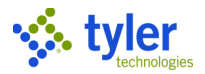

#### TABLE OF CONTENTS

| ENTERPRISE ERP POWERED BY MUNIS® ACCOUNTS RECEIVABLE      | 1   |
|-----------------------------------------------------------|-----|
| Using Batch Processing                                    | 4   |
| Applying Payments to General Bills                        | 8   |
| Entering Miscellaneous Cash Receipts                      | 19  |
| Reversing an Unposted Payment                             | 29  |
| Posting Released Payment Batches                          | 33  |
| Processing Lockbox Payments                               | 41  |
| Completing Payment Reversals                              | 49  |
| Applying an NSF Fee                                       | 53  |
| Creating Non-sufficient Funds Notices                     | 61  |
| Completing Payment Redistribution                         | 65  |
| Writing-off Bills Using the Over-Short Adjustment Process | 69  |
| Transferring Overpayments                                 | 77  |
| Transferring Payments                                     | 81  |
| Processing a Bill Refund                                  | 86  |
| Posting Released Reversals and Refunds Batches            | 95  |
| INQUIRIES AND REPORTS                                     | 105 |
| Bill Inquiry                                              | 105 |
| Receipt Inquiry                                           | 106 |
| Adjustment Inquiry                                        | 107 |
| Payments Report                                           | 108 |
| Reversals Report                                          | 114 |
| Collector's Report                                        | 116 |
| Aging Report                                              | 117 |

#### tyler technologies

| Detail Receivables by Date | 122 |
|----------------------------|-----|
| Deposit Report             | 129 |
| Reconciliation Report      | 131 |

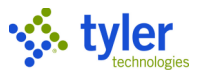

## **Using Batch Processing**

## **Overview**

Accounts Receivable programs use batch processing for completing payment transactions. The process for creating or resuming a batch is the same for all transaction programs.

## **Prerequisites**

Before you can successfully complete this process, you must ensure that roles granting the necessary permissions have been assigned to your user account. If the roles have not been established, contact the system administrator to have them updated or added.

### **Procedures**

Depending on the transaction program, the options and fields for the Batch screen may vary.

To find an existing batch, click Search to enable all fields as search criteria, use the Content Find option to find a batch using receipt or tender details, or use the View All option to display a list of all available batches.

- To update details for the selected batch, click Update.
- To resume a batch, click Resume Batch.
- To review the contents of the batch, with the option to reverse the batch, click View-Rev.
- To complete the output/release process for the selected batch, click Output-Rel.
- To create a list of all checks included in the batch, click Deposit Rpt.
- To complete the settlement process for the selected batch, click Settlement to display the Settlement Information screen.
- To overwrite the deposit numbers assigned to tenders within the batch with the batch default deposits, click Update Deposits.

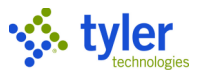

To create a batch, click Add to define the batch details. When you click Accept, the program displays the applicable transaction processing screen, for example, Payment Entry or Payment Reversals.

| A Payment Entry                                 | ٠ | ? |
|-------------------------------------------------|---|---|
| X     V     S       Close     Accept     Cancel |   |   |
| Payment Entry > 🎤                               |   |   |
| Batch Information                               |   |   |
| Batch Number 625                                |   |   |
| Entry Date 09/29/2021                           |   |   |
| Processing Date 09/29/2021                      |   |   |
| Clerk maureen.elfring                           |   |   |
| Effective Date 09/29/2021                       |   |   |
| GL Effective Date 09/29/2021                    |   |   |
| GL Year/Period 2022 3 SEP                       |   |   |
| Description                                     |   |   |
| Department BLDG ····                            |   |   |
| Life Cycle Step 10 - In Proof/Initial           |   |   |
| Deposits                                        |   |   |
| Default Deposit … + Overrides                   |   |   |
|                                                 |   |   |
| Batch Totals                                    |   |   |
| Number of Items                                 |   |   |
| Total Amount                                    |   |   |
| Batch Options                                   |   |   |
| Receipt Option NO RECEIPTS -                    |   |   |
| Auto Validate?                                  |   |   |
| Bank Code                                       |   |   |
| Bank Account                                    |   |   |
| 0 of 0  < < > >                                 |   |   |

| Field             | Description                                                                                                    | Notes |
|-------------------|----------------------------------------------------------------------------------------------------|-------|
| Batch Information |                                                                                                    |       |
| Batch Number      | Stores the unique batch number for the<br>batch of receivables. The batch number<br>established by the Accounts Receivable<br>Settings program is the default batch<br>number. It cannot be zero. |       |
| Entry Date        | Indicates the date the batch is created.<br>The current date is the default date, but it<br>can be changed to a future date.                                                                      |       |
| Processing Date   | Indicates the date the batch is to be<br>processed. This information-only date is<br>user-defined and its purpose can vary<br>according to your organization's                                    |       |

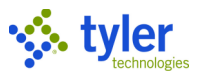

| Field             | Description                                     | Notes |
|-------------------|-------------------------------------------------|-------|
|                   | requirements. The default value is the          |       |
|                   | current date.                                   |       |
| Clerk             | Provides the user ID of the person who          |       |
|                   | created the batch.                              |       |
| Effective Date    | Indicates the last date that interest           |       |
|                   | calculates. If a payment is overdue, interest   |       |
|                   | calculates from the original due date to the    |       |
|                   | effective date. The current date is the default |       |
| <u> </u>          | date.                                           |       |
| GL Effective Date | Specifies the date the transaction is effective |       |
|                   | In the general ledger.                          |       |
| GL Year/Period    | Indicate the accounting year and month,         |       |
|                   | which may not coincide with the calendar        |       |
|                   | year and month. The year and period             |       |
|                   | established in the General Ledger Settings      |       |
|                   | program is the default year and period, but     |       |
|                   | iney can be changed by users with the           |       |
| Description       | Stores a description appropriated with the      |       |
| Description       | batch                                           |       |
| Department        | Indicates the department code for the user.     |       |
|                   | The default value is the department             |       |
|                   | assigned to the user identified in the Clerk    |       |
|                   | field.                                          |       |
| Life Cycle Step   | Identifies the life cycle step associated with  |       |
|                   | the batch.                                      |       |
| Deposits          |                                                 |       |
| Default Deposit   | Stores the deposit information for the          |       |
|                   | payments. Use the field help to select from     |       |
|                   | available default deposits.                     |       |
|                   | Click the Add (+) button to automatically       |       |
|                   | generate a deposit number according to          |       |
|                   | your defined settings in Accounts               |       |
|                   | Receivable Settings. When clicked,              |       |
|                   | deposit numbers are automatically               |       |
|                   | generated. On the Deposit Overrides             |       |
|                   | screen, the New Deposit Number field            |       |
|                   | Includes the default deposit number for         |       |
|                   | the batch that does not contain a               |       |
|                   | Deposit Tender Frenk or Sumix. In the           |       |
|                   | deposit tender type group, each                 |       |
|                   | profix or suffix. If you modify the New         |       |
|                   | Deposit Number volue, envinetabler              |       |
|                   | deposite are undeted with the new               |       |
|                   | number. Tonder types with the some              |       |
|                   | number. Tenuer types with the same              |       |
|                   | amounts consolidated                            |       |
|                   |                                                 |       |

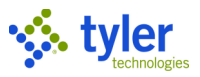

| Field           | Description                                  | Notes |
|-----------------|----------------------------------------------|-------|
|                 | Click the Overrides button to specify a      |       |
|                 | deposit reference according to tender        |       |
|                 | type.                                        |       |
| Batch Totals    |                                              |       |
| Number of Items | Displays the total number of receipts        |       |
|                 | contained in the batch. The program          |       |
|                 | completes this value as records are added.   |       |
| Amount Total    | Displays the total dollar amount for the     |       |
|                 | receipts contained in the batch. The program |       |
|                 | completes this value as records are added.   |       |
| Batch Options   |                                              |       |
|                 | Provides the Receipt Option list and the     |       |
|                 | Auto Validate checkbox. When you complete    |       |
|                 | these values, they provide the initial Print |       |
|                 | Options values on the Tender Payment         |       |
|                 | screen.                                      |       |
| Bank Code       | Store the default bank and account           |       |
| Bank Account    | information that is included on              |       |
|                 | endorsements.                                |       |
| Workflow        |                                              |       |
|                 | For organizations using Workflow, provides   |       |
|                 | the batch approval status and approval       |       |
|                 | options.                                     |       |

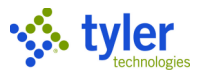

## **Applying Payments to General Bills**

## **Overview**

Payment entry is made within a single batch by each user. Since payments entered in batches generate receipts, a payment is also a receipt and these two terms are used interchangeably in this document. These payments/receipts can be a mixture of payments against bills or payments for other services that do not require a bill (for example, copy fees).

## **Prerequisites**

Before you can successfully complete this process, you must ensure that roles granting the necessary permissions have been assigned to your user account. If the roles have not been established, contact the system administrator to have them updated or added.

Confirm the following:

- You have permissions to enter accounts receivable payments.
- Accounts receivable codes and charge codes are created for the active payment year.
- At least one general bill exists.

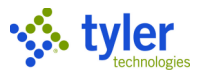

## **Procedure**

Use the following steps to enter payments against bills: 1. Open the Payment Entry program.

| General Revenues > | Payment | Processing > | Payment | Entry |
|--------------------|---------|--------------|---------|-------|
|--------------------|---------|--------------|---------|-------|

Click Add to create a new payment batch. 2.

| <u>^</u> | • • • • • • • • • • •       |  |
|----------|-----------------------------|--|
| 3.       | Complete the batch details. |  |

| 🐝 Paym            | nent Entry                | ٠ | ? |
|-------------------|---------------------------|---|---|
| Close Acc         | V 😧<br>Dept Cancel        |   |   |
| Payment Entry     | > 1                       |   |   |
| Batch Informati   | on                        |   |   |
| Batch Number      | 625                       |   |   |
| Entry Date        | 09/29/2021                |   |   |
| Processing Date   | 09/29/2021                |   |   |
| Clerk             | maureen.elfring           |   |   |
| Effective Date    | 09/29/2021                |   |   |
| GL Effective Date | 09/29/2021                |   |   |
| GL Year/Period    | 2022 3 SEP                |   |   |
| Description       |                           |   |   |
| Department        | BLDG ···                  |   |   |
| Life Cycle Step   | 10 - In Proof/Initial     |   |   |
| Deposits          |                           |   |   |
| Default Deposit   | … + Overrides             |   |   |
|                   |                           |   |   |
| Batch Totals      |                           |   |   |
| Number of Items   |                           |   |   |
| Total Amount      |                           |   |   |
| Batch Options     |                           |   |   |
| Receipt Option    | NO RECEIPTS *             |   |   |
| Auto Validat      | e?                        |   |   |
| Bank Code         |                           |   |   |
| Bank Account      |                           |   |   |
| 0 of 0  <         | $\langle \rangle \rangle$ |   |   |

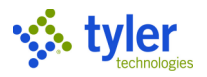

#### 4. Click Accept to save the batch.

The program displays the Payment Entry screen with the Find Bills fields active.

| Ş. P                           | Payment Entr                    | у              |        |                      |                   |             |           |                     |                   |                    |                    |           |         |             |           |             |            | ٠ | ? |
|--------------------------------|---------------------------------|----------------|--------|----------------------|-------------------|-------------|-----------|---------------------|-------------------|--------------------|--------------------|-----------|---------|-------------|-----------|-------------|------------|---|---|
| Close                          | Enter Custor<br>Receipts        | ner GB Invoice | Parcel | Personal<br>Property | Motor<br>Vehicles | Tax Title   | Tax Owner | Business<br>License | Parking<br>Ticket | Utility<br>Account | 17<br>Payment Plan | Statement | SSN/FID | Quick Entry | Scan Bill | Preferences | View Batch |   |   |
| Payment B                      | Entry > Q                       |                |        |                      |                   |             |           |                     |                   |                    |                    |           |         |             |           |             |            |   |   |
| Find Bills                     |                                 |                |        |                      |                   |             |           |                     |                   |                    |                    |           |         |             |           |             |            |   |   |
| Category<br>1 - Gene<br>Advanc | ral Billing & Misc<br>ed Search | Cash 👻         | Year   | Bill Nu              | mber              | Q           | 90        |                     |                   |                    |                    |           |         |             |           |             |            |   |   |
| Batch Info                     | ormation                        |                |        |                      |                   |             |           |                     |                   |                    |                    |           |         |             |           |             |            |   |   |
| Batch #                        | 625                             | Department     |        | BLDG                 |                   | Batch Total | 0.00      |                     |                   |                    |                    |           |         |             |           |             |            |   |   |
| Deposit                        |                                 | Current Rece   | ipt    | 0.00                 |                   | Receipt Co  | unt O     |                     |                   |                    |                    |           |         |             |           |             |            |   |   |

5. Use the Category list in the Find Bills group to navigate to a specific bill or select a category on the toolbar to search for bills within that category. For example, click GB Invoice to display the General Billing Invoice Search screen.

| General Billing Invoice Search                                                                                                    |                                                                                        | \$<br>? |
|----------------------------------------------------------------------------------------------------|----------------------------------------------------------------------------------------|---------|
| Image: Second second second |                                                                                        |         |
| Payment Entry > General Billing Invoice Search > Q                                                                                                    |                                                                                        |         |
| Year Period Invoice Number Customer Number Address Number Reference Code AR Code                                                                                                    | Batch Number<br>Clerk<br>PO Number<br>Department Code<br>Parcel<br>Contract<br>For/Loc |         |
| Invoice Date                                                                                                    |                                                                                        |         |

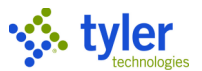

6. Complete the search details and click Accept. If multiple records matching the search criteria are found, the program displays a list of the bills; otherwise, the program displays the bill on the Payment Entry: Single Bill View screen.

| A Payment Entry: Single Bill View                                                                                                    |                              |                                        |                        |                    |                              |                   | ¢ 0           |     |
|----------------------------------------------------------------------------------------------------|------------------------------|----------------------------------------|------------------------|--------------------|------------------------------|-------------------|---------------|-----|
| ← Q III Deven Dupy Persona Delvery<br>Defense Delvery Defense Delvery                                                                                                    | de Attach Notify Mao         | Apply Original Reprint<br>Payment Bill | Preferences Scariline  |                    |                              |                   |               |     |
| Payment Entry > Payment Entry: Single Bill View                                                                                                    |                              |                                        |                        |                    |                              |                   |               |     |
| Bill Information                                                                                                    | Customer Information         |                                        |                        | Source             |                              |                   |               |     |
| Year Category Number AR Code Bill Type                                                                                                    | Customer ID                  | 222                                    | View Bills             | Effective Date     | 09/18/2020                   |                   |               |     |
| 2021 GB 10374 GB 1                                                                                                    | JEWELL, WAYNE                |                                        |                        | Processing Date    | 09/18/2020                   |                   |               |     |
| Notes/Alerts                                                                                                    | 1 TYLER DRIVE                |                                        |                        | Entry Date/Time    | 09/18/2020                   | 11                | 24            |     |
| Special Conditions/Notes                                                                                                    | YARMOUTH                     |                                        |                        | Clerk              | maureen.elfring              |                   |               | 8   |
| View prior unpaid bills                                                                                                    | 207/333/111                  |                                        |                        | Created by Program | GB Invoice Entry and Proof + |                   |               | - 1 |
| The share been                                                                                                    |                              |                                        |                        | Bill Run           |                              |                   |               | - 1 |
| Effective Date                                                                                                    | Property Information         |                                        |                        | Commitment         |                              |                   |               | - 1 |
| Due 09/29/2021                                                                                                    | Parcel ID                    |                                        |                        | Journal Informatio | 00                           |                   |               | - 1 |
| Billed Item Information                                                                                                    | GB Acct # GB 00000002        |                                        | View Bills View Source | GL Effective Date  | 00/18/2020                   |                   |               |     |
| Reference                                                                                                    | Prop Loc                     |                                        |                        | Post Date          | 0371072020                   |                   |               | - 1 |
| P.O. Number                                                                                                    |                              |                                        |                        | Year/Period/Journa | 2021 3                       |                   |               | - 1 |
| Contract Number                                                                                                    |                              |                                        |                        |                    |                              |                   |               | - 1 |
| Account cross-reference number 2                                                                                                    |                              |                                        |                        |                    |                              |                   |               | - 1 |
| Installments Charges GL Allocation History References                                                                                                    | Related Bills Events         | Audits                                 |                        |                    |                              |                   |               | - 1 |
|                                                                                                    |                              |                                        |                        |                    |                              |                   |               | . 1 |
| Installment Bill Date Due Date Interest Date Penalty Date E                                                                                                    | illed Adjustments Abatements | Abt/Adj Paid                           | Discount               | efunds Write-offs  | Pmt/Crd Un                   | aid Interest Held | Interest Paid | d   |
| 1 09/18/2020 10/18/2020 11/02/2020 10                                                                                                    | 0.00 0.00 0.00               | 0.00 0.00                              | 0.00                   | 0.00 0.00          | 0.00 100                     | .00 0.00          | 0.00          | 0   |
|                                                                                                    |                              |                                        |                        |                    |                              |                   |               | 11  |
| a sure and a sure of the sure of the sure |                              |                                        |                        |                    |                              |                   |               |     |
| Totals: 100                                                                                                    | 0.00 0.00 0.00               | 0.00 0.00                              | 0.00                   | 0.00 0.00          | 0.00 100                     | .00 0.00          | 0.00          | 2   |
|                                                                                                    |                              |                                        |                        |                    |                              |                   |               | -1  |
| Installment number.                                                                                                    |                              |                                        |                        |                    |                              |                   |               |     |
| rar ik z 5 51 meneration                                                                                                    |                              |                                        |                        |                    |                              |                   |               |     |

#### 7. Click Apply Payment. The program displays the Apply Payment screen.

| Apply Paymo          | ent - 2021 Category 1 Bill Number 10374 | ×    |
|----------------------|-----------------------------------------|------|
| Payment              |                                         |      |
| Payment Amount       | 100.00                                  |      |
| Totals               |                                         |      |
| Total Fees & Penalty | 0.00 Total Interest (                   | 0.00 |

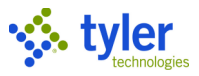

8. Enter the payment amount and press Tab.

The program displays the Tender Payment screen. Any special conditions associated with this customer/account display in red text.

| Tender Payme          | ent          |                |             |                |     | ×      |
|-----------------------|--------------|----------------|-------------|----------------|-----|--------|
| Payment Information   |              |                |             |                |     |        |
| View Receipt          | s (1)        |                | Tota        | I Amount \$100 | .00 |        |
| Add Another Pa        | yment        |                |             |                |     |        |
| Tender Information    |              |                |             |                |     |        |
| Total Tendered        |              | \$100.00       | Ch          | ange Due       |     | \$0.00 |
| Amount                |              | 100.00         |             |                |     |        |
| Payment Method        |              |                | Tender Amou | nt Deposit     |     |        |
| CHECK                 |              |                | \$100.0     | 0              |     |        |
| Add Topdor            |              | Tondor         |             |                |     |        |
| Add Tender            | Delete       | e Tender       |             |                |     |        |
| Print Options         |              |                |             |                |     |        |
| Output summary re     | eceipt       |                | Printer     | local          |     |        |
| 🗸 Output individual r | eceipts      |                | Copies      |                | 0 🌲 |        |
| Validate              |              |                |             |                |     |        |
| Mail receipt          |              | tylertyler170@ | )gmail.com  |                |     |        |
| Email receipt witho   | out printing |                |             |                |     |        |
| Complete Trans        | action       |                |             |                |     |        |

9. Select the payment method and complete the Print Options group, as appropriate for your organization.

| Field              | Description                                                                                                    | Notes |
|--------------------|----------------------------------------------------------------------------------------------------|-------|
| Payment Informa    | tion                                                                                                    |       |
|                    | Displays the total amount for which<br>payment can be taken. It also provides<br>the View Receipts link that provides a<br>list of all associated receipts with this<br>transaction and the Add Another<br>Payment button, which you can use to<br>add additional payments before<br>completing the Tender Payment<br>screen. |       |
| Tender Information | on                                                                                                    |       |

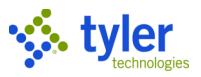

| Field             | Description                              | Notes |
|-------------------|------------------------------------------|-------|
| Total Tendered    | Display the activity for the current     |       |
| Change Due        | tender transaction.                      |       |
| Amount            | Identifies the amount for the active     |       |
|                   | receipt record.                          |       |
| Payment Method    | Specifies the payment method, such       |       |
|                   | as check, cash, credit card, and so on.  |       |
| Deposit           | Identifies a deposit associated with     |       |
|                   | this tender payment.                     |       |
| Check Details     |                                          |       |
| Check Number      | Specifies the check number for the       |       |
|                   | payment.                                 |       |
| Bank Code         | Provides the bank code for check         |       |
|                   | processing.                              |       |
| Additional Inform | ation                                    |       |
| Paid by           | Identifies the customer making the       |       |
| Customer          | payment. Click the customer name         |       |
|                   | link to view the customer record.        |       |
| Payment Memo      | Contains any notes or comments           |       |
|                   | about the payment                        |       |
| Payment Method    | Provide a summary of the tender          |       |
| Tender Amount     | transactions. The program updates        |       |
| Deposit           | these values when you use the Add        |       |
|                   | Tender and Delete Tender buttons to      |       |
|                   | add or remove tender details.            |       |
| Print Options     |                                          |       |
| Output Summary    | If selected, the program prints a        |       |
| Receipt           | summary receipt.                         |       |
|                   | If selected, the program prints an       |       |
| Receipts          | Individual receipt.                      |       |
| Validate          | If selected, the program validates       |       |
|                   | bank codes during the output process.    |       |
| Email Receipt     | If selected, sends the receipt by email. |       |
|                   | when you select this checkbox, you       |       |
|                   | must enter the email address.            |       |
|                   | Without Drinting, a printed receipt      |       |
|                   | also croated in this case, you must      |       |
|                   | have a defined printer                   |       |
| Email Receint     | If selected sends the receipt by email   |       |
| Without Printing  | to the email address entered without     |       |
| without Finning   | printing a receipt conv                  |       |
|                   | This checkbox is only accessible when    |       |
|                   | you select Email Receipt                 |       |
| Conies            | Identifies the number of copies of the   |       |
|                   | receipt to print. When you select the    |       |
|                   | Output Summary Receipt or Output         |       |
|                   | Individual Receipts checkbox, the        |       |
|                   | program automatically sets the default   |       |
|                   | value to one.                            |       |

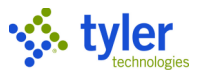

10. Click Complete Transaction.

The program returns to the Payment Entry: Single Bill View with the payment details included. If you defined print options on the Tender Payment screen, the program first displays the output dialog box where you can complete the printing process.

- 11. Click Back to return to the Payment Entry screen.
- 12. Process additional payments, as required.
- 13. Click Close to return to the Batch Entry screen.
- 14. Click Output-Rel on the toolbar.

If your organization requires settlements, the program displays the Settlement confirmation message. 15. Click Yes to display the Settlement Information page.

| lack Accept Cancel                                                                                         | Search                                      |                                                                                                    |                                                                         |                                                                                       |                  |       |     |               |               |        |                  |      |  |
|----------------------------------------------------------------------------------------------------|---------------------------------------------|----------------------------------------------------------------------------------------------------|-------------------------------------------------------------------------|---------------------------------------------------------------------------------------|------------------|-------|-----|---------------|---------------|--------|------------------|------|--|
| ment Entry > Settlement In                                                                                 | formation > 🧨                               |                                                                                                    |                                                                         |                                                                                       |                  |       |     |               |               |        |                  |      |  |
| tlement Information                                                                                        |                                             |                                                                                                    |                                                                         |                                                                                       | Settlement Total | S     |     |               |               |        |                  |      |  |
| ed By maureen.elfring                                                                                      |                                             |                                                                                                    |                                                                         |                                                                                       |                  | Count | Ren | nitted Amount | Drawer Amount |        | Total Difference |      |  |
| led Date 09/29/2021 10:03                                                                                  | :58                                         |                                                                                                    |                                                                         |                                                                                       | Totals           |       | 1   | 100.00        |               | 100.00 |                  | 0.00 |  |
| us Initial                                                                                                 | *                                           |                                                                                                    |                                                                         |                                                                                       |                  |       |     |               |               |        |                  |      |  |
|                                                                                                    |                                             |                                                                                                    |                                                                         |                                                                                       | Total Change Due |       | 0   | 0.00          |               |        |                  |      |  |
|                                                                                                    |                                             |                                                                                                    |                                                                         |                                                                                       | Cash Total       |       |     | 0.00          |               |        |                  |      |  |
|                                                                                                    |                                             |                                                                                                    |                                                                         |                                                                                       |                  |       |     | 0.00          |               |        |                  |      |  |
|                                                                                                    |                                             |                                                                                                    |                                                                         |                                                                                       | Check Total      |       | 1   | 100.00        |               |        |                  |      |  |
| tlement Overview                                                                                           |                                             |                                                                                                    |                                                                         |                                                                                       | Check Total      |       | 1   | 100.00        |               |        |                  |      |  |
| tlement Overview                                                                                           | Count                                       | Batch Amount                                                                                                    | Drawer Amount                                                           | Difference Comm                                                                       | Check Total      |       | 1   | 100.00        |               |        |                  |      |  |
| ttlement Overview                                                                                          | Count                                       | Batch Amount                                                                                                    | Drawer Amount                                                           | Difference Comm                                                                       | Check Total      |       | 1   | 100.00        |               |        |                  |      |  |
| ttlement Overview<br>JANK XFER<br>JASH                                                                     | Count<br>0                                  | Batch Amount 0.00 0.00                                                                                                    | Drawer Amount<br>0.00<br>0.00                                           | Difference Comm<br>0.00 0                                                             | Check Total      |       | 1   | 100.00        |               |        |                  |      |  |
| Itlement Overview<br>IANK XFER<br>DASH<br>SHECK                                                            | Count<br>0<br>0                             | Batch Amount<br>0.00<br>0.00<br>100.00                                                                                                    | Drawer Amount<br>0.00<br>0.00<br>100.00                                 | Difference Comm<br>0.00 0<br>0.00 0                                                   | Check Total      |       |     | 100.00        |               |        |                  |      |  |
| ttlement Overview<br>BANK XFER<br>CASH<br>CHECK<br>CREDIT CARD                                             | Count 0 0 1 0 0 0 0 0 0 0 0 0 0 0 0 0 0 0 0 | Batch Amount 0.00 0.00 100.00 0.00                                                                                                    | Drawer Amount<br>0.00<br>0.00<br>100.00<br>0.00                         | Difference         Comm           0.00                                                | Check Total      |       |     | 100.00        |               |        |                  |      |  |
| ttlement Overview<br>BANK XFER<br>CASH<br>DECK<br>DECK<br>E-CHECK                                          | Count 0 0 1 0 0 0 0 0 0 0 0 0 0 0 0 0 0 0 0 | Batch Amount<br>0.00<br>0.00<br>100.00<br>0.00<br>0.00 | Drawer Amount<br>0.00<br>0.00<br>100.00<br>0.00<br>0.00                 | Difference         Comm           0.00                                                | Check Total      |       |     | 100.00        |               |        |                  |      |  |
| ttlement Overview<br>BANK XFER<br>CASH<br>CHECK<br>SREDIT CARD<br>E-CHECK<br>WANUAL BANK PMT               | Count 0 0 1 0 0 0 0 0 0 0 0 0 0 0 0 0 0 0 0 | Batch Amount<br>00.0<br>00.00<br>00.00<br>00.00<br>00.0<br>00.0                                                                                                    | Drawer Amount<br>0.00<br>0.00<br>0.00<br>0.00<br>0.00<br>0.00           | Difference         Comm           0.00                                                | Check Total      |       |     | 100.00        |               |        |                  |      |  |
| ttlement Overview<br>BANK XFER<br>CASH<br>CHECK<br>CHECK<br>CARD<br>C-CHECK<br>MANUAL BANK PMT<br>MULTIPLE | Count 0 0 1 0 0 0 0 0 0 0 0 0 0 0 0 0 0 0 0 | Batch Amount 0.00 0.00 0.00 0.00 0.00 0.00 0.00 0.                                                                                                    | Drawer Amount<br>0.00<br>0.00<br>100.00<br>0.00<br>0.00<br>0.00<br>0.00 | Difference Comm<br>0.00 [<br>0.00 [<br>0.00 [<br>0.00 ]<br>0.00 [<br>0.00 ]           | Cneck Total      |       |     | 100.00        |               |        |                  |      |  |
| ttlement Overview BANK XFER CASH CHECK CREDIT CARD E-CHECK MANUAL BANK PMT MULTIPLE OTHER                  | Count 0 0 1 0 0 0 0 0 0 0 0 0 0 0 0 0 0 0 0 | Batch Amount 00.0 00.0 00.0 00.0 00.0 00.0 00.0 00                                                                                                    | Drawer Amount<br>0.00<br>100.00<br>0.00<br>0.00<br>0.00<br>0.00<br>0.00 | Difference Comm<br>0.00 [<br>0.00 [<br>0.00 [<br>0.00 [<br>0.00 ]<br>0.00 [<br>0.00 ] | Cneck Total      |       |     | 100.00        |               |        |                  |      |  |

16. Complete the values for the tender amounts included in the batch. The cumulative tender amounts should match the settlement total.

- 17. Click Accept.
- 18. Click Finalize.

The program displays a Settlement Detail Report print confirmation message.

- 19. Click Yes to display the Output dialog box.
- 20. Complete the report output options and click OK.

The program displays a Finalize Settlement confirmation message.

21. After confirming the report is correct, click Yes.

The program displays a Successfully Finalized message.

- 22. Click OK.
- 23. Close the Settlement screen to return to the Batch Entry screen.

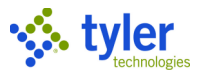

#### 24. Click Output-Rel. The Output options dialog box displays.

| Output Options                                         | ×   |
|--------------------------------------------------------|-----|
| Report Options                                         |     |
| Include payment method information for each Receipt    | t   |
| Include payment details for each Receipt               |     |
| Include GL allocation details for Miscellaneous Receip | ots |
| Include property details for each Receipt              |     |
| Accept Cancel                                          |     |

25. Select or clear the checkboxes for the details to include and then click Accept. The program displays the Output dialog box.

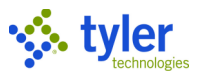

# 26. Define the output criteria for the Batch Payments Proof report and click OK. The program creates the report.

| <br>09/29/2021 09:59  Munis<br>maureen.elfring  BATCH 625 PAYMENTS PR       | 00F                      |                             |                    | P 1<br> arbiling |
|-----------------------------------------------------------------------------|--------------------------|-----------------------------|--------------------|------------------|
| CLERK: maureen.elfring BATCH NUMB<br>BATCH PROCESSING DATE: 09/29/2021      | ER: 625                  |                             |                    |                  |
| LINE CHARGE DESCRIPTION                                                     | RY<br>RIN PAID           | CUST # NAME<br>INT PAID     | INT HELD           | TOTAL AMOUNT     |
| 2329 2021 10374 GB-I Genera<br>1 RENTF RENT FAC                             | 1 Billing & Mi<br>100.00 | i 222 JEWELL, WAYNE<br>0.00 | GB 0000002<br>0.00 | 100.00           |
| TOTAL RECEIPTS: 1<br>TOTAL PAYMENTS: 100.00                                 |                          |                             |                    |                  |
| TOTAL PRINCIPAL PAID:100.00TOTAL INTEREST PAID:0.00TOTAL INTEREST HELD:0.00 |                          |                             |                    |                  |
| 09/29/2021 09:59  Munis<br>maureen.elfring  BATCH 625 PAYMENTS PR           | 00F - SUMMARY            |                             |                    | P 2<br> arbiling |
| CLERK: maureen.elfring BATCH NUMB<br>BATCH PROCESSING DATE: 09/29/2021      | ER: 625                  |                             |                    |                  |
| CATEGORY YEAR RECEIPTS P                                                    | RIN PAID                 | INT PAID                    |                    |                  |
| General Billing & Mi 2021 1<br>RENTF RENT FAC                               | 100.00<br>100.00         | 0.00<br>0.00                |                    |                  |
| GRAND TOTALS<br>TOTAL PAID                                                  | 100.00<br>100.00         | 0.00                        |                    |                  |
| 09/29/2021 09:59  Munis<br>maureen.elfring  BATCH 625 PAYMENTS PR           | OOF - SUMMARY            |                             |                    | P 3<br> arbilinq |
| CLERK: maureen.elfring BATCH NUMB<br>BATCH PROCESSING DATE: 09/29/2021      | ER: 625                  |                             |                    |                  |
| TENDER TOTAL<br>TYPE QTY AMOUNT                                             |                          |                             |                    |                  |
| TOTAL: 0.00                                                                 |                          |                             |                    |                  |
|                                                                             |                          | ** END OF REPORT **         |                    |                  |
| ζ.                                                                          |                          |                             |                    |                  |

27. Review the proof report and then return to the Payment Entry program. The program displays the Release Confirmation message.

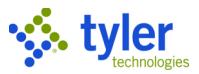

#### 28. Click Yes to continue.

The value of the Life Cycle Step for the batch resets to Approved.

| UL EL MARA      | - Oglasman      |            |
|-----------------|-----------------|------------|
| GL Year/Period  | 2022 3 SEP      |            |
| Description     |                 |            |
| Department      | BLDG            |            |
| Life Cycle Step | 30 - Approved 👻 |            |
| Deposits        |                 |            |
|                 |                 | Overrides  |
| Default Deposit |                 | - Overnues |

Use the Deposit Rpt option to print a list of checks included in the batch.

| 🔆 Deposit Report                                 | ٠ | ? | МВ |
|--------------------------------------------------|---|---|----|
| Head     Head       Back     Accept       Cancel |   |   |    |
| Payment Entry > Deposit Report >                 |   |   |    |
| Report criteria                                  |   |   |    |
| Range type * Entry Date -                        |   |   |    |
| Date range * 09/29/2021  to * 09/29/2021         |   |   |    |
| GL year/period * to *                            |   |   |    |
| Deposit number                                   |   |   |    |
| Batch number 625                                 |   |   |    |
| Clerk maureen.elfring                            |   |   |    |
| Tenders* Selected (0)                            |   |   |    |
| Drint coulonce                                   |   |   |    |
|                                                  |   |   |    |
| Cash account                                     |   |   |    |
| Batch                                            |   |   |    |
|                                                  |   |   |    |
|                                                  |   |   |    |
|                                                  |   |   |    |
|                                                  |   |   |    |
| Print options                                    |   |   |    |
| Include AR Code, Department and Fund             |   |   |    |
| Processing summary                               |   |   |    |
| Record selected 0                                |   |   |    |
| Record printed 0                                 |   |   |    |
|                                                  |   |   |    |

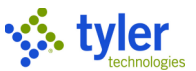

29. If you did not settle the batch as part of the release process, click Settlement to balance the batch transactions now and complete the Settlement process.

If you have verification permissions and you have a user name and password in the System Administration > Passwords program, click Verify to initiate a verification process for pending settlements. During the verification process, the Settlement Information screen includes the Original Amount and Verification Amount fields in the Settlement Details section. The Original Amount is the amount recorded in the original settlement. The Difference field displays the difference between the Original Amount and the amount entered. If you enter an amount that does not match the amount entered in that field of the original settlement, the program displays an error message and you must correct the error before continuing.

When the verification completes, the original settlement record is identified as final, and the Settlement Information group includes the Verification Information section that displays a summary of the verification.

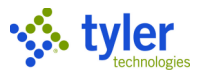

## **Entering Miscellaneous Cash Receipts**

## **Overview**

Miscellaneous receipts are miscellaneous fee payments for items that have not been billed. An example of a miscellaneous fee is copy charges. A charge code for miscellaneous receipts must exist for each item for the current collection year.

## **Prerequisites**

Before you can successfully complete this process, you must ensure that roles granting the necessary permissions have been assigned to your user account. If the roles have not been established, contact the system administrator to have them updated or added.

Confirm the following:

- You have permissions to enter accounts receivable payments.
- Accounts receivable codes and charge codes are created for the current payment year.
- At least one miscellaneous charge code must exist.

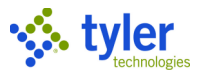

### Procedure

Use the following steps to enter miscellaneous cash receipts:

1. Open the Payment Entry program.

| General Revenues > | <ul> <li>Payment</li> </ul> | Processing > | Payment | Entry |
|--------------------|-----------------------------|--------------|---------|-------|
|--------------------|-----------------------------|--------------|---------|-------|

2. Click Add to create a new payment batch.

| Payment Entry                                   | ٠ | ? |
|-------------------------------------------------|---|---|
| X     X     S       Close     Accept     Cancel |   |   |
| Payment Entry > 🎤                               |   |   |
| Batch Information                               |   |   |
| Batch Number 625                                |   |   |
| Entry Date 09/29/2021                           |   |   |
| Processing Date 09/29/2021                      |   |   |
| Clerk maureen.elfring                           |   |   |
| Effective Date 09/29/2021                       |   |   |
| GL Effective Date 09/29/2021                    |   |   |
| GL Year/Period 2022 3 SEP                       |   |   |
| Description                                     |   |   |
| Department BLDG                                 |   |   |
| Life Cycle Step 10 - In Proof/Initial 💌         |   |   |
| Deposits                                        |   |   |
| Default Deposit + Overrides                     |   |   |
|                                                 |   |   |
| Batch Totals                                    |   |   |
| Number of Items                                 |   |   |
| Total Amount                                    |   |   |
| Batch Options                                   |   |   |
| Receipt Option NO RECEIPTS -                    |   |   |
| Auto Validate?                                  |   |   |
| Bank Code                                       |   |   |
| Bank Account                                    |   |   |
| 0 of 0  < < > >                                 |   |   |

3. Click Accept to save the information entered. The program displays the Payment Entry screen.

| ý.       | Payment Entry     |          |            |        |                      |                   |           |           |                     |                   |                    |              |                                         |         |             |                                         |             |            |
|----------|-------------------|----------|------------|--------|----------------------|-------------------|-----------|-----------|---------------------|-------------------|--------------------|--------------|-----------------------------------------|---------|-------------|-----------------------------------------|-------------|------------|
| $\times$ |                   | æ        |            | a      | 1                    | ₿                 | TRO       | A         |                     | Δ                 | ٩                  | 17           |                                         |         | <u>(0)</u>  |                                         |             | V          |
| lose     | Enter<br>Receipts | Customer | GB Invoice | Parcel | Personal<br>Property | Motor<br>Vehicles | Tax Title | Tax Owner | Business<br>License | Parking<br>Ticket | Utility<br>Account | Payment Plan | Statement                               | SSN/FID | Quick Entry | Scan Bill                               | Preferences | View Batch |
| vment    | Entry > Q         |          | \~         |        |                      | ~~~~              | ~~~ .     | <b>.</b>  | <b>.</b>            | ~ ~               |                    |              | ~~~~~~~~~~~~~~~~~~~~~~~~~~~~~~~~~~~~~~~ |         |             | ~~~~~~~~~~~~~~~~~~~~~~~~~~~~~~~~~~~~~~~ |             | ~          |

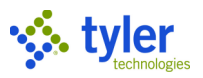

#### 4. Click Enter Receipts on the toolbar.

The program refreshes the Payment Entry screen to include the Misc Receipt button.

| \$         | Payment           | t Entry      |                |            |                                        |                 |                 |              |                                         |           |             |                                         |    | 8 | ?           | МВ |
|------------|-------------------|--------------|----------------|------------|----------------------------------------|-----------------|-----------------|--------------|-----------------------------------------|-----------|-------------|-----------------------------------------|----|---|-------------|----|
| X<br>Close | Find Bills        | Misc Receipt | Animal Lic     | UB App Fee | UB Deposit                             | P<br>Prepayment | G<br>GB Deposit | NSF Recovery | Vehicle<br>Sticker                      | Scan Bill | Preferences | View Batch                              |    |   |             |    |
| Paymer     | Payment Entry > Q |              |                |            |                                        |                 |                 |              |                                         |           |             |                                         |    |   |             |    |
| Batch Ir   | nformation        |              |                |            |                                        |                 |                 |              |                                         |           |             |                                         |    |   |             |    |
| Batch #    | 625               | De           | partment       |            | BLDG                                   | Batch Total     | 200.            | 00           |                                         |           |             |                                         |    |   |             |    |
| Deposit    |                   | Cu           | irrent Receipt | t          | 0.00                                   | Receipt Cou     | unt 2           |              |                                         |           |             |                                         |    |   |             |    |
|            | ~~                |              |                |            | ~~~~~~~~~~~~~~~~~~~~~~~~~~~~~~~~~~~~~~ |                 |                 |              | ~~~~~~~~~~~~~~~~~~~~~~~~~~~~~~~~~~~~~~~ |           |             | ~~~~~~~~~~~~~~~~~~~~~~~~~~~~~~~~~~~~~~~ | \~ |   | <u>~~</u> ~ |    |

#### 5. Click Misc Receipt to display the Miscellaneous Receipts screen.

| Kiscellaneous Receipts                     |                       |                                      | 🌣 🛛 😬 |
|--------------------------------------------|-----------------------|--------------------------------------|-------|
| ← ↓ ✓ ⊗<br>Beck Accept Cencel              |                       |                                      |       |
| Payment Entry > Miscellaneous Receipts > 🖍 |                       |                                      |       |
| Payment Detail                             |                       | Charge Detail                        |       |
| Project Strings apply                      |                       | Charge code * AL ···· ANIMAL LICENSE |       |
| Loc/dept ····                              |                       | Description                          |       |
| Customer 187                               |                       | Quantity                             |       |
| Contract                                   |                       | Price                                |       |
| Paid by FRITZ, MICHAEL                     |                       | Charge amount 10.00                  |       |
| Comment                                    |                       |                                      |       |
| GL Payment Allocation                      |                       |                                      |       |
| Seq 1 Revenue Account                      | Acct Desc Ref 1 Ref 2 | Amount Description                   |       |
| 1 R 1000-0-000-000-00-0000-0-4400 -        | ANIMAL LIC            | 10.00                                |       |
|                                            |                       |                                      |       |
|                                            |                       |                                      |       |
|                                            |                       |                                      |       |
|                                            |                       |                                      |       |
|                                            |                       |                                      |       |
| Total allocated 0.00                       |                       |                                      |       |
|                                            |                       |                                      |       |
| Totals                                     |                       |                                      |       |
| Charge amount 10.00                        |                       |                                      |       |
| Sales tax amt 0.00                         |                       |                                      |       |
| Total amount 10.00                         |                       |                                      |       |
|                                            |                       |                                      |       |
| unarge description.                        |                       |                                      |       |
|                                            |                       |                                      |       |

#### 6. Click Add and complete the fields, using the following table as a guide.

| Field           | Description                                | Notes |
|-----------------|--------------------------------------------|-------|
| Payment Detail  |                                            |       |
| Project Strings | If selected, indicates that the payment    |       |
| Apply           | applies to project account strings.        |       |
| Loc/Dept        | Provides the location or department        |       |
|                 | receiving the payment.                     |       |
| Customer        | Identifies the number of the customer      |       |
|                 | making the payment.                        |       |
| Contract        | Identifies a revenues contract associated  |       |
|                 | with the payment, if applicable.           |       |
|                 | Miscellaneous receipts can apply towards a |       |
|                 | revenues contract. In this case, the       |       |

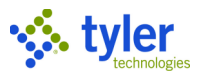

| Field                 | Description                                               | Notes |
|-----------------------|-----------------------------------------------------------|-------|
|                       | Revenue Limitless and Revenue NTE are                     |       |
|                       | the applicable contract types:                            |       |
|                       | <ul> <li>Revenue Limitless–Assigns very little</li> </ul> |       |
|                       | verification. This type uses any charge                   |       |
|                       | code, amount, general ledger account                      |       |
|                       | or general ledger amount for the                          |       |
|                       |                                                           |       |
|                       | Revenue NIE-Assigns significant                           |       |
|                       | code must be outlined on the contract                     |       |
|                       | the amounts need to add up to and not                     |       |
|                       | exceed the contract amount the                            |       |
|                       | general ledger account needs to match                     |       |
|                       | the general ledger accounts outlined in                   |       |
|                       | the contract, and the general ledger                      |       |
|                       | accounts cannot exceed the maximum                        |       |
|                       | amount allowed for that specific account                  |       |
|                       | on that charge code.                                      |       |
| Paid By               | Indicates who made the payment. The                       |       |
|                       | default value is the name associated with                 |       |
|                       | the customer number entered in the                        |       |
| Comment               | Stores any comments associated with the                   |       |
| Comment               | payment.                                                  |       |
| Charge Detail         |                                                           |       |
| Charge Code           | Defines the charge code for the payment.                  |       |
| Description           | Provides a user-defined description of the                |       |
|                       | charge.                                                   |       |
| Quantity              | Indicates the number of charge items.                     |       |
| Price                 | Provides the item price as stored on the                  |       |
| Charge Arequist       | Charge Code record.                                       |       |
| Charge Amount         | charge                                                    |       |
| Cash Account          | Specifies the full account number or                      |       |
| Cash / locount        | org/obi/project for the general ledger cash               |       |
|                       | account.                                                  |       |
| GL Payment Allocati   | ion                                                       |       |
| Provides account allo | cation, if applicable.                                    |       |
| Account               | Provides the general ledger accounts and                  |       |
| Description           | project strings (if applicable) associated                |       |
| Amount                | with the charge code, along with the                      |       |
| Total Allocated       | Citarges for each.                                        |       |
| I Utal Allocated      | accounts                                                  |       |
| Totals                |                                                           | 1     |
|                       | Displays the totals as payment details are                |       |
|                       | entered.                                                  |       |

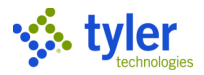

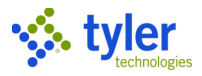

7. Click Accept to save the information entered. The program displays the Tender Payments screen.

| Tender Payment         |                         | ×      |
|------------------------|-------------------------|--------|
| Payment Information    |                         |        |
| View Receipts          | 1) Total Amount \$14.02 |        |
| Add Another Paym       | ent                     |        |
| Tender Information     |                         |        |
| Total Tendered         | \$14.02 Change Due      | \$0.00 |
| Amount                 | 14.02                   |        |
| Payment Method         | НЕСК                    | •      |
| Deposit                |                         | ***    |
| Check Details          |                         |        |
| Check Number           |                         |        |
| Bank Code              |                         |        |
| Additional Information |                         |        |
| Paid By Customer       | (222) JEWELL, WAYNE     |        |
| Payment Memo JEV       | VELL, WAYNE             |        |
| Payment Method         | Tender Amount Deposit   |        |
| СНЕСК                  | \$14.02                 |        |
| Add Tender             | Delete Tender           |        |
| Print Options          |                         |        |
| Output summary rece    | pt Printer local        |        |
| Output individual rece | ipts Copies 0           | *<br>* |
| Validate               |                         |        |
| Email receipt          | tylertyler170@gmail.com | J      |
| Email receipt without  | printing                |        |
| Complete Transact      | ion                     |        |

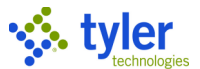

8. Complete the fields to define the miscellaneous receipt details. Refer to the following table as a guide.

| Field             | Description                                    | Notes |
|-------------------|------------------------------------------------|-------|
| Payment Inform    | ation                                          | •     |
|                   | Displays the total amount for which            |       |
|                   | payment can be taken. It also provides the     |       |
|                   | View Receipts link that provides a list of all |       |
|                   | associated receipts with this transaction      |       |
|                   | and the Add Another Payment button,            |       |
|                   | which you can use to add additional            |       |
|                   | payments before completing the Tender          |       |
|                   | Payment screen.                                |       |
| Tender Informat   | tion                                           |       |
| Total Tendered    | Display the activity for the current tender    |       |
| Change Due        | transaction.                                   |       |
| Amount            | Indicates the amount for the active receipt    |       |
| -                 | record.                                        |       |
| Payment           | Specifies the payment method, such as          |       |
| Method            | check, cash, credit card, and so on.           |       |
| Deposit           | Identifies a deposit associated with this      |       |
|                   | tender payment. Use the field help button to   |       |
|                   | view a list of available deposit references.   |       |
|                   |                                                | 1     |
| Check Number      | Identifies the check number for the            |       |
| Davida O a da     | payment.                                       |       |
| Bank Code         | Provides the bank code for check               |       |
| Additional Inform | processing.                                    |       |
| Additional infor  | Identifies the sustamer making the             |       |
|                   | normant. Click the sustemer name link to       |       |
| Customer          | view the customer record                       |       |
| Payment Memo      | Contains any notes or comments about the       |       |
|                   | navment. The default value is the Paid by      |       |
|                   | Customer name                                  |       |
|                   | Bustomer hame.                                 |       |
| Payment           | Provide a summary of the tender                |       |
| Method            | transactions. The program updates these        |       |
| Tender Amount     | values when you use the Add Tender and         |       |
| Denosit           | Delete Tender buttons to add or remove         |       |
| Bopooli           | tender details                                 |       |
| Print Options     |                                                |       |
| Output            | If selected, prints a summary receipt.         |       |
| Summarv           | , ,                                            |       |
| Receipt           |                                                |       |
| Output            | If selected, prints an individual receipt for  |       |
| Individual        | each transaction.                              |       |
| Receipts          |                                                |       |
| Validate          | If selected, the program validates bank        |       |
|                   | codes during the output process.               |       |

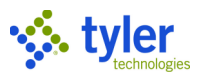

| Field            | Description                                  | Notes |
|------------------|----------------------------------------------|-------|
| Email Receipt    | If selected, sends the receipt by email.     |       |
|                  | When you select this checkbox, you must      |       |
|                  | enter the email address.                     |       |
|                  | If you do not also select Email Receipt      |       |
|                  | Without Printing, a printed receipt is also  |       |
|                  | created. In this case, you must have a       |       |
|                  | defined printer.                             |       |
| Email Receipt    | If selected, sends the receipt by email to   |       |
| Without Printing | the email address entered without printing a |       |
|                  | receipt copy.                                |       |
|                  | This checkbox is only accessible when you    |       |
|                  | select Email Receipt.                        |       |
| Printer          | Identifies the printer for receipts being    |       |
|                  | printed.                                     |       |
| Copies           | Specifies the number of copies of the        |       |
|                  | receipt to print. When you select the Output |       |
|                  | Summary Receipt or Output Individual         |       |
|                  | Receipts checkbox, the program               |       |
|                  | automatically sets the default value to one. |       |

9. Click Complete Transaction to apply the payment information to the bill. The program returns to the Miscellaneous Receipts screen.

10. Repeat the process to add additional payments against bills.

When all payments have been entered, the batch should be reviewed, released, and a proof report created. To do so, close the Miscellaneous Receipts and Bill Information screens to return to the Batch

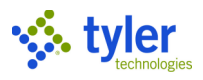

#### Entry screen.

| 🔆 Paym            | nent Entry                                                                                                    | ? | мв   |
|-------------------|----------------------------------------------------------------------------------------------------|---|------|
| Close Sea         | R     +     /     /     Image: Content Find     Image: Content Find <th></th> <th></th> |   |      |
| Payment Entry     |                                                                                                    |   |      |
| Batch Informatio  | n                                                                                                    |   |      |
| Batch Number      | 626                                                                                                    |   |      |
| Entry Date        | 09/29/2021                                                                                                    |   | - 11 |
| Processing Date   | 09/29/2021                                                                                                    |   |      |
| Clerk             | maureen.elfring                                                                                                    |   |      |
| Effective Date    | 09/29/2021                                                                                                    |   |      |
| GL Effective Date | 09/29/2021                                                                                                    |   |      |
| GL Year/Period    | 2022 3 SEP                                                                                                    |   |      |
| Description       |                                                                                                    |   |      |
| Department        | BLDG ···                                                                                                    |   |      |
| Life Cycle Step   | 10 - In Proof/Initial                                                                                                    |   |      |
| Deposits          |                                                                                                    |   |      |
| Default Deposit   | ··· Overrides                                                                                                    |   |      |
| Batch Totals      |                                                                                                    |   |      |
| Number of Items   | 1                                                                                                    |   |      |
| Total Amount      | 14.02                                                                                                    |   |      |
| Batch Options     |                                                                                                    |   |      |
| Receipt Option    | NO RECEIPTS 💌                                                                                                    |   |      |
| Auto Validat      | e?                                                                                                    |   | - 1  |
| Bank Code         |                                                                                                    |   |      |
| Bank Account      |                                                                                                    |   |      |
| 89 of 89          | <ul> <li>View all Batches available for processing.</li> </ul>                                                                                                    |   |      |

#### 11. Click Output-Rel.

If your organization requires settlement processing prior to completing the Output-Post process, the

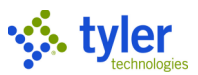

#### program displays a Settlement message. Click Yes to display the Settlement Information screen.

| 🐝 Settlement Informa                      | ition          |                                |               |                  |                  |       |                 |               |               |      | ٢ | 0 | ••• |
|-------------------------------------------|----------------|--------------------------------|---------------|------------------|------------------|-------|-----------------|---------------|---------------|------|---|---|-----|
| ← │ ✓ ⊗ │ C<br>Beck │ Accept Cencel │ Bec | λ<br>sich      |                                |               |                  |                  |       |                 |               |               |      |   |   |     |
| Payment Entry > Settlement Inform         | mation > 🎤     |                                |               |                  |                  |       |                 |               |               |      |   |   |     |
| Settlement Information                    |                |                                |               |                  | Settlement Tota  | s     |                 |               |               |      |   |   |     |
| Settled By maureen.elfring                |                |                                |               |                  |                  | Count | Remitted Amount | Drawer Amount | Total Differe | nce  |   |   | -   |
| Settled Date 09/29/2021 10:57:13          |                |                                |               |                  | Totals           | 1     | 1               | 1,02          | 14.02         | 0.00 |   |   | - 1 |
| Status Initial                            | w              |                                |               |                  |                  |       |                 |               |               |      |   |   | - 1 |
|                                           |                |                                |               |                  | Total Change Due | 0     | ( <u> </u>      | 0.00          |               |      |   |   | - 1 |
|                                           |                |                                |               |                  | Cash Total       |       |                 | 0.00          |               |      |   |   | - 1 |
|                                           |                |                                |               |                  | Check Iotal      |       |                 | 1.02          |               |      |   |   |     |
| Settlement Overview                       |                |                                |               |                  |                  |       |                 |               |               |      |   |   | -1  |
|                                           | Count          | Batch Amount                   | Drawer Amount | Difference Comme | int              |       |                 |               |               |      |   |   |     |
| BANK XFER                                 | 0              | 0.00                           | 0.00          | 0.00             |                  |       |                 |               |               |      |   |   | 11  |
| CASH                                      | 0              | 0.00                           | 0.00          | 0.00             |                  |       |                 |               |               |      |   |   | 11  |
| CHECK                                     | )[ 1)[         | 14.02                          | 14.02         | 0.00             |                  |       |                 |               |               |      |   |   | 11  |
| CREDIT CARD                               | 0              | 0.00                           | 0.00          | 0.00             |                  |       |                 |               |               |      |   |   | 11  |
| E-CHECK                                   | 0              | 0.00                           | 0.00          | 0.00             |                  |       |                 |               |               |      |   |   |     |
| MANUAL BANK PMT                           | 0              | 0.00                           | 0.00          | 0.00             |                  |       |                 |               |               |      |   |   | 11  |
| MULTIPLE                                  | 0              | 0.00                           | 0.00          | 0.00             |                  |       |                 |               |               |      |   |   | 11  |
| OTHER                                     | 0              | 0.00                           | 0.00          | 0.00             |                  |       |                 |               |               |      |   |   | 11  |
| WIRE TRANSFER                             | 0              | 0.00                           | 0.00          | 0.00             |                  |       |                 |               |               |      |   |   |     |
| Settlement Details                        |                |                                |               |                  |                  |       |                 |               |               |      |   |   |     |
| 1 of 1  < < > )                           | A user-defined | l comment about this detail re | cord.         |                  |                  |       |                 |               |               |      |   |   |     |

12. Complete the Settlement Information screen and click Accept.

13. Click Finalize to complete the process.

14. On the Batch Entry screen, click Output-Rel.

The program presents the Output dialog box for the batch.

15. Complete the details and click OK.

The program provides a confirmation message.

16. Click Yes to create a proof report. After reviewing the report, click Yes again to complete the release process.

The Life Cycle Step refreshes to Approved.

| Y Paym                            | nent Entry      |        |          |                   |              |          |            |                  |            |                    |            | ٠ | ?         | МВ |
|-----------------------------------|-----------------|--------|----------|-------------------|--------------|----------|------------|------------------|------------|--------------------|------------|---|-----------|----|
| Close C                           | rch Browse Add  | Update | View All | C<br>Content Find | Resume Batch | View-Rev | Output-Rel | D<br>Deposit Rpt | Settlement | Update<br>Deposits |            |   |           |    |
| Payment Entry<br>Batch Informatio | on              |        |          |                   |              |          |            |                  |            |                    |            |   |           |    |
| Batch Number                      | 6               | 26     |          |                   |              |          |            |                  |            |                    |            |   |           |    |
| Entry Date                        | 09/29/2021      |        |          |                   |              |          |            |                  |            |                    |            |   |           |    |
| Processing Date                   | 09/29/2021      |        |          |                   |              |          |            |                  |            |                    |            |   |           |    |
| Clerk                             | maureen.elfring |        |          |                   |              |          |            |                  |            |                    |            |   |           |    |
| Effective Date                    | 09/29/2021      |        |          |                   |              |          |            |                  |            |                    |            |   |           |    |
| GL Effective Date                 | 09/29/2021      |        |          |                   |              |          |            |                  |            |                    |            |   |           |    |
| GL Year/Period                    | 2022 3          | SEP    |          |                   |              |          |            |                  |            |                    |            |   |           |    |
| Description                       |                 |        |          |                   |              |          |            |                  |            |                    |            |   |           |    |
| Department                        | BLDG ····       |        |          |                   |              |          |            |                  |            |                    |            |   |           |    |
| Life Cycle Step                   | 30 - Approved   |        |          | -                 |              |          |            |                  |            |                    |            |   |           |    |
| ~ ~~~~~                           |                 |        |          | ~~                |              |          |            |                  |            |                    | <b>-</b> - | _ | <u>~~</u> |    |

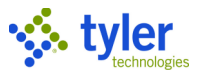

## **Reversing an Unposted Payment**

## Overview

Enterprise ERP does not allow for a payment to be deleted or modified; this provides strict audit control for transactions. If a mistake is found within a payment entry batch, you must reverse the payment and reenter the payment correctly.

## **Prerequisites**

Before you can successfully complete this process, you must ensure that roles granting the necessary permissions have been assigned to your user account. If the roles have not been established, contact the system administrator to have them updated or added.

Confirm the following:

- You have permission to enter accounts receivable payments.
- Your organization's payment reversal codes are established.
- You have the receipt number from the batch report of the payment to reverse.

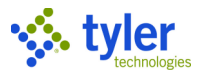

### Procedure

Use the following steps to reverse a payment for a payment batch that has not been posted:

1. Open the Payment Entry program.

General Revenues > Payment Processing > Payment Entry

|                                    | Click Browse                                             | to display t     | he Payn     | nent Entry I     | batche | es scree | en and the list         | of current      | batches      |            |  |
|------------------------------------|----------------------------------------------------------|------------------|-------------|------------------|--------|----------|-------------------------|-----------------|--------------|------------|--|
| Srowse Accounts Receivable Batches |                                                          |                  |             |                  |        |          |                         |                 |              |            |  |
| ←<br>Back                          | Accept Cancel Output Print                               | Display PDF Save | Excel Word  |                  |        |          |                         |                 |              |            |  |
| Payment                            | t Entry > Browse Accounts Receivable E                   | Batches          |             |                  |        |          |                         |                 |              |            |  |
|                                    | Number Clerk                                             | Effective Date   | Year Period | Lifecycle Step   |        | # Items  | Total Amount Department | Default Deposit | Created Date | Processing |  |
|                                    | 622 maureen.elfring                                      | 03/24/2021       | 2021 9      | Approved         |        | 1        | 35.00 BLDG              |                 | 03/24/2021   | 03/24/20   |  |
|                                    | 623 maureen.elfring                                      | 03/24/2021       | 2021 9      | In Proof/Initial |        | 10       | 28,441.00 BLDG          |                 | 03/24/2021   | 03/24/20   |  |
|                                    | 625 maureen.elfring                                      | 09/29/2021       | 2022 3      | In Proof/Initial |        | 3        | 210.00 BLDG             |                 | 09/29/2021   | 09/29/20   |  |
|                                    | 626 maureen.elfring                                      | 09/29/2021       | 2022 3      | Approved         |        | 1        | 14.02 BLDG              |                 | 09/29/2021   | 09/29/20   |  |
| Search / I                         | Filter                                                   |                  |             |                  |        | Reco     | rd                      |                 |              |            |  |
| Q                                  | λ Ψ Ψ <sub>x</sub> Φ Φ Φ Φ Φ Φ Φ Φ Φ Φ Φ Φ Φ Φ Φ Φ Φ Φ Φ |                  |             |                  |        |          |                         |                 |              |            |  |

3. Double-click a batch record for which to reverse a payment or highlight the record and then click Accept.

4. On the Payment Entry Batch screen, click Update to reverse the release for the payment batch.

| Y Paym            | nent Entry      |                |                                        |                                        |              |          |                                         |                                        |                                        |                                        |          | ٠   | ?   | MB    |
|-------------------|-----------------|----------------|----------------------------------------|----------------------------------------|--------------|----------|-----------------------------------------|----------------------------------------|----------------------------------------|----------------------------------------|----------|-----|-----|-------|
| X C<br>Close Sea  | rch Browse Add  | <b>V</b> pdate | View All                               | C<br>Content Find                      | Resume Batch | View-Rev | Output-Rel                              | D<br>Deposit Rpt                       | Settlement                             | Update<br>Deposits                     |          |     |     |       |
| Payment Entry     |                 |                |                                        |                                        |              |          |                                         |                                        |                                        |                                        |          |     |     |       |
| Batch Informatio  | on              |                |                                        |                                        |              |          |                                         |                                        |                                        |                                        |          |     |     |       |
| Batch Number      | 62              | 25             |                                        |                                        |              |          |                                         |                                        |                                        |                                        |          |     |     | - 1   |
| Entry Date        | 09/29/2021      |                |                                        |                                        |              |          |                                         |                                        |                                        |                                        |          |     |     | - 1   |
| Processing Date   | 09/29/2021      |                |                                        |                                        |              |          |                                         |                                        |                                        |                                        |          |     |     | - 1   |
| Clerk             | maureen.elfring |                |                                        |                                        |              |          |                                         |                                        |                                        |                                        |          |     |     | - 1   |
| Effective Date    | 09/29/2021      |                |                                        |                                        |              |          |                                         |                                        |                                        |                                        |          |     |     | - 1   |
| GL Effective Date | 09/29/2021      |                |                                        |                                        |              |          |                                         |                                        |                                        |                                        |          |     |     | - 1   |
| GL Year/Period    | 2022 3          | SEP            |                                        |                                        |              |          |                                         |                                        |                                        |                                        |          |     |     | - 1   |
| Description       |                 |                |                                        |                                        |              |          |                                         |                                        |                                        |                                        |          |     |     | - 1   |
| Denstoret         |                 | ~~~~           | ~~~~~~~~~~~~~~~~~~~~~~~~~~~~~~~~~~~~~~ | ~~~~~~~~~~~~~~~~~~~~~~~~~~~~~~~~~~~~~~ |              | مبمين    | ~~~~~~~~~~~~~~~~~~~~~~~~~~~~~~~~~~~~~~~ | ~~~~~~~~~~~~~~~~~~~~~~~~~~~~~~~~~~~~~~ | ~~~~~~~~~~~~~~~~~~~~~~~~~~~~~~~~~~~~~~ | ~~~~~~~~~~~~~~~~~~~~~~~~~~~~~~~~~~~~~~ | <u> </u> | ~~_ | ~~~ | ~~~~~ |

5. On the Unrelease Batch message screen, click Yes to change the status to unreleased and then click OK to return to the main screen.

The value of the Life Cycle Step field is reset to In Proof/Initial.

6. Click Accept.

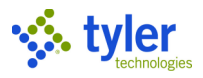

#### 7. Click View-Rev.

| The | program | displays | the | list of | receir | ots in | the | selected | batch |
|-----|---------|----------|-----|---------|--------|--------|-----|----------|-------|
|     |         |          |     |         |        |        |     |          |       |

| 🐝 Bro           | owse Rece      | eipt Batch Conte      | nts                     | ·          |               |                |                | *        | ¢ ( | • MB |
|-----------------|----------------|-----------------------|-------------------------|------------|---------------|----------------|----------------|----------|-----|------|
| ←<br>Back       | Accept Cance   | Output Print          | Display PDF Save        | Excel Word |               |                |                |          |     |      |
| Payment Entry   | ry > Browse    | Receipt Batch Content | 'S                      |            |               |                |                |          |     |      |
| Catego          | ory Year       | Bill Number           | Receipt Number Activity | Eff. Date  | Amount Reason | Paid By        | Customer       | Dept     |     |      |
| 5               | 55 2016        | 100360                | 2264 P                  | 03/06/2019 | 35.00         | GLENN JOHANSEN | GLENN JOHANSEN | BUILDING |     |      |
|                 | 2 2019         | 0                     | 2263 P                  | 03/06/2019 | 3.50          | CUSTOMER       |                | BUILDING |     |      |
|                 | 2 2019         | 0                     | 2262 P                  | 03/06/2019 | 3.50          | CUSTOMER       |                | BUILDING |     |      |
|                 |                |                       |                         |            |               |                |                |          |     |      |
|                 |                |                       |                         |            |               |                |                |          |     |      |
| Search / Filter | er             |                       |                         |            |               | Record         |                |          |     |      |
| Q 7             | V <sub>x</sub> |                       | •                       | ▼ Go <     |               | ≣ 1 of 3       |                |          |     |      |

8. Double-click the receipt to reverse or highlight the record and click Accept. The program displays the Receipt Inquiry screen.

| 1 R          | teceipt Inquiry                     |                   |                  |         |                                      | 🌣 🛛 🗠 |  |  |
|--------------|-------------------------------------|-------------------|------------------|---------|--------------------------------------|-------|--|--|
| ←  <br>Back  | Browee Output Print Display PDP     | Seve Eicel Word E | a C 0 + trach    | Reverse | Vier Audit Spee, Cond                |       |  |  |
| Payment E    | intry > Receipt Inquiry             |                   |                  |         |                                      |       |  |  |
| Receipt Inf  | formation                           |                   |                  |         | Source                               | 1     |  |  |
| Year/Bill    | 2016                                | 00360 Bill number |                  |         | Effective Date 03/06/2019            |       |  |  |
| Cat/Type     | 55 BL-R 🚺 View Bill                 |                   |                  |         | Processing Date 09/28/2021           |       |  |  |
| Activity     | Payment                             | * Receipt         | 2264             |         | Entry Date/Time 03/06/2019 🗇 10:10   |       |  |  |
| Amount       |                                     | 35.00 Bank Code   |                  |         | Clerk maureen.elfring                |       |  |  |
| Batch        | 612                                 | Transaction       | 4373             |         | Department BLDG BUILDING             |       |  |  |
| Paid By Ref. | GLENN JOHANSEN                      |                   |                  |         | Source Unknown 👻 🗀                   |       |  |  |
| Comment      |                                     |                   |                  |         | External System                      |       |  |  |
|              |                                     |                   |                  |         | Contract                             |       |  |  |
| Customer/    | Property                            |                   |                  |         | Journal Information                  |       |  |  |
| Customer N   | lo. 223 - GLENN                     | JOHANSEN          |                  |         | GL Effective Date 03/06/2019         |       |  |  |
| Property Co  | de 20070112                         |                   |                  |         | Post Date                            |       |  |  |
|              |                                     |                   |                  |         | Year/Period/Journal 2019 9           |       |  |  |
| External S   | ystem                               |                   |                  |         | Status                               |       |  |  |
| Batch ID     |                                     |                   |                  |         | Batch Status 10 - In Proof/Initial 💌 |       |  |  |
| Batch Numb   | Der                                 |                   |                  |         | Reversal Status Not Reversed 👻 🗔     |       |  |  |
| Payment ID   |                                     |                   |                  |         | Voided                               |       |  |  |
|              |                                     |                   |                  |         | Reason                               |       |  |  |
|              |                                     |                   |                  |         |                                      |       |  |  |
| Charg        | e Allocation Installment Allocation | GL Allocation Te  | nders References |         |                                      |       |  |  |
| -            |                                     |                   |                  |         |                                      |       |  |  |
| Line C       | hg Code Chg Description             | Interest          | Principal        |         |                                      |       |  |  |
| 1.0          | ONT CONTRACTOR LICENS               | 13.96             | 21.04            |         |                                      |       |  |  |
| 1 of 3       | IC C > > Line number.               |                   |                  |         |                                      |       |  |  |

#### 9. Click Reverse.

The program displays the Reversal Options dialog box.

| Reversal Options  | × |
|-------------------|---|
| General<br>Reason |   |
| Transfer To       |   |
| AR Category 🖉 🗸 🗸 | ) |
| Bill Number       |   |

10. Select a reason for the reversal.

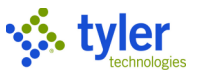

11. Press Tab to move through the remaining fields to close the dialog box.

The program displays the Receipt Inquiry screen which displays the Reversal Status confirmation message.

#### 12. Click OK.

The program updates the Batch Status and Reversal Status fields. The receipt can no longer be viewed in Payment Entry but can be viewed in Receipts Inquiry.

| 5      | Journal Information |       |            |           |  |     |   |  |     |
|--------|---------------------|-------|------------|-----------|--|-----|---|--|-----|
|        | GL Effective Date   | е     | 03/06/2    | 019       |  |     |   |  |     |
| ,<br>, | Post Date           |       |            |           |  |     |   |  | 1   |
|        | Year/Period/Jou     | irnal | 2019       | 9         |  |     |   |  |     |
|        | Status              |       |            |           |  |     |   |  |     |
| }      | Batch Status        | 10    | - In Proot | f/Initial |  | Ŧ   |   |  | 1   |
| 2      | Reversal Status     | Rev   | versed     |           |  | ~   |   |  | ļ   |
| {      | Voided              |       |            |           |  |     |   |  | •   |
| ξ      | Reason              |       |            |           |  |     |   |  | 1   |
| ~      |                     | ~~~~  |            | ~~~       |  | ~~~ | ~ |  | ~~~ |

The payment entered in error has been reversed. Both transactions, the original receipt and the reversal receipt, are accounted for within the payment entry batch. The original receipt that was reversed will now have the Reversed checkbox selected, indicating that the receipt was reversed.

After reversing a payment, proof and release the batch by clicking the Output-Rel button in Payment Entry.

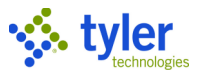

## **Posting Released Payment Batches**

## Overview

On a regular schedule, payment batches should be released and approved. Once the batches have been reconciled and deposited, the batches must be posted to the general ledger.

## **Prerequisites**

Before you can successfully complete this process, you must ensure that roles granting the necessary permissions have been assigned to your user account. If the roles have not been established, contact the system administrator to have them updated or added.

Confirm the following:

- You have menu access to the Payments Journal program.
- You have Accounts Receivable permissions to post to the cash receipts journal.
- There are one or more batches available for posting.

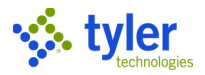

### Procedure

Use the following steps to post payment batches:

1. Open the Payments Journal program.

|                    |              |         | -          |     |     |       |         |
|--------------------|--------------|---------|------------|-----|-----|-------|---------|
| Conorol Dovonuon   | . <b>D</b> _ | umant   | Dragonin   | ~ ~ | Dai | monto | lournal |
| General Revenues - | ' Pa         | vmem    | Processini | 1 2 | Pav | mems  | Journal |
|                    |              | <i></i> |            |     | ,   |       |         |

| $\equiv$ Second Second Seco | 🗢 🌣 🛛 🚾  |
|----------------------------------------------------------------------------------------------------|----------|
| X     Q     Image: Close     Print     Display     PDF     Save     Output/Post                                                                                                    |          |
| General Batches Deposits Cash Accounts                                                                                                    |          |
| Batch Find Options                                                                                                    |          |
| Batch Department                                                                                                    |          |
| Entry date Deposit                                                                                                    |          |
| Processing date 🖬 Status                                                                                                    | <b>.</b> |
| Effective date                                                                                                    |          |
| Clerk                                                                                                    |          |
| Created in                                                                                                    |          |
| Batch Types                                                                                                    |          |
| Payments Refunds Transfers                                                                                                    |          |
| Reversals Prepayment Payment Redistribution                                                                                                    |          |
| Results                                                                                                    |          |
| Batches found 0                                                                                                    |          |
| Batches selected 0                                                                                                    |          |
|                                                                                                    |          |

2. Click Search and enter the criteria required to select the batch or batches to post to the general ledger. Refer to the following table for details. To include all batches available for posting, leave all fields blank to create an active set of these available batches.

| Field              | Description                                                                                                    | Notes |
|--------------------|----------------------------------------------------------------------------------------------------|-------|
| General Tab        |                                                                                                    |       |
| Batch Find Options |                                                                                                    |       |
| Batch              | Stores the number of the payment<br>batch.<br>If you are searching for a batch, enter<br>the batch number in the box or leave<br>the box blank to select all available<br>batches. |       |
| Entry Date         | Identifies the entry date of the payment batch. Enter the date or leave                                                                                                    |       |

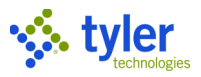

| Field           | Description                             | Notes |
|-----------------|-----------------------------------------|-------|
|                 | the box blank to select a batch from    |       |
|                 | any date.                               |       |
|                 | To search for a range of dates, type    |       |
|                 | the beginning and ending dates in the   |       |
|                 | boxes and separate them with a colon    |       |
|                 | [:], for example:                       |       |
|                 | 01/01/2010:12/31/2010                   |       |
|                 | To search for a series of dates, type   |       |
|                 | the specific dates and separate them    |       |
|                 | with a pipe symbol []], for example:    |       |
|                 | 01/01/2010 01/03/2010 01/04/2010        |       |
| Processing Date | Provides a user-defined processing      |       |
|                 | date assigned to the batch.             |       |
| Effective Date  | Specifies the date on which the         |       |
|                 | records within the batch are effective. |       |
| Clerk           | Identifies the user name of the person  |       |
|                 | who created the batch.                  |       |
|                 | Leave this field blank to include       |       |
|                 | batches entered by all users.           |       |
| Department      | Indicates the department for the        |       |
|                 | payment batch.                          |       |
|                 | Leave this field blank to include       |       |
|                 | batches for any department.             |       |
| Deposit         | Identifies the deposit number for the   |       |
|                 | payment batch.                          |       |
|                 | A deposit number may be required        |       |
|                 | according to your Accounts              |       |
|                 | Receivable permissions. If the number   |       |
|                 | is required, the program displays an    |       |
|                 | error message on the Errors tab and     |       |
|                 | you must enter a deposit number. If     |       |
|                 | validation of the deposit number is     |       |
|                 | also required and you enter an invalid  |       |
|                 | number, the program displays an error   |       |
| Otatua          | message.                                |       |
| Status          | Indicates the release status of the     |       |
|                 | balch. Any, Released, Unreleased, Or    |       |
|                 | Select the blank antion to coloct       |       |
|                 | betches of any status                   |       |
| Created In      | Identifies the process or program in    |       |
|                 | which the batch was created for         |       |
|                 | example Over-short Adjustment           |       |
|                 | Payment Entry Payment                   |       |
|                 | Redistribution State Income Tay and     |       |
|                 | so on Select the blank ontion to select |       |
|                 | batches created by all processes or     |       |
|                 | programs                                |       |
| Batch Types     |                                         |       |

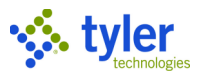

| Field         | Description                                                                                                    | Notes |
|---------------|----------------------------------------------------------------------------------------------------|-------|
|               | <ul> <li>Determines the batch types that are available in Enterprise ERP Accounts Receivable.</li> <li>Select or clear a checkbox depending on its default status from the last batch search:</li> <li>Payments—Includes batches created either in Enterprise ERP Payment Entry or in Cashiering payment entry.</li> <li>Refunds— Includes batches created in the Enterprise ERP Bill Refund Processing program.</li> <li>Transfers—Includes batches created in the Enterprise ERP Transfer of Overpayments program.</li> <li>Reversals—Includes batches created in the Enterprise ERP Transfer of Overpayments program.</li> <li>Reversals—Includes batches created in the Enterprise ERP Transfer of Overpayments program.</li> <li>Reversals—Includes batches created in the Enterprise ERP Transfer of Overpayments program.</li> <li>Prepayment Reversals program.</li> <li>Prepayment Reversals program.</li> <li>Prepayment Redistribution—Includes payments made through Prepayment the Payment Redistribution process.</li> </ul> |       |
| Batches       |                                                                                                    |       |
|               | Displays the batches that match the<br>defined search criteria.<br>Click Update to select or clear the<br>checkbox to choose which batches to<br>process.                                                                                                    |       |
| Deposits      |                                                                                                    |       |
|               | Displays the deposit information for<br>the associated batches.<br>Click Update to update the associated<br>deposit information for a selected<br>batch.                                                                                                    |       |
| Cash Accounts |                                                                                                    |       |
|               | Displays the cash account information<br>for the associated batches.<br>Click Update to update the associated<br>cash account information for a<br>selected batch.                                                                                                    |       |
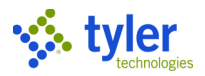

#### 3. Click Accept to submit the search criteria.

The program displays the number of batches found and selected.

|                  |    | 1-0-0-0 | <u></u> _ |
|------------------|----|---------|-----------|
|                  |    |         |           |
|                  |    |         |           |
|                  |    |         |           |
|                  |    |         |           |
|                  |    |         |           |
| Results          |    |         |           |
|                  |    |         |           |
| Batches found    | 16 |         |           |
|                  |    |         |           |
| Batches selected | 3  |         |           |
|                  |    |         |           |
|                  |    |         |           |

4. Click the Batches tab to view the batches.

The program only includes batches in the Output/Post process for which the X checkbox is selected. To change the batch selection, click Update and clear the checkboxes for those batches to exclude from the post.

| = 🌾 P                                        | ayments Journal             |                            |                |              |          | \$                  | * <b>?</b> | МВ |
|----------------------------------------------|-----------------------------|----------------------------|----------------|--------------|----------|---------------------|------------|----|
| Close Accept                                 | Cancel Search               | A N<br>Select All Select 1 | lone           |              |          |                     |            |    |
| General                                      | Batches Depo                | osits Cash                 | Accounts       |              |          |                     |            |    |
| х                                            | Batch 🗸 Entry date          | Processing date            | Effective date | Clerk        | Receipts | Total Type          | Status     |    |
|                                              | 582 02/25/2016              | 02/25/2016                 | 02/25/2016     | grant.jewett | 2        | 125.00 Payment      | Unreleased |    |
|                                              | 573 01/28/2016              | 01/28/2016                 | 01/28/2016     | grant.jewett | 2        | - 2,750.00 Reversal | Unreleased |    |
|                                              | 567 12/02/2015              | 12/02/2015                 | 12/02/2015     | gjewett      | 1        | 25.00 Payment       | Released   |    |
|                                              | 563 11/30/2015              | 11/30/2015                 | 11/30/2015     | gjewett      | 1        | 75.00 Payment       | Unreleased |    |
| Results<br>Batches found<br>Batches selected | 97<br>37                    |                            |                |              |          |                     |            |    |
| Check to select                              | t this batch for processing | g.                         |                |              |          |                     |            |    |

5. Click Accept to save your changes.

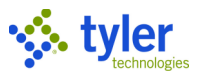

| 6. Click the Deposits tab a                                           | nd then click Update to | enter the deposit | numbers for the | bank      | deposits. |
|-----------------------------------------------------------------------|-------------------------|-------------------|-----------------|-----------|-----------|
| 😑 🤹 Payments Journal                                                  |                         |                   | \$              | <b>\$</b> | ?         |
| X     Q     Image: Close     Image: Search     Update     Print     D | Splay PDF Save Output/  | ost               |                 |           |           |
| General Batches Deposit                                               | S Cash Accounts         |                   |                 |           |           |
| Deposit Tender Type                                                   | Current                 | Deposit           | New Deposit     |           |           |
| CASH                                                                  | 32421                   |                   | 32421           |           |           |
|                                                                       |                         |                   |                 |           |           |
|                                                                       |                         |                   |                 |           |           |
| Results                                                               |                         |                   |                 |           |           |
| Batches found 97                                                      |                         |                   |                 |           |           |
| Batches selected 1                                                    |                         |                   |                 |           |           |

Click the Cash Accounts tab to update accounts for the deposits. 7.

| $\equiv$ <b>X</b> Payments Journal                                                                                                    | \$<br>٠ | ? | МВ |
|----------------------------------------------------------------------------------------------------|---------|---|----|
| X     Q     Image: Close     Image: Close     < |         |   |    |
| General Batches Deposits Cash Accounts                                                                                                    |         |   |    |
| Deposit Tender Type Curr Cash Org Obj Proj Current Account Descr New Cash Account                                                                                                    |         |   |    |
| CASH 1000 1010 CASH                                                                                                    |         |   |    |
|                                                                                                    |         |   |    |
|                                                                                                    |         |   |    |
|                                                                                                    |         |   |    |
| Results                                                                                                    |         |   |    |
| Batches found 97                                                                                                    |         |   |    |
| Batches selected 1                                                                                                    |         |   |    |
|                                                                                                    |         |   |    |

Click Output/Post on the toolbar to create the proof report and post the payment activity to the 8. general ledger.

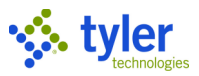

The program displays the Output Options screen.

| 😑 🐝 Output C                | ptions     | \$ | ٠ | ? | мв |
|-----------------------------|------------|----|---|---|----|
| Herein Accept     Back      |            |    |   |   |    |
| Report Output Options       |            |    |   |   |    |
| • Year/bill                 |            |    |   |   |    |
| O Name                      |            |    |   |   |    |
| O Receipt                   |            |    |   |   |    |
| O Batch/receipt             |            |    |   |   |    |
| Print receipt detail report |            |    |   |   |    |
|                             |            |    |   |   |    |
| G/L Posting Options         |            |    |   |   |    |
| Override posting periods    | 03/24/2021 |    |   |   |    |
|                             | 2021 9     |    |   |   |    |

9. Select the appropriate output options as described in the following table.

| Field                          | Description                                                                                                    | Notes |
|--------------------------------|----------------------------------------------------------------------------------------------------|-------|
| Report Output Optio            |                                                                                                    |       |
|                                | <ul> <li>Defines the output options for the report:</li> <li>Year Bill—Sorts receipts in the proof report by year and bill number.</li> <li>Name—Sort receipts in the proof report by customer name.</li> <li>Receipt—Sort receipts in the proof report by receipt number.</li> <li>Batch/Receipt—Sorts receipts in the proof report by batch and receipt number within the batch.</li> </ul> |       |
| Print Receipt Detail<br>Report | If selected, causes the program to<br>include the receipt charge detail<br>information in the report. If this<br>checkbox is not selected, the report<br>includes only the summary<br>information.                                                                                                    |       |
| GL Posting Options             | 1                                                                                                    |       |
| Override Posting<br>Periods    | If selected, the program allows you to override the general ledger effective                                                                                                    |       |

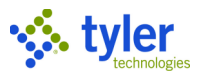

| Field             | Description                                                                                                    | Notes |
|-------------------|----------------------------------------------------------------------------------------------------|-------|
|                   | date, year, and period for all selected<br>batches. When you select this<br>checkbox, the GL Effective Date and<br>Year/Period boxes are available.<br><b>Note:</b> The GL Posting Options group<br>is based on user settings and the Set<br>General Effective Date Equal to<br>Receipt Posting Date checkbox on the<br>Site Options tab of Account<br>Receivable Settings. You must have<br>permission to change the year and<br>period. |       |
| GL Effective Date | Define the effective date for the batches to update the general ledger journal.                                                                                                    |       |
| GL Year/Period    | Define the year and period for the<br>batch to update the general ledger<br>journal.<br><b>Note:</b> If you type a posting year in the<br>GL Year box that is prior to the current<br>year, the program places the default<br>value of 13 in the GL Period box and it<br>cannot be changed.                                                                                                    |       |

10. Click Accept to save the output options.

If the program detects errors, it creates an Error tab on the main screen, where you can view the error list. If the program does not detect errors, it displays the Output dialog box.

11. Define the output settings and then click OK.

The program outputs the report and displays a Post Journal confirmation message.

12. Navigate to the proof report and carefully review the items, including the totals by clerk, totals by category, payment detail, and the Account Distribution and Fund Summary sections.

| 13. | If the report is correct. | click Yes to post th | ne selected batch | es to the general | ledaer.                                 |
|-----|---------------------------|----------------------|-------------------|-------------------|-----------------------------------------|
| -   | www.wetherenet.           |                      |                   |                   | ~~~~~~~~~~~~~~~~~~~~~~~~~~~~~~~~~~~~~~~ |

| Results                           |                          |  |
|-----------------------------------|--------------------------|--|
| Batches found                     | 0                        |  |
| Batches selected                  | 0                        |  |
| Drint roporto fr                  | or the collected batches |  |
| Print reports to<br>Posting compl | ete.                     |  |

During posting, the program updates the general ledger and removes the payment batch from the Payment Entry program. The program updates receipt history records, marking the receipts as Posted.

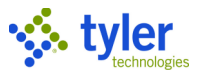

# **Processing Lockbox Payments**

# Overview

The Process Lockbox Files program applies payments collected by third parties. The third party produces a file containing sufficient information to associate payments with the correct bills. These files are received on a regular schedule and imported into this program. The lockbox file layout includes the customer identification number.

To apply a payment, only the bill year, bill category code, bill number, and payment amount are required. The payments are collected in a batch.

The Lockbox Bill Overpayment Report lists the bill year, bill number, bill type (if included in the file layout), property code, payment date, overpayment amount, and accounts receivable and lockbox batch numbers for each record.

The Process Lockbox File program differs from the Payment Receipts program in that it allows for bulk processing of payments.

# **Prerequisites**

Before you can successfully complete this process, you must ensure that roles granting the necessary permissions have been assigned to your user account. If the roles have not been established, contact the system administrator to have them updated or added.

Confirm the following:

- You have the proper permissions to post Accounts Receivable lockbox payments.
- A blank lockbox file for the designated bank has a valid format.

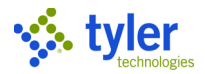

# Procedure

To process payments using the lockbox:

1. Open the Process Lockbox File program.

| General Revenues > Payment Processing > Process Lockbox File                                                                                                    |       |     |     |
|----------------------------------------------------------------------------------------------------|-------|-----|-----|
|                                                                                                    | ۰     | : ? | MB  |
| X     D     E     O     E     O     E     O     E     C       Close     Output     Print     Display     PDF     Save     Define     Import     FIle Preview     Process     FIle Format     Custom |       |     |     |
| Scheduling                                                                                                    |       |     |     |
| Execute this report                                                                                                    |       |     |     |
| Ignore duplicate file warning                                                                                                    |       |     | - 1 |
| Batch Information Lockbox Settings                                                                                                    |       |     |     |
| Processing date * Accept only exact payments on tax bills Clerk                                                                                                    |       |     |     |
| Department * File format                                                                                                    | *     |     |     |
| Batch number Personal property payment match by parcel ID                                                                                                    |       |     |     |
| Deposit Pay current collection year only on tax bills                                                                                                    |       |     |     |
| Interest eff date *                                                                                                    |       |     |     |
| GL effective date * • • • • • • • • • • • • • • • • • •                                                                                                    |       |     |     |
| Override cash only special conditions preventing part                                                                                                    | ments |     |     |
| Update service company on tax bills                                                                                                    |       |     |     |
| Validate bank codes                                                                                                    |       |     |     |
| Update lender codes                                                                                                    |       |     |     |
| Lockbox co. name *                                                                                                    |       |     |     |
| Import path *                                                                                                    |       |     | Ο,  |
| Payment method override                                                                                                    |       |     |     |
| AR code                                                                                                    |       |     |     |
| Refund Options                                                                                                    |       |     |     |
| Overpayment processing method                                                                                                    |       |     | - 1 |
| Overpayment is amount in excess of                                                                                                    |       |     | - 1 |
| Minimum refund amount                                                                                                    |       |     | - 1 |
| Refund reason code                                                                                                    |       |     | - 1 |
|                                                                                                    |       |     | - 1 |
| Processing summary                                                                                                    |       |     |     |
| Payments processed                                                                                                    |       |     |     |
| Error count                                                                                                    |       |     |     |
| Amount total                                                                                                    |       |     |     |

#### 2. Click Define.

#### 3. Complete the fields, using the following table as a guide.

| Field               | Description                                                                                                    | Notes |
|---------------------|----------------------------------------------------------------------------------------------------|-------|
| Scheduling          |                                                                                                    |       |
| Execute this Report | <ul> <li>Determines when to generate the report when Enterprise ERP Scheduler is enabled:</li> <li>Now-Creates the report immediately. This option does not use Enterprise ERP Scheduler; use the output options in the toolbar to view, print, or save the report.</li> </ul> |       |

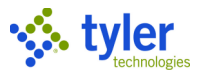

| Field                            | Description                                                                                                    | Notes |
|----------------------------------|----------------------------------------------------------------------------------------------------|-------|
|                                  | <ul> <li>In Background (Now)–Opens<br/>Enterprise ERP Scheduler to<br/>process the report one time using<br/>the event log and email notification<br/>features.</li> <li>At a Scheduled Time–Uses<br/>Enterprise ERP Scheduler to<br/>establish a specific time to run the<br/>report.</li> </ul>          |       |
| Ignore Duplicate File<br>Warning | If selected, the program ignores<br>duplicate warning messages if the<br>Enterprise ERP Scheduler process is<br>being used to import the file.<br>The checkbox is not available if the<br>value of the Execute This Report list<br>option is Now.                                                          |       |
| Batch information                |                                                                                                    |       |
| Processing Date                  | <ul> <li>Defines the date to use for batch entry:</li> <li>Today–Completes the Date field<br/>with the current date.</li> <li>Specific Date–Makes the Date field<br/>available for a user-defined date;<br/>enter the batch entry date or click<br/>the calendar button to select the<br/>date.</li> </ul> |       |
| Clerk                            | Identifies the user ID of the person entering the batch.                                                                                                    |       |
| Department                       | Identifies the department associated<br>with the batch. The default value is the<br>department associated with the user<br>entering the batch.<br>Select a department code from the list<br>or leave the blank value to include<br>payments for all departments.                                           |       |
| Batch Number                     | Identifies the batch number.                                                                                                    |       |
| Deposit                          | Provides the deposit number, which<br>can be a bag number or other<br>reference number that represents a<br>group of checks, cash, and other<br>payment types deposited together.<br>This number may apply to multiple<br>batches.                                                                         |       |
| Interest Eff Date                | <ul> <li>Determines the date to use to begin interest calculation:</li> <li>Today–Completes the Date field with the current date.</li> <li>Specific Date–Makes the Date field available for a user-defined date.</li> </ul>                                                                                |       |

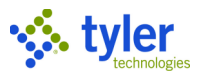

| Field             | Description                                            | Notes |
|-------------------|--------------------------------------------------------|-------|
| GL Effective Date | Indicates the date to use as the                       |       |
|                   | general ledger effective date:                         |       |
|                   | <ul> <li>Current Date–Completes the Date</li> </ul>    |       |
|                   | field with the current date.                           |       |
|                   | <ul> <li>Specific Date–Makes the Date field</li> </ul> |       |
|                   | available for a user-defined date.                     |       |
| Year/Period       | Specify the general ledger year and                    |       |
|                   | period in which the batch posts. The                   |       |
|                   | program completes the default values                   |       |
|                   | according to the defined general                       |       |
|                   | ledger effective date.                                 |       |
| Lockbox Settings  |                                                        |       |
| Accept Only Exact | If selected, only exact due amounts or                 |       |
| Payments on Tax   | full payment amounts for tax bills are                 |       |
| Bills             | accepted.                                              |       |
|                   | It selected, the program provides the                  |       |
| Account           | Cash Account Entry screen where you                    |       |
|                   | can override the standard cash                         |       |
|                   | account with a cash account specific                   |       |
| File Ferment      | to the batch.                                          |       |
| File Format       | Determines the format of the lockbox                   |       |
|                   |                                                        |       |
|                   | Questpoint Payment Record                              |       |
|                   | Standard Payment Record                                |       |
|                   | Property Payment Record                                |       |
|                   | Mass Pay Record                                        |       |
|                   | <ul> <li>XML Payment Record</li> </ul>                 |       |
|                   | <ul> <li>Point &amp; Pay Record</li> </ul>             |       |
|                   | NACHA Payment Record                                   |       |
|                   | The Standard Payment Record and                        |       |
|                   | Property Payment Record import file                    |       |
|                   | formats allow for optional individual                  |       |
|                   | payment effective dates for each detail                |       |
|                   | line. When you define the properties                   |       |
|                   | for the lockbox file using either of                   |       |
|                   | these two file formats, the program                    |       |
|                   | displays a message for which you can                   |       |
|                   | choose whether or not to use the                       |       |
|                   | individual interest effective dates for                |       |
|                   | each payment entry in place of the                     |       |
|                   | interest effective date from the Interest              |       |
|                   | Eff Date box.                                          |       |
|                   | If a bill type is specified in the property            |       |
|                   | lockbox file layout, the program only                  |       |
|                   | applies payments to bills of that bill                 |       |
|                   | type.                                                  |       |

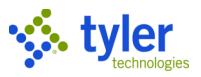

| Field                    | Description                              | Notes |
|--------------------------|------------------------------------------|-------|
| Personal Property        | If selected, the program processes the   |       |
| Payment Match by         | personal property (accounts receivable   |       |
| Parcel ID                | [AR] category 25) property code as a     |       |
|                          | parcel identification number.            |       |
|                          | This checkbox is available when you      |       |
|                          | select the Property Payment Record       |       |
|                          | option from the File Format list.        |       |
| Pay Current              | If selected, the program only            |       |
| Collection Year Only     | processes bills in the current tax       |       |
| on Tax bills             | collection year for payment.             |       |
|                          | I his checkbox is available when you     |       |
|                          | select the Property Payment Record       |       |
| Write Off Demaining      | option from the File Format list.        |       |
| Vinie Oli Remaining      | interest and fees are weived at the      |       |
|                          | time the file is processed               |       |
| rees<br>Override Special | If adapted, and if you have the          |       |
| Conditions               | appropriate permissions, you can         |       |
| Preventing               | override special conditions that         |       |
| Payments                 | prevent navments                         |       |
| Override Cash Only       | If selected and you have the             |       |
| Special Conditions       | appropriate permissions you can          |       |
| Preventing               | override special conditions that         |       |
| Payments                 | prevent not cash payments.               |       |
| Update Service           | If selected, and you are paying real     |       |
| Company on Tax           | estate bills, the parcel's service       |       |
| Bills                    | company will be updated with the         |       |
|                          | lender supplied in the lockbox import    |       |
|                          | file.                                    |       |
| Validate Bank            | If selected, the program will validate   |       |
| Codes                    | the bank code supplied in the import     |       |
|                          | file against the existing bank codes     |       |
|                          | within the system.                       |       |
| Update Lender            | If selected, updates bank information    |       |
| Codes                    | from the lockbox file for lender codes.  |       |
| Lockbox Company          | Stores the name of the lockbox           |       |
| Name                     | company for which you are preparing      |       |
|                          | the file.                                |       |
|                          | The default value is "lockbox," but you  |       |
|                          | can change it to a specific company      |       |
| Imment Dath              | name.                                    |       |
| Import Path              | Provides the path and file name for the  |       |
|                          | soloct button to navigate to the file to |       |
|                          | import                                   |       |
| Payment Method           | Defines the navment method to use to     |       |
|                          | process the lockbox file. If you accept  |       |
|                          | the default blank value, the program     |       |
| L                        | and doladit blank value, the program     |       |

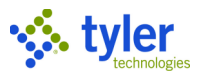

| Field                            | Description                                                                                                    | Notes |  |  |  |  |
|----------------------------------|----------------------------------------------------------------------------------------------------|-------|--|--|--|--|
|                                  | uses the 4-Bank Xfer payment<br>method:<br>1–Check 6–Manual Bank Pmt<br>2–Cash (payment)<br>3–Credit Card 7–E-check (electronic<br>4–Bank Xfer check)<br>(transfer) 8–Wire Transfer                                                                                                    |       |  |  |  |  |
| AR Code                          | 5–Other 9–Multiple<br>Specifies the AR category code for<br>which to process bills. During payment<br>processing, if the program encounters<br>bills that are not for the specified AR<br>category, it displays an error message,<br>and then processes applicable bills<br>and displays the number of errors in<br>the Error Count box.<br>AR Code errors display on the<br>Lockbox Error report with the message<br>"Unmatched AR Code."                                                                                                    |       |  |  |  |  |
| Refund Options                   |                                                                                                    |       |  |  |  |  |
| Overpayment<br>Processing Method | <ul> <li>Determines how overpayments are managed:</li> <li>Apply Remitted Amount—Applies the full remitted amount to the bill. Overpayments applied with this option are not included in the Amount Difference report.</li> <li>Refund Overage Amount—Applies the full remitted amount to the bill, but automatically creates a refund record for the overpayment amount. Overpayments applied with this option are included in the Amount Difference report.</li> <li>Exclude Overage Amount—Reduces the remitted amount to either the due now or unpaid balance. The portion of the remitted amount to amount that is in excess of that value is not applied. The unapplied amount is included in the Amount Difference report.</li> <li>Reject Payment—Rejects payments that exceed either the due now or unpaid balance. In this case, if you have created a lockbox file for which the Overpayment Processing Method is set to Reject Payment but your lockbox file</li> </ul> |       |  |  |  |  |

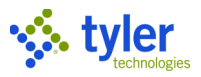

| Field                                    | Description                                                                                                    | Notes |
|------------------------------------------|----------------------------------------------------------------------------------------------------|-------|
| Overpayment Is<br>Amount in Excess<br>Of | <ul> <li>includes one or more payments that are greater than the unpaid amount due (including any penalties or interest) for an account/property, the program rejects the overpayments and creates an error report. When you view the error report, the payments that were rejected are identified. Other payments in the file are not affected by the overpayment rejections.</li> <li>Determines which amount type is used to calculate whether an overpayment has occurred:</li> <li>Unpaid Balance—Overpayments are payment amounts that exceed the total unpaid balance across all installments regardless of whether they are currently due.</li> <li>Due Now Balance—Overpayments are payment amounts that exceed the due now balance of the bill. Installments that are not yet due are not included in the calculation.</li> <li>Either Unpaid or Due Now Balance—If the payment exceeds the due now balance but is less than the unpaid balance, the amount in excess of the due now balance, the amount in excess of the due now balance, the amount in excess of the due now balance, the amount in excess of the unpaid balance, then the amount in excess of the unpaid balance, then the amount in excess of the unpaid balance, then the amount in excess of the unpaid balance, then the amount in excess of the unpaid balance, then the amount in excess of the unpaid balance.</li> </ul> |       |
|                                          | balance is considered an                                                                                                    |       |
| Minimum Refund<br>Amount                 | Specifies the minimum amount that a refund record will be created. If the overpayment is below this threshold, the credit balance will remain on the bill, otherwise a refund record will be generated.                                                                                                    |       |
| Refund Reason                            | Identifies a reason code for the refund record                                                                                                    |       |
| Refund                                   | Establishes the receiver for                                                                                                    |       |
| Overpayments To                          | overpayment refunds: the customer or the lender for the refund record.                                                                                                    |       |
| Processing Summar                        | у                                                                                                    |       |

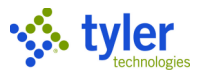

| Field | Description                        | Notes |
|-------|------------------------------------|-------|
|       | Display the number of payments     |       |
|       | processed, the number of errors    |       |
|       | encountered, and the amount total. |       |
|       | The program completes these values |       |
|       | as you complete the process.       |       |

4. Click Accept.

5. Click Import.

The program saves the lockbox file on the Enterprise ERP server and renames it. The program parses the records in the lockbox file and attempts to match the payment details to existing bills. If the file is successfully processed, the program displays an Import Load confirmation message.

6. Click OK.

7. Click File Preview.

The program displays the Output dialog box.

8. Select the appropriate options to output the report.

The program creates a preview of the payments detailed in the lockbox file. If you select Display, the program displays the preview on your screen.

9. Review the report, and then close the report file.

10. On the Process Lockbox File screen, click Process.

If errors are detected during processing, the program displays an error message.

11. Click OK.

12. To create a lockbox report file, click an output option on the toolbar. The program displays the Options screen.

13. Select the Batch Report option.

14. Click OK.

The program creates the selected output file.

15. Review the Error report.

Errors listed are attached to the Payments Processed report to be entered as payments within the batch created for the lockbox payments.

16. Output and review the Bill Overpayment report (if overpayments were made) to determine if refunds should be processed.

Processing payments using the Process Lockbox File program immediately updates payment information for bills. This can be verified using the Bill Inquiry program (for individual bills) or the Receipt Inquiry program (to look up bills using the batch number).

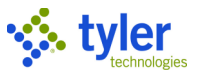

# **Completing Payment Reversals**

# Overview

The Payment Reversals program reverses payments that have posted to the general ledger. Payment reversals are not common but could be required due to user error or insufficient funds available for a customer payment.

When you reverse a prior year payment transaction where general ledger account information is absent, the program uses the bill year charge code's general ledger accounts if the For Prior Year Reversals, Use General Ledger Account Information from the Current Year Charge Code checkbox is not selected on the Reversals tab in Accounts Receivable Settings.

#### Additionally:

- General Billing and Parking Ticket refunds are processed using this program. Tax billing refunds are processed in the Bill Refund Processing program. Receipts that are not subject to payment, such as those created in the Business License module, are not reversed.
  - When a deposit payment reversal is processed in this program, the deposit record is updated with the reversal amount, receipt number, and date of the reversal.
  - Reversals and refund processing are done in batch mode. When the batch is released, a report sorted by receipt number lists each receipt in the batch followed by a summary list. No invoices are created and the program does not update customer information.
  - If reversing a payment redistribution, the last activity date reflects the last date of bill activity, not the date of the reversal. If reversing a bill refund or write-off, the last activity date reflects the last date of bill activity, not the date of the reversal.
  - The reversal is similar to the reversal function in the Payment Entry program. The NSF reversals require additional processing and add new detail lines to the original bill for a fixed amount fee. The NSF reversals also create an entry in the customer comments table.
  - If you select the General Payment Reversal Options in the Accounts Receivable Settings program, you can reverse payments out of order. If reversing payments from a prior year, review the Refunds and Reversals Options in the Accounts Receivable Settings program.
  - The workflow process uses the RVA and RRV business rules to approve reversal transactions.

### **Prerequisites**

Before you can successfully complete this process, you must ensure that roles granting the necessary permissions have been assigned to your user account. If the roles have not been established, contact the system administrator to have them updated or added.

Confirm the following:

- You have menu access to the Payments Reversals program.
- You have Accounts Receivable permissions to complete payment reversals.

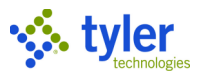

# Procedure

To reverse a payment:

1. Open the Payment Reversals program and create a batch for the transaction.

| = 🐝               | Payment Reversals      |  |  | ? | мв |  |  |  |  |  |  |  |  |  |
|-------------------|------------------------|--|--|---|----|--|--|--|--|--|--|--|--|--|
| Close Acc         | rept Cancel            |  |  |   |    |  |  |  |  |  |  |  |  |  |
| Batch Information |                        |  |  |   |    |  |  |  |  |  |  |  |  |  |
| Batch Number      | 579                    |  |  |   |    |  |  |  |  |  |  |  |  |  |
| Entry Date        | 03/24/2021             |  |  |   |    |  |  |  |  |  |  |  |  |  |
| Processing Date   | 03/24/2021             |  |  |   |    |  |  |  |  |  |  |  |  |  |
| Clerk             | maureen.elfring        |  |  |   |    |  |  |  |  |  |  |  |  |  |
| Effective Date    | 03/24/2021             |  |  |   |    |  |  |  |  |  |  |  |  |  |
| GL Effective Date | 03/24/2021             |  |  |   |    |  |  |  |  |  |  |  |  |  |
| GL Year/Period    | 2021 9 MAR             |  |  |   |    |  |  |  |  |  |  |  |  |  |
| Description       | March 24 2021 C        |  |  |   |    |  |  |  |  |  |  |  |  |  |
| Department        | BLDG ····              |  |  |   |    |  |  |  |  |  |  |  |  |  |
| Life Cycle Step   | 10 - In Proof/Initia 💌 |  |  |   |    |  |  |  |  |  |  |  |  |  |
|                   |                        |  |  |   |    |  |  |  |  |  |  |  |  |  |
| Batch Totals      |                        |  |  |   |    |  |  |  |  |  |  |  |  |  |
| Number of Items   |                        |  |  |   |    |  |  |  |  |  |  |  |  |  |
| Total Amount      |                        |  |  |   |    |  |  |  |  |  |  |  |  |  |

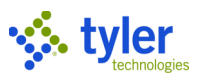

#### The program displays the Receipt History screen.

| = 🐝 )            | Receipt  | History      |          |              |     |         |               |        |        |                |                |                     |             |            |            |                     | * (         | 2 🧖 |
|------------------|----------|--------------|----------|--------------|-----|---------|---------------|--------|--------|----------------|----------------|---------------------|-------------|------------|------------|---------------------|-------------|-----|
| Close Search     | h Browse | Output       | Print    | O<br>Display | PDF | Save    | <b>E</b> xcel | Word   | Email  | C)<br>Schedule | O              | <b>Z</b><br>Reverse | Tender Find | Misc. Find | View Audit | Inventory<br>Trans. | Spec. Cond. |     |
| Receipt Informat | on       |              |          |              |     |         |               |        |        |                | Source         |                     |             |            |            |                     |             |     |
| Year/Bill        |          |              |          |              |     |         |               |        |        |                | Effective Date |                     | t           |            |            |                     |             |     |
| Cat/Type         |          |              | 🗖 Vie    | ew Bill      |     |         |               |        |        |                | Processing D   | ate                 | t           |            |            |                     |             |     |
| Activity         |          |              |          |              | Ŧ   |         | Receipt       |        |        |                | Entry Date/Ti  | me                  | t           |            |            |                     |             |     |
| Amount           |          |              |          |              |     |         | Bank Code     | e      |        |                | Clerk          |                     |             |            |            |                     |             |     |
| Batch            |          |              |          |              |     |         | Transactio    | on     |        |                | Department     |                     |             |            |            |                     |             |     |
| Paid By Ref.     |          |              |          |              |     |         |               |        |        |                | Source         |                     |             |            | -          |                     |             |     |
| Comment          |          |              |          |              |     |         |               |        |        |                | External Syste | em                  |             |            |            |                     |             |     |
|                  |          |              |          |              |     |         |               |        |        |                | Contract       |                     |             |            |            |                     |             |     |
| Customer/Proper  | ty       |              |          |              |     |         |               |        |        | Journal Info   | ormation       |                     |             |            |            |                     |             |     |
| Customer No.     |          |              |          |              |     |         |               |        |        | GL Effective   | Date           |                     |             |            |            |                     |             |     |
| Property Code    |          |              |          |              |     |         |               |        |        | Post Date      |                |                     |             |            |            |                     |             |     |
|                  |          |              |          |              |     |         |               |        |        | Year/Period/   | Journal        |                     |             |            |            |                     |             |     |
| External System  |          |              |          |              |     |         |               |        |        | Status         |                |                     |             |            |            |                     |             |     |
| Ratch ID         |          |              |          |              |     |         |               |        |        | Ratch Statue   |                |                     | -           |            |            |                     |             |     |
| Batch Number     |          |              |          |              |     |         |               |        |        | Reversal Stat  | tus            |                     |             |            |            |                     |             |     |
| Payment ID       |          |              |          |              |     |         |               |        |        | Voided         |                |                     |             |            |            |                     |             |     |
|                  |          |              |          |              |     |         |               |        |        | Reason         |                |                     |             |            |            |                     |             | _   |
|                  |          |              |          |              |     |         |               |        |        |                |                |                     |             |            |            |                     |             |     |
| Charge Allo      | cation   | Install      | ment All | ocation      | G   |         | ation         | Trape  | action | Tend           | ers Rofo       | rences              |             |            |            |                     |             |     |
|                  | oution   | -            | ment All | Soution      | 0   | - Anota |               | TTUITS |        | renu           | sis Refe       |                     |             |            |            |                     |             |     |
| Line Chg Code    |          | Chg Descript | ion      | Interest     |     |         | Princip       | al     |        |                |                |                     |             |            |            |                     |             |     |
|                  |          |              |          |              |     |         |               |        |        |                |                |                     |             |            |            |                     |             |     |
|                  |          |              |          |              |     |         |               |        |        |                |                |                     |             |            |            |                     |             |     |

#### 2. Navigate to the payment record to reverse.

#### 3. Click Reverse.

| = 🔮          | R           | Receipt History |      |     |                  |        |                     |         |      |     |                   |      |       |                |                 |                     |             |                                         |            |            | *          | ?    | МВ |
|--------------|-------------|-----------------|------|-----|------------------|--------|---------------------|---------|------|-----|-------------------|------|-------|----------------|-----------------|---------------------|-------------|-----------------------------------------|------------|------------|------------|------|----|
| Close        | Q<br>Search | Bro             | wse  | Our | <b>▶</b><br>tput | Print. | <b>O</b><br>Display | PDF     | Save |     | <b>L</b><br>Excel | Word | Email | C)<br>Schedule | 0<br>Attach     | <b>2</b><br>Reverse | Tender Find | Misc. Find                              | Misc. Info | View Audit | Spec. Cond | I.   |    |
| Receipt Info | ormatio     | n               |      |     |                  |        |                     |         |      |     |                   |      |       |                | Source          |                     |             |                                         |            |            |            |      |    |
| Year/Bill    | 202         | 1               |      |     |                  |        |                     | 2313    |      |     |                   |      |       |                | Effective Date  | 03/24               | /2021 (     |                                         |            |            |            |      |    |
| Cat/Type     | C           | 2               | MS   |     |                  | 🗖 Vie  | w Bill              |         |      |     |                   |      |       |                | Processing Date | 03/24               | /2021 [     |                                         |            |            |            |      |    |
| Activity     | Paym        | ent             |      |     |                  |        |                     | -       |      | Rec | ceipt             |      |       | 2313           | Entry Date/Time | 03/24               | /2021 (     | <b>1</b> 09:3                           | 32         |            |            |      |    |
| Amount       |             |                 |      |     |                  |        |                     | 15      | .00  | Bar | nk Code           |      |       |                | Clerk           | maure               | een.elfring |                                         |            |            |            |      |    |
| Batch        |             |                 |      | 623 | 3                |        |                     |         |      | Tra | nsactio           | n    |       | 5423           | Department      | BLDG                | BUI         | LDING                                   |            |            |            |      |    |
| Paid By Ref. | FELD        | /AN, 5          | SCOT | Т   |                  |        |                     |         |      |     |                   |      |       |                | Source          | Paym                | ent Entry   |                                         | -          |            |            |      |    |
| Comment      |             |                 |      |     |                  |        |                     |         |      |     |                   |      |       |                | External System |                     |             |                                         |            |            |            |      |    |
|              |             |                 |      |     |                  |        |                     |         |      |     |                   |      |       |                | Contract        |                     |             |                                         |            |            |            |      |    |
| Customer/F   | roperty     | ,               |      |     |                  |        |                     |         |      |     |                   |      |       | Journal Infor  | mation          |                     |             |                                         |            |            |            |      |    |
| Customer No  |             | 110             |      |     |                  |        | FELD                | AN, SCO | ТΤ   |     |                   |      |       | GL Effective D | ate 03/24/202   | 21                  |             |                                         |            |            |            |      |    |
| Property Cod | e _         |                 | ~~~~ |     | ~~~              |        | ~~~-                | ~~~~    |      |     | ~                 | - ~  |       | Post Date      |                 | <u> </u>            | i more      | ~~~~~~~~~~~~~~~~~~~~~~~~~~~~~~~~~~~~~~~ |            |            |            | ~~~~ |    |

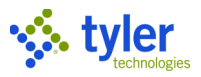

The program displays the Reversal Options screen.

| Reversal Options                |   |  |  |  |  |  |  |  |  |  |
|---------------------------------|---|--|--|--|--|--|--|--|--|--|
| General                         |   |  |  |  |  |  |  |  |  |  |
| Reason                          | - |  |  |  |  |  |  |  |  |  |
| Enter a Special Condition code? |   |  |  |  |  |  |  |  |  |  |

#### 4. Select a reversal reason.

5. If you are reversing an individual receipt, select the Enter a Special Condition Code checkbox to open the Special Conditions/Notes Codes program and add a special condition code for the receipt.

#### 6. Press **Tab**.

The payment is reversed and the program displays the Reversal Status message, which indicates reversal receipts have been released to workflow.

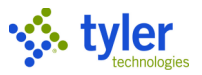

# Applying an NSF Fee

# **Overview**

When a check does not clear due to insufficient funds, you need to reverse the original payment and assess a penalty (NSF fee) to the original bill. This results in the original bill returning to an Unpaid status, as well as adding an additional penalty to the bill.

# **Prerequisites**

Before you can successfully complete this process, you must ensure that roles granting the necessary permissions have been assigned to your user account. If the roles have not been established, contact the system administrator to have them updated or added.

Confirm the following:

- You have permissions to access the Payment Reversal program and process reversals.
- NSF charge codes are established.
- Reversal reason codes are established.
- Special condition codes are established.

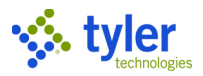

## **Procedure**

Use the following steps to reverse a payment and apply an NSF fee to the bill:

- 1. Open the Payment Reversals program. General Revenues > Payment Processing > Payment Reversals

| = 🐝               | Payment Reversa        | ۵             | ?    | мв            |      |            |  |  |  |  |  |  |  |  |
|-------------------|------------------------|---------------|------|---------------|------|------------|--|--|--|--|--|--|--|--|
| Close Sea         | rch Browse Add         | Update Delete | Resu | R<br>me Batch | View | Output-Rel |  |  |  |  |  |  |  |  |
| Batch Information |                        |               |      |               |      |            |  |  |  |  |  |  |  |  |
| Batch Number      | 579                    |               |      |               |      |            |  |  |  |  |  |  |  |  |
| Entry Date        | 03/24/2021             |               |      |               |      |            |  |  |  |  |  |  |  |  |
| Processing Date   | 03/24/2021             |               |      |               |      |            |  |  |  |  |  |  |  |  |
| Clerk             | maureen.elfring        |               |      |               |      |            |  |  |  |  |  |  |  |  |
| Effective Date    | 03/24/2021             |               |      |               |      |            |  |  |  |  |  |  |  |  |
| GL Effective Date | 03/24/2021             |               |      |               |      |            |  |  |  |  |  |  |  |  |
| GL Year/Period    | 2021 9                 | MAR           |      |               |      |            |  |  |  |  |  |  |  |  |
| Description       | March 24 2021 C        |               |      |               |      |            |  |  |  |  |  |  |  |  |
| Department        | BLDG                   |               |      |               |      |            |  |  |  |  |  |  |  |  |
| Life Cycle Step   | 10 - In Proof/Initia 👻 |               |      |               |      |            |  |  |  |  |  |  |  |  |
|                   |                        |               |      |               |      |            |  |  |  |  |  |  |  |  |
| Batch Totals      |                        |               |      |               |      |            |  |  |  |  |  |  |  |  |
| Number of Items   | 0                      |               |      |               |      |            |  |  |  |  |  |  |  |  |
| Total Amount      |                        | .00           |      |               |      |            |  |  |  |  |  |  |  |  |

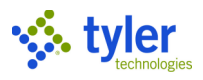

#### 2. Create a batch for reversal processing and click Accept. The program displays the Receipt History screen.

| = 🔮          | . Re        | ceipt H | listory      |          |                     |     |          |                   |       |        |                |                |                     |             |            |            |                     | <b>\$</b>   | МВ  |
|--------------|-------------|---------|--------------|----------|---------------------|-----|----------|-------------------|-------|--------|----------------|----------------|---------------------|-------------|------------|------------|---------------------|-------------|-----|
| Close        | Q<br>Search | Browse  | Output       | Print    | <b>O</b><br>Display | PDF | Save     | <b>⊥</b><br>Excel | Word  | Email  | C)<br>Schedule | U<br>Attach    | <b>2</b><br>Reverse | Tender Find | Misc. Find | View Audit | Inventory<br>Trans. | Spec. Cond. |     |
| Receipt Info | ormation    |         |              |          |                     |     |          |                   |       |        |                | Source         |                     |             |            |            |                     |             |     |
| Year/Bill    |             |         |              |          |                     |     |          |                   |       |        |                | Effective Date |                     |             |            |            |                     |             | - 1 |
| Cat/Type     |             |         |              | 🗖 Vi     | ew Bill             |     |          |                   |       |        |                | Processing Da  | ate                 |             |            |            |                     |             | - 1 |
| Activity     |             |         |              |          |                     | -   |          | Receipt           |       |        |                | Entry Date/Tir | me                  |             |            |            |                     |             | - 1 |
| Amount       |             |         |              |          |                     |     |          | Bank Code         | e     |        |                | Clerk          |                     |             |            |            |                     |             |     |
| Batch        |             |         |              |          |                     |     |          | Transactio        | on    |        |                | Department     |                     |             |            |            |                     |             | - 1 |
| Paid By Ref. |             |         |              |          |                     |     |          |                   |       |        |                | Source         |                     |             |            | •          |                     |             | - 1 |
| Comment      |             |         |              |          |                     |     |          |                   |       |        |                | External Syste | em                  |             |            |            |                     |             | - 1 |
|              |             |         |              |          |                     |     |          |                   |       |        |                | Contract       |                     |             |            |            |                     |             | - 1 |
| Customer/P   | roperty     |         |              |          |                     |     |          |                   |       |        | Journal Info   | rmation        |                     |             |            |            |                     |             | _   |
| Customer No  | . [         |         |              |          | 1                   |     |          |                   |       |        | GL Effective I | Date           |                     |             |            |            |                     |             | - 1 |
| Property Cod | e           |         |              |          |                     |     |          |                   |       |        | Post Date      |                |                     |             |            |            |                     |             | - 1 |
|              |             |         |              |          |                     |     |          |                   |       |        | Year/Period/   | Journal        |                     |             |            |            |                     |             | - 1 |
| External Sys | stem        |         |              |          |                     |     |          |                   |       |        | Status         |                |                     |             |            |            |                     |             | - 1 |
| Batch ID     |             |         |              |          |                     |     |          |                   |       |        | Batch Status   |                |                     | Ψ.          |            |            |                     |             | - 1 |
| Batch Numbe  | er          |         |              |          |                     |     |          |                   |       |        | Reversal Stat  | us             |                     | ~           |            |            |                     |             | - 1 |
| Payment ID   |             |         |              |          |                     |     |          |                   |       |        | Voided         |                |                     |             |            |            |                     |             | - 1 |
|              |             |         |              |          |                     |     |          |                   |       |        | Reason         |                |                     |             |            |            |                     |             |     |
| 1            |             |         |              |          |                     |     |          |                   |       |        |                |                |                     |             |            |            |                     |             |     |
| Charge       | Alloca      | tion    | Installr     | ment All | ocation             | G   | L Alloca | tion              | Trans | action | Tend           | ers Refe       | rences              |             |            |            |                     |             | _   |
|              |             |         |              |          |                     |     |          |                   |       |        |                |                |                     |             |            |            |                     |             | - 1 |
| Line Ch      | g Code      | С       | hg Descripti | on       | Interes             | t   |          | Princip           | al    |        |                |                |                     |             |            |            |                     |             |     |
|              |             |         |              |          |                     |     |          |                   |       |        |                |                |                     |             |            |            |                     |             |     |
|              |             |         |              |          |                     |     |          |                   |       |        |                |                |                     |             |            |            |                     |             |     |

#### 3. Click Search and navigate to the payment record to reverse.

#### 4. Click Accept.

#### The program displays the selected record.

| = 3          | Receipt His                            | tory           |         |                |          |         |       |       |          |                 |               |           |          |            |                                        | ; | •   | ? | MB  |
|--------------|----------------------------------------|----------------|---------|----------------|----------|---------|-------|-------|----------|-----------------|---------------|-----------|----------|------------|----------------------------------------|---|-----|---|-----|
| Close        | Q III<br>Search Browse                 | <b>D</b> utput | Print I | O (<br>Display | PDF Save | Excel   | Word  | Email | Schedule | Attach          | Reverse Tende | r Find Mi | Sc. Find | View Audit | Spec. Cond.                            |   |     |   |     |
| Receipt Info | ormation                               |                |         |                |          |         |       |       |          | Source          |               |           |          |            |                                        |   |     |   |     |
| Year/Bill    | 2021                                   |                |         | 103            | 373      |         |       |       |          | Effective Date  | 03/24/2021    |           |          |            |                                        |   |     |   | - 1 |
| Cat/Type     | 01 GB-I                                |                | 📙 View  | Bill           |          |         |       |       |          | Processing Date | 03/24/2021    |           |          |            |                                        |   |     |   | - 1 |
| Activity     | Payment                                |                |         |                | -        | Receipt |       |       | 2312     | Entry Date/Time | 03/24/2021    |           | 08:4     | 8          |                                        |   |     |   | - 1 |
| Amount       |                                        |                |         |                | 35.00    | Bank C  | ode   |       |          | Clerk           | maureen.el    | fring     |          |            |                                        |   |     |   | - 1 |
| Batch        |                                        | 622            |         |                |          | Transa  | ction |       | 5422     | Department      | BLDG          | BUILDIN   | ١G       |            |                                        |   |     |   | - 1 |
| Paid By Ref. | FRITZ, MICHAEL                         |                |         |                |          |         |       |       |          | Source          | Payment Er    | try       |          | •          |                                        |   |     |   | - 1 |
| Comment      |                                        |                |         |                |          |         |       |       |          | External System |               |           |          |            |                                        |   |     |   | - 1 |
|              | ~~~~~~~~~~~~~~~~~~~~~~~~~~~~~~~~~~~~~~ | ~~~~~          |         |                |          | ~~~~    |       |       |          | Contract        |               |           |          |            | ~~~~~~~~~~~~~~~~~~~~~~~~~~~~~~~~~~~~~~ | ~ | ~~~ | ~ |     |

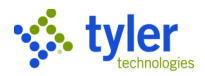

#### 5. Click the Tenders tab.

| Charge Allocation   | Installment Allocation | GL Allocation | Tenders References       |              | ~~~~~~~~~~~~~~~~~~~~~~~~~~~~~~~~~~~~~~~ |                      |
|---------------------|------------------------|---------------|--------------------------|--------------|-----------------------------------------|----------------------|
| Tenders             |                        |               |                          |              |                                         |                      |
| Seq. Payment Method | Check/Card #           |               | Paid By CID Payment Memo | Pay Date     | Total Tender Amt.                       | Applied Amt. Deposit |
| 1 CHECK             | 1 CHECK 197            |               | FRITZ, MICHAEL           | 03/24/2021   | 35.00                                   | 35.00                |
| View Paid By CID    | NSF Details            |               |                          |              |                                         |                      |
| Cash Accounts       |                        |               | 100                      |              |                                         |                      |
| Account             | Cash Account           |               | Transaction Amt.         | Applied Amt. |                                         |                      |
| CASH                |                        |               | 35.00                    | 35.00        |                                         |                      |
|                     |                        |               |                          |              |                                         |                      |

#### 6. Click NSF. The program displays the NSF Options screen.

| Enter NSF Options         | ×               |                |   |
|---------------------------|-----------------|----------------|---|
| NSF Information           |                 |                |   |
| Reason Code               | NSF - BAD CHECK | Ŧ              | ) |
| Customer Number           | 197             | FRITZ, MICHAEL |   |
| Prior NSF Reversals       | 0               |                |   |
| Returned Check Amount     |                 | 35.00          |   |
| NSF Charge Code           | NSF ····        |                |   |
| NSF Surcharge Amount      |                 | 0.00           |   |
|                           |                 |                |   |
| Add NSF Special Condition | n/Notes         |                |   |
| NSF Special Condition     |                 | v              |   |
| Expiration Date           | 03/24/2024      |                |   |
| Notes                     |                 |                |   |
| 03/24/2021 Check Ret      | urned           |                |   |

#### 7. Specify the reason code and verify the remaining details.

#### 8. Press **Tab** to close the screen.

The program displays the NSF Status message indicating the receipt has been submitted for approval.

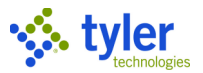

#### 9. Click OK.

The program returns to the Payment Reversals screen with the Batch Totals fields displaying the number of items and amounts.

| = 🐝               | Yayment Reversals      |        |              |      |            |  |  |  |  |
|-------------------|------------------------|--------|--------------|------|------------|--|--|--|--|
| Close Sea         | rch Browse Add         | Update | Resume Batch | View | Output-Rel |  |  |  |  |
| Batch Informatio  | on                     |        |              |      |            |  |  |  |  |
| Batch Number      | 579                    |        |              |      |            |  |  |  |  |
| Entry Date        | 03/24/2021             |        |              |      |            |  |  |  |  |
| Processing Date   | 03/24/2021             |        |              |      |            |  |  |  |  |
| Clerk             | maureen.elfring        |        |              |      |            |  |  |  |  |
| Effective Date    | 03/24/2021             |        |              |      |            |  |  |  |  |
| GL Effective Date | 03/24/2021             |        |              |      |            |  |  |  |  |
| GL Year/Period    | 2021 9                 | MAR    |              |      |            |  |  |  |  |
| Description       | March 24 2021 C        |        |              |      |            |  |  |  |  |
| Department        | BLDG                   |        |              |      |            |  |  |  |  |
| Life Cycle Step   | 10 - In Proof/Initia 👻 |        |              |      |            |  |  |  |  |
|                   |                        |        |              |      |            |  |  |  |  |
| Batch Totals      |                        |        |              |      |            |  |  |  |  |
| Number of Items   | 1                      |        |              |      |            |  |  |  |  |
| Total Amount      |                        | -35.00 |              |      |            |  |  |  |  |
|                   |                        |        |              |      |            |  |  |  |  |

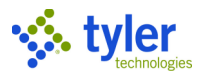

#### 10. Click Output-Rel to create the AR Reversals Proof report. The program displays the Output Options screen.

| Output Options                                        |       |  |  |  |  |  |
|-------------------------------------------------------|-------|--|--|--|--|--|
| Report Options                                        |       |  |  |  |  |  |
| Include payment method information for each Rece      | ipt   |  |  |  |  |  |
| Include payment details for each Receipt              |       |  |  |  |  |  |
| ✓ Include GL allocation details for Miscellaneous Rec | eipts |  |  |  |  |  |
| ✓ Include property details for each Receipt           |       |  |  |  |  |  |
| Accept Cancel                                         |       |  |  |  |  |  |

11. Click Accept to display the Output screen for completion.

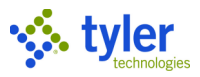

#### 12. Click OK to create and review the report.

| 03/24/2021 10:53  Munis<br>maureen.elfring  BATCH 579 AR REVERSALS PROOF                                       | P 1<br> arrefrev |
|----------------------------------------------------------------------------------------------------|------------------|
| CLERK: maureen.elfring BATCH NUMBER: 579<br>BATCH PROCESSING DATE: 03/24/2021                                  |                  |
| RECEIPT YEAR BILL TYPE CATEGORY CUST # NAME PROPERTY ID<br>LINE CHARGE DESCRIPTION PRIN PAID INT PAID INT HELD | TOTAL AMOUNT     |
| 2315 2021 10373 GB-I General Billing & Mi 197 FRITZ, MICHAEL<br>1 MISC MISC CHARG -35.00 0.00 0.00             | -35.00           |
| 1 CHECK -35.00 MEMO: FRITZ, MICHAEL                                                                            |                  |
| TOTAL RECEIPTS: 1<br>TOTAL PAYMENTS: -35.00                                                                    |                  |
| TOTAL PRINCIPAL PAID:-35.00TOTAL INTEREST PAID:0.00TOTAL INTEREST HELD:0.00                                    |                  |
|                                                                                                    |                  |
| 03/24/2021 10:53  Munis                                                                                        | P 2              |
| maureen.ettring  BAICH 379 AK REVERSALS PROOF - SUMMARY                                                        | Jarrettev        |
| CLERK: maureen.elfring BATCH NUMBER: 579<br>BATCH PROCESSING DATE: 03/24/2021                                  |                  |
|                                                                                                    |                  |
| CATEGORY YEAR RECEIPTS PRIN PAID INT PAID                                                                      |                  |
| General Billing & Mi 2021 1<br>MISC MISC CHARG -35.00 0.00<br>-35.00 0.00                                      |                  |
| GRAND TOTALS         -35.00         0.00           TOTAL PAID         -35.00                                   |                  |
|                                                                                                    |                  |
|                                                                                                    |                  |
|                                                                                                    |                  |
|                                                                                                    |                  |
| 03/24/2021 10:53  Munis<br>maureen.elfring  BATCH 579 AR REVERSALS PROOF - SUMMARY                             | P 3<br> arrefrev |
| CLERK: maureen.elfring BATCH NUMBER: 579<br>BATCH PROCESSING DATE: 03/24/2021                                  |                  |
|                                                                                                    |                  |
| TENDER TOTAL<br>TYPE QTY AMOUNT                                                                                |                  |
| CHECK 1 -35.00                                                                                                 |                  |
| TOTAL: -35.00                                                                                                  |                  |
| ** END OF REPORT **                                                                                            |                  |

The program displays the Change Batch Status confirmation message.

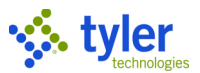

13. Once the reversal is approved, verify that the Receipts record has the Reversal Status set to Reversal.

| = 🔮                   | Re          | ceipts  |              |            |            |                     |          |           |       |           |            |                                   |            |              |             |            |            | چ چ         | ? | мв  |
|-----------------------|-------------|---------|--------------|------------|------------|---------------------|----------|-----------|-------|-----------|------------|-----------------------------------|------------|--------------|-------------|------------|------------|-------------|---|-----|
| Close                 | Q<br>Search | Browse  | Update       | Output     | Print      | <b>O</b><br>Display | PDF      | Save      | Excel | Word      | Email      | Schedule                          | <b>▼</b>   | Dup Receipt  | Tender Find | Misc. Find | View Audit | Spec. Cond. |   |     |
| Receipt Info          | ormatior    |         |              |            |            |                     |          |           |       |           |            | Source                            |            |              |             |            |            |             |   |     |
| Year/Bill<br>Cat/Type | 202         | GB      | 1            | View       | 10<br>Bill | 373                 |          |           |       |           |            | Effective Date<br>Processing Date | 03/24/20   | 21 🖬<br>21 🖬 |             |            |            |             |   |     |
| Activity              | Payme       | nt      |              |            |            | *                   | Re       | ceipt     |       |           | 2315       | Entry Date/Time                   | 03/24/20   | 21 🔳         | 10:51       |            |            |             |   | - 1 |
| Amount                |             |         | 570          |            |            | -35.00              | Ba       | ink Code  |       |           | 5405       | Clerk                             | maureen.   | elfring      |             |            |            |             |   | - 1 |
| Batch<br>Paid By Ref  | ERIT7       | міснаєї | 579          |            |            |                     | In       | ansaction |       |           | 5425       | Source                            | BLUG       | BUILD        | ING         | -          |            |             |   | - 1 |
| Comment               | 11(112,     | MICHALL |              |            |            |                     |          |           |       |           |            | External System                   | Tayment    | Neversar     |             |            | _          |             |   | - 1 |
|                       |             |         |              |            |            |                     |          |           |       |           |            | Contract                          |            |              |             |            |            |             |   | - 1 |
|                       |             |         |              |            |            |                     |          |           |       |           |            |                                   |            |              |             |            |            |             |   | - 1 |
| Customer/F            | Property    |         |              |            |            |                     |          |           |       |           | Journal I  | Information                       |            |              |             |            |            |             |   | -1  |
| Customer No           | . [         | 197     |              |            | FRITZ, N   | IICHAEL             |          |           |       | (         | GL Effecti | ive Date 03/24                    | /2021      |              |             |            |            |             |   | - 1 |
| Property Cod          | le          | MS/GB00 | 000001       |            |            |                     |          |           |       | F         | Post Date  | st Date                           |            |              |             |            |            |             |   |     |
|                       |             |         |              |            |            |                     |          |           |       | 1         | Year/Peri  | od/Journal 2021                   | 1 9        |              |             |            |            |             |   | - 1 |
| External Sys          | stem        |         |              |            |            |                     |          |           |       | 4         | Status     |                                   |            |              |             |            |            |             |   | - 8 |
| Batch ID              |             |         |              |            |            |                     |          |           |       | E         | Batch Sta  | tus 10 - In Pro                   | of/Initial | Ŧ            |             |            |            |             |   | - 1 |
| Batch Numbe           | er          |         |              |            |            |                     |          |           |       | F         | Reversal : | Status Reversal                   |            | Ŧ            |             |            |            |             |   |     |
| Payment ID            |             |         |              |            |            |                     |          |           |       |           | Void       | ded                               |            |              |             |            |            |             |   |     |
|                       |             |         |              |            |            |                     |          |           |       | F         | Reason     | NSF                               | Insufficie | ent Funds    |             |            |            |             |   |     |
|                       |             |         |              |            |            |                     |          |           |       |           |            |                                   |            |              |             |            |            |             |   |     |
| Charge                | Alloca      | tion    | Installr     | ment Alloc | ation      | Tend                | ers      | Referen   | ces   |           |            |                                   |            |              |             |            |            |             |   | 1   |
| Line Ch               | g Code      | c       | hg Descripti | on         |            |                     | Interest |           | 1     | Principal |            |                                   |            |              |             |            |            |             |   |     |
| 1 MI                  | SC          | N       | ISCELLAN     | NEOUS CHA  |            |                     | 0.00     |           |       | -35.00    |            |                                   |            |              |             |            |            |             |   |     |
|                       |             |         |              |            |            |                     |          |           |       |           |            |                                   |            |              |             |            |            |             |   |     |

The payment is reversed and the original bill is restored with the amount due, as well as an additional penalty added to the bill. The bill history is updated with the reversal information.

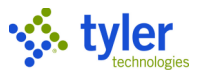

# **Creating Non-sufficient Funds Notices**

# Overview

The Non-sufficient Fund Notices program creates non-sufficient fund (NSF) notices on the same form used for invoices and statements. This notice alerts a customer that he or she has NSF activity. The notice includes the year, bill number, receipt number, bill amount, and NSF charge amount.

When a check does not clear due to insufficient funds, you will need to reverse the original payment, and assess a penalty (NSF fee) to that original bill. This will return the status of the original bill to Unpaid and assign a penalty to the bill. After the processing of NSF fees, notices will be generated and sent to these customers.

# **Prerequisites**

Before you can successfully complete this process, you must ensure that roles granting the necessary permissions have been assigned to your user account. If the roles have not been established, contact the system administrator to have them updated or added.

Confirm the following:

- You have the appropriate permissions to complete the Non-Sufficient Funds Notices process.
- NSF charge codes have been applied to bills.
- A forms notice has been defined and installed by TylerForms.

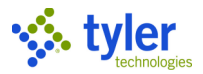

## Procedure

Use the following steps to produce non-sufficient funds (NSF) notices to mail to customers:

1. Open the Non-Sufficient Funds Notices program.

| •                     |                     |       | •                |         |
|-----------------------|---------------------|-------|------------------|---------|
| General Revenues > Pa | ayment Processing > | Non-S | Sufficient Funds | Notices |

| = 🐝 🛙                                                     | Ion-Sufficient                                                                                                    | Funds N        | otices     |              |           |                    |        |             |             |         |             |              | ٠            | ? | МВ |
|-----------------------------------------------------------|----------------------------------------------------------------------------------------------------|----------------|------------|--------------|-----------|--------------------|--------|-------------|-------------|---------|-------------|--------------|--------------|---|----|
| Close Output                                              | t Print Display                                                                                                    | PDF S          | B<br>Save  | Excel Wo     | rd        | <b>ک</b><br>Notify |        | D<br>Define | S<br>Select | Align   | NSF Charges | Save Default | Load Default |   |    |
| Selection criteria                                        |                                                                                                    |                |            |              |           |                    |        |             |             |         |             |              |              |   |    |
| Execute this report                                       | Now                                                                                                    |                | -          |              |           |                    |        |             |             |         |             |              |              |   |    |
| Notice date *                                             | Today                                                                                                    | ~              | 03/24      | /2021        |           |                    |        |             |             |         |             |              |              |   |    |
| Customer range                                            | 0                                                                                                    | to             |            | 999999999    |           |                    |        |             |             |         |             |              |              |   |    |
| Category range                                            | 01 - GENERAL BIL                                                                                                    | LING & MISC    | CASH       |              | - to      | 0                  | 63 - L | JB SER\     | /ICES - E   | LECTRIC |             | *            |              |   |    |
|                                                           | Consolidate noti                                                                                                    | ces for NSF te | nders that | cross AR Cod | es or Cat | egories            | 3      |             |             |         |             |              |              |   |    |
| Payment Method                                            | All                                                                                                    |                |            |              | •         |                    |        |             |             |         |             |              |              |   |    |
| NSF date range                                            | Month to Date                                                                                                    | T              |            | 03/01/202    | 1         |                    | to     | 03/24       | 4/2021      |         |             |              |              |   |    |
| NSF message                                               |                                                                                                    |                |            |              |           |                    |        |             |             |         |             |              |              |   |    |
| Message Text                                              |                                                                                                    |                |            |              |           |                    |        |             |             |         |             |              |              |   |    |
| NOTICE OF INSU<br>This letter is to r<br>were returned by | NOTICE OF INSUFFICIENT FUNDS<br>This letter is to notify you that one or more checks that you have recently submitted<br>were returned by the bank marked as insufficient funds. |                |            |              |           |                    |        |             |             |         |             |              |              |   |    |
| Output options                                            |                                                                                                    |                |            |              |           |                    |        |             |             |         |             |              |              |   |    |
| Output type * Prin                                        | Output type * Print Fc 💌                                                                                                    |                |            |              |           |                    |        |             |             |         |             |              |              |   |    |

2. Click Define and complete the fields, as required, to define the notices.

| Field              | Description                                                                                                    | Notes |
|--------------------|----------------------------------------------------------------------------------------------------|-------|
| Selection Criteria |                                                                                                    |       |
|                    | <ul> <li>Determines when to generate the report when Enterprise ERP Scheduler is enabled:</li> <li>Now-Creates the report immediately. This option does not use Enterprise ERP Scheduler; use the output options in the toolbar to view, print, or save the report.</li> <li>In Background (Now)-Opens Enterprise ERP Scheduler to process the report one time using the event log and email notification features.</li> <li>At a Scheduled Time-Uses Enterprise ERP Scheduler to establish a specific time to run the report</li> </ul> |       |

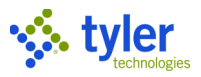

| Field          | Description                                                                                                    | Notes |
|----------------|----------------------------------------------------------------------------------------------------|-------|
| Notice Date    | <ul> <li>Establishes the statement date the program displays in notices:</li> <li>If you select Today, the program displays the current date.</li> <li>If you select Specific Date, you must enter the date.</li> </ul>                                                                                                    |       |
| [Date]         | <ul> <li>Specifies the statement date the program displays in notices.</li> <li>If you select Today from the Notice Date list, the program displays the current date.</li> <li>If you select Specific Date from the list, you must enter the date.</li> </ul>                                                                                                    |       |
| Customer Range | Define the range of customers for whom<br>to create notices. Enter the beginning<br>and ending customer account numbers in<br>the boxes or leave the default values of a<br>zero to all 9s to include all customers with<br>NSF activity on bills.                                                                                                    |       |
| Category Range | Define the range of accounts receivable<br>(AR) categories of bills for which to<br>create notices. Select the beginning and<br>ending AR categories from the lists or<br>leave the default values to include bills<br>with NSF activity for all AR categories.                                                                                                    |       |
| NSF Date Range | <ul> <li>Determines the date range type for which to include bills with NSF activity in notice creation: month to date, week to date, or for a specific date.</li> <li>If you select Month to Date or Week to Date from the list, the program displays the corresponding date ranges in the Date fields.</li> <li>If you select Specific Date , the program opens the Date fields for entry of the specific date range.</li> </ul> |       |
| [Dates]        | <ul> <li>Define the range of dates for which to include bills with NSF activity in notices.</li> <li>If you select Month to Date or Week to Date from the NSF Date Range list, the program displays the corresponding date range.</li> <li>If you select Specific Date from the list, you must specify the date.</li> </ul>                                                                                                    |       |
| NSF Message    | Contains the metilisation means of the                                                                                                    | 1     |
|                | program displays in notices.                                                                                                    |       |

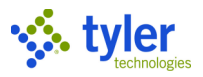

| Field          | Description                                                                                                    | Notes |
|----------------|----------------------------------------------------------------------------------------------------|-------|
|                | <ul> <li>If you update the notification text, click Save Default to save the edited text as the default NSF notification text to use in all NSF notices.</li> <li>If you update the notification text but have not saved the edited notification as the new default notification, click Load Default to restore the default text if necessary.</li> </ul> |       |
| Output Options |                                                                                                    |       |
|                | Determines the output type for notices: a<br>printed form or an XML export file that<br>can be processed by third-party printers<br>to create more personalized notices.                                                                                                    |       |

3. Click Accept to save the information.

4. Click Select to select customers to send notices.

The program displays the total number of customers found.

5. On the toolbar, select the appropriate output option.

The program displays the Output dialog box.

6. Choose the output type option or printer, and then click OK.

It is very important that the correct printer name be chosen. The printer name is associated with the form's software and creates the notice form as well as prints it to the designated printer.

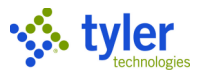

# **Completing Payment Redistribution**

The Payment Redistribution program reviews the payment activity for a specific bill or range of bills by accounts receivable category and identifies bills with both over and short payment amounts. The program moves or redistributes the overpayment amount to pay the short amount. To complete redistribution, a refunds and reversals batch must be posted with the Payments Journal program.

**Important:** Tyler personnel recommend that you run the Payment Redistribution program after normal business hours due to system performance considerations.

| ≡ 🐝 Payment Redistribution                                                                                                    | \$<br>? | МВ   |
|----------------------------------------------------------------------------------------------------|---------|------|
| X     Define     Define |         |      |
| Scheduling                                                                                                    |         |      |
| Execute this report                                                                                                    |         | - 11 |
| Batch Information                                                                                                    |         | - 11 |
| Entry date                                                                                                    |         |      |
| Clerk                                                                                                    |         |      |
| Department                                                                                                    |         |      |
| Batch number *                                                                                                    |         |      |
| GL effective date *                                                                                                    |         |      |
| Reference                                                                                                    |         |      |
|                                                                                                    |         | - 11 |
| Bills to Select                                                                                                    |         |      |
| Year range to                                                                                                    |         |      |
| AR category *                                                                                                    |         |      |
| Start from bill print data                                                                                                    |         |      |
|                                                                                                    |         |      |
| Allocation Options                                                                                                    |         |      |
| <b>▼</b>                                                                                                    |         |      |
| Processing Summary                                                                                                    |         |      |
| Bills selected                                                                                                    |         |      |
| Bills processed                                                                                                    |         |      |
| Error bills                                                                                                    |         |      |

#### To redistribute payment:

- 1. Click Define.
- 2. Complete the fields, as required. Refer to the Field Descriptions table for details.
- 3. Click Accept.

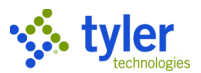

4. If you selected In Background (Now) or At a Scheduled Time from the Execute This Report list, the program displays the Enterprise ERP Scheduler screen, where you can complete the processing details; if you selected Now from the Execute this Report list, click Select.

5. Click Output-Proc.

The program displays the Output dialog box.

- 6. Complete the Output dialog box, as necessary.
- 7. Click OK.

The program displays a Process Redistribution Batch confirmation message.

8. Click Yes to process the batch.

9. Click List Errors to view a list of payments that could not be processed due to errors. The program displays the Output dialog box.

10. Complete the Output dialog box.

The program creates a report of all payments that met the redistribution criteria, but it could not be processed due to errors.

| Field                  | Description                                                                                                    | Notes |
|------------------------|----------------------------------------------------------------------------------------------------|-------|
| Scheduling             |                                                                                                    |       |
| Execute this<br>Report | <ul> <li>Determines when to generate the report when Enterprise ERP Scheduler is enabled:</li> <li>Now—Creates the report immediately. This option does not use Enterprise ERP Scheduler; use the output options in the toolbar to view, print, or save the report.</li> <li>In Background (Now)—Opens Enterprise ERP Scheduler to process the report one time using the event log and email notification features.</li> <li>At a Scheduled Time—Uses Enterprise ERP Scheduler to establish a specific time to run the report.</li> </ul> |       |
| Batch Information      |                                                                                                    |       |
| Entry Date             | Indicates the date that the payment redistribution is being entered.                                                                                                    |       |
| Clerk                  | Provides the user ID of the person who is processing the payment redistribution.                                                                                                    |       |
| Department             | Identifies the department code of the user<br>who is processing the payment<br>redistribution.<br>Department codes are established in<br>System Department Codes and assigned<br>to users in the Accounts Receivable User<br>Attributes program.                                                                                                    |       |
| Batch Number           | Provides a batch number for the payment redistribution.                                                                                                    |       |

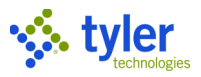

| Field                 | Description                                                                              | Notes |
|-----------------------|------------------------------------------------------------------------------------------|-------|
|                       | Type the batch number in the box or leave<br>the default value, which is the number from |       |
|                       | the Next Cash Receipt Batch box in the                                                   |       |
|                       | Accounts Receivable Settings program.                                                    |       |
| GL Effective Date     | Specifies the current or specific date to be                                             |       |
|                       | entered in the date box.                                                                 |       |
|                       | This date box specifies the date the                                                     |       |
|                       | transaction is effective in the General                                                  |       |
| Veer/Deried           | Ledger programs.                                                                         |       |
| rear/Period           | for which to post the payment                                                            |       |
|                       | redistribution.                                                                          |       |
|                       | If you select Default Year/Period from                                                   |       |
|                       | the GL Effective Date list, the program                                                  |       |
|                       | displays the default year and period.                                                    |       |
|                       | If you select Specific Year/Period from                                                  |       |
|                       | the GL Effective Date list, you must                                                     |       |
|                       | enter the year and the period in the                                                     |       |
|                       |                                                                                          |       |
| Reference             | Identifies the reference information for the                                             |       |
|                       | This information is contained in the                                                     |       |
|                       | Reference3 box in the Journal Inquiry                                                    |       |
|                       | program.                                                                                 |       |
| Bills to Select       |                                                                                          |       |
| Year Range            | Determines the bill year type of the bills to                                            |       |
| _                     | include in payment redistribution:                                                       |       |
|                       | Current—Assigns the current bill year.                                                   |       |
|                       | Specific—Allows you to enter the                                                         |       |
|                       | beginning and ending bill years.                                                         |       |
|                       | Default blank value—Automatically includes hills for all years for the                   |       |
|                       | defined AR category and/or hill number                                                   |       |
|                       | range bill print start date and so on                                                    |       |
| AR Category           | Determines the AR category of the bills to                                               |       |
|                       | include in payment redistribution.                                                       |       |
| Bill Number Range     | Define the range of bill numbers for the                                                 |       |
|                       | bills to include in payment redistribution.                                              |       |
|                       | Enter a specific range or accept the default                                             |       |
|                       | values of a zero to all 9s to include bills for                                          |       |
|                       | hill print start date, and so on                                                         |       |
|                       | These boxes are not available if the                                                     |       |
|                       | selected value in the Year list is a blank.                                              |       |
| Start from Bill Print | Establishes the bill print date after which to                                           |       |
| Date                  | include bills for payment redistribution:                                                |       |
|                       | today or for a specific date.                                                            |       |
|                       | Today—Assigns the current date.                                                          |       |

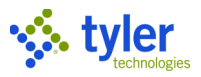

| Field              | Description                                                                                                    | Notes |
|--------------------|----------------------------------------------------------------------------------------------------|-------|
|                    | <ul> <li>Specific Date—Allows you to specify dates.</li> <li>Default blank value—Includes bills with start dates from 01/01/1900 to the current date for the defined AR category, and/or bill year, bill number range, and so on.</li> </ul>                                                                                                    |       |
| Allocation Options |                                                                                                    |       |
| Redistribute By    | <ul> <li>Determines the method by which to allocate payments:</li> <li>Charge Code— Allocates overpayments to the same charge code on other installments before applying them to balances due on other charge codes.</li> <li>Installment—Allocates overpayments to other charge codes on the same installment before applying them to balances due on other installments.</li> <li>Priority— Allocates the overpayment amount by priority starting from lowest installment (penalties, interest, and then charges) in order of payment priority set on the charge code.</li> </ul> |       |
| Processing Summa   | ary                                                                                                    |       |
|                    | Display the number of bills selected,<br>number of bills processed, and the number<br>of bills with errors.                                                                                                    |       |

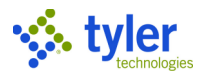

# Writing-off Bills Using the Over-Short Adjustment Process

## **Overview**

The Over-Short Adjustment Process program writes off all bills with a minimum amount and creates a batch in the Payment Entry program to update bill amounts and the general ledger.

When the process is complete, the following occurs:

- A proof header and detail record are created for each of the bills written off.
- The next available receipt number is assigned to each header.
- The bill header record is updated by setting the unpaid balance to 0.
- A detail line displays the adjustment/write-off and the effective date.
- A payment proof general ledger record is created for each of the bills written off.

## **Prerequisites**

Before you can successfully complete this process, you must ensure that roles granting the necessary permissions have been assigned to your user account. If the roles have not been established, contact the system administrator to have them updated or added.

# Procedure

**Important!** When you open the Over-short Adjustment Process program, it displays a cautionary message to remind you to complete the Payment Redistribution program.

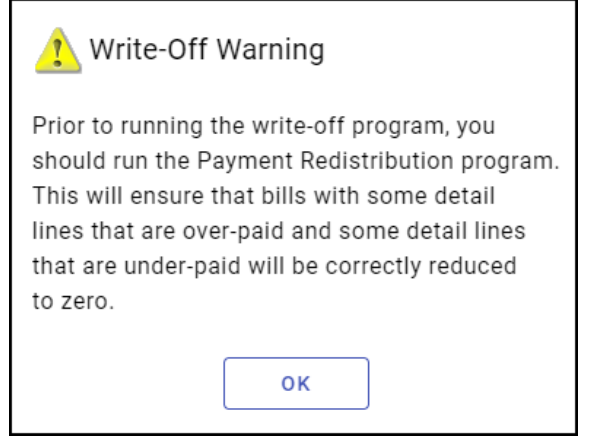

Run the Payment Redistribution program before continuing with the Over-Short Adjustment Process program if you suspect you have bills with overpaid or underpaid lines.

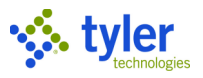

#### To process over-short adjustments:

| 1. Click Add to create a batch. |                |          |        |                |          |              |      |            |            |   |    |
|---------------------------------|----------------|----------|--------|----------------|----------|--------------|------|------------|------------|---|----|
| = 🐝                             | Over-Short     | t Adjust | tment  | Proces         | S        |              |      |            | \$         | ? | МВ |
| Close Sea                       | rch Browse     | +<br>Add | Update | <b>D</b> elete | View All | Resume Batch | View | Output-Rel | Post Batch |   |    |
| Batch Informatio                | on             |          |        |                |          |              |      |            |            |   |    |
| Batch Number                    |                | 504      |        |                |          |              |      |            |            |   |    |
| Entry Date                      | 11/25/2019     | Ť.       |        |                |          |              |      |            |            |   |    |
| Processing Date                 | 11/25/2019     | i i      |        |                |          |              |      |            |            |   |    |
| Clerk                           | maureen.elfri  | ng       |        |                |          |              |      |            |            |   |    |
| Effective Date                  | 11/25/2019     | Ē        |        |                |          |              |      |            |            |   |    |
| GL Effective Date               | 11/25/2019     | Ē        |        |                |          |              |      |            |            |   |    |
| GL Year/Period                  | 2020           | 5        | NOV    |                |          |              |      |            |            |   |    |
| Description                     |                |          |        |                |          |              |      |            |            |   |    |
| Department                      | BLDG           |          |        |                |          |              |      |            |            |   |    |
| Life Cycle Step                 | 10 - In Proof/ | Initia 🔻 |        |                |          |              |      |            |            |   |    |
|                                 |                |          |        |                |          |              |      |            |            |   |    |
| Batch Totals                    |                |          |        |                |          |              |      |            |            |   |    |
| Number of Items                 |                | 0        |        |                |          |              |      |            |            |   |    |
| Total Amount                    |                |          | .00    |                |          |              |      |            |            |   |    |
|                                 |                |          |        |                |          |              |      |            |            |   |    |

#### 2. Complete the Batch Information fields to identify the batch containing the bills to adjust.

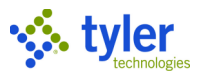

| 3  | Click Resume B  | atch to displa | w the Over sho | rt Adjustment [ | Drocess screen |
|----|-----------------|----------------|----------------|-----------------|----------------|
| 5. | Click Resulte D | alon lo uispia |                | n Aujustinent r |                |

| ≡ 🐝 Over-Short Adjustment Process                                                                                  | \$<br>? | МВ  |
|----------------------------------------------------------------------------------------------------|---------|-----|
| X     D     Pint     Display     PDF     Save     Excel     Word     Define     Select     Maintain WO     Process |         |     |
| Scheduling                                                                                                    |         |     |
| Execute this report                                                                                                |         | - 1 |
| Selection Criteria                                                                                                 |         | - 1 |
| Customer number BL category code                                                                                   |         | - 1 |
| Bill year range to MV cycle/comm range to                                                                          |         | - 1 |
| UB days late range to UB days late range to                                                                        |         | - 1 |
| Include bills with to to UB account status                                                                         |         | - 1 |
|                                                                                                    |         | - 1 |
| AR category range                                                                                                  |         | - 1 |
| Property code range to                                                                                             |         | - 1 |
| Bill number range * to *                                                                                           |         | - 1 |
|                                                                                                    |         | - 1 |
| Write-off bill balances between * and *                                                                            |         | - 1 |
| Only write-off charge Only if it is the last charge due                                                            |         | - 1 |
| Write-off entire charge                                                                                            |         | - 1 |
| Exclude bills that have no payment activity                                                                        |         | - 1 |
| Print the charge detail Special condition codes Special condition codes                                            |         | - 1 |
|                                                                                                    |         | - 1 |
| Processing Options                                                                                                 |         | - 1 |
| Department                                                                                                    |         | - 1 |
| Write-off reason *                                                                                                 |         | - 1 |
| Attach special condition                                                                                           |         | - 1 |
| Effective date *                                                                                                   |         | - 1 |
| GL effective date                                                                                                  |         | - 1 |
| GL year/period                                                                                                    |         | - 1 |
| Allocate to later installments first                                                                               |         | - 1 |
| Results                                                                                                    |         |     |
| Records selected                                                                                                   |         |     |
| Records Flagged for posting                                                                                        |         |     |
| Records printed                                                                                                    |         |     |
| Records posted                                                                                                    |         |     |

#### 4. Click Define.

- 5. Complete the fields, as required. Refer to the Field Descriptions table for details.
- 6. Click Accept.

7. If you selected In Background (Now) or At a Scheduled Time on the Execute This Report list, the program displays the Enterprise ERP Scheduler screen, where you can complete the processing details; if you selected Now on the Execute this Report list, click Select.

8. Click Maintain WO to maintain line write-off amounts for the selected records. The program displays the Maintain Write-Offs screen.

9. Click Update on the toolbar to enter the write-off amount for each charge.

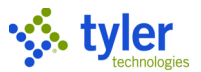

10. Click Flag Bills to more specifically define the records to include in the write-off process. When you click Flag Bills, the program displays the Mass Select Write Offs screen, where you can select or clear the Flagged checkbox for individual records.

11. Close the Maintain Write-Offs screen.

12. Click Output-Post.

The program displays the Output dialog box.

13. Complete the Output screen, as necessary.

The program displays a confirmation message.

14. Click Yes to write off the selected bills; click No to cancel.

The program displays a confirmation message when the write-off is complete.

15. Click OK.

Click the Word or Excel button on the toolbar to export the data directly into Microsoft Word Mail Merge or to Excel.

| Field               | Description                                                                                                    | Notes |
|---------------------|----------------------------------------------------------------------------------------------------|-------|
| Scheduling          |                                                                                                    |       |
| Execute this Report | <ul> <li>Determines when to generate the report when Enterprise ERP Scheduler is enabled:</li> <li>Now—Creates the report immediately. This option does not use Enterprise ERP Scheduler; use the output options in the toolbar to view, print, or save the report.</li> <li>In Background (Now)—Opens Enterprise ERP Scheduler to process the report one time using the event log and email notification features.</li> <li>At a Scheduled Time—Uses Enterprise ERP Scheduler to establish a specific time to run the report.</li> </ul> |       |
| Selection Criteria  |                                                                                                    |       |
| Customer Number     | Identifies the customer identification<br>number for the bill records to write off.<br>For organizations that use taxpayer<br>identification group numbers, when the<br>customer ID is entered, the following<br>message displays: "This Customer<br>Number is also a Taxpayer ID Group<br>Number. Do you wish to include all bills<br>associated with this Group Number?" Click<br>Yes to include bills with the customer and<br>taxpayer ID; click No to include bills with<br>the customer ID only.                                    |       |
| [Unnamed List]      | Determines how to define bill years for<br>processing adjustments: Bill Year Range                                                                                                    |       |
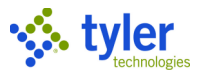

| Field                    | Description                                                                                                    | Notes |
|--------------------------|----------------------------------------------------------------------------------------------------|-------|
|                          | or Specific Year. When you choose the<br>Select Specific Year option, the Select<br>Specific Year list is available. Use this list<br>to select one or more years for which to<br>process adjustments.                                                                 |       |
| Bill Year Range          | Define the range of bill years for the records to include in the adjustment process.                                                                                                    |       |
| Include Bills With       | Establishes the type of date range for<br>which to include bills in the adjustment<br>process, such as bill date by installment,<br>due date by installment, and interest<br>effective date by installment.                                                            |       |
| AR Category Range        | Define the range of accounts<br>receivable categories for the records to<br>include in the adjustment process.                                                                                                    |       |
| AR Code                  | Identifies the accounts receivable code to<br>use for searching records.                                                                                                    |       |
| Property Code            | Define a range of property codes to include                                                                                                    |       |
| Bill Number Range        | Define the range of bill numbers for the<br>records to include in the write-off process.<br>If the bill number is cleared, it is<br>automatically set to all 9s                                                                                                    |       |
| BL Category Code         | Indicates the specific business license<br>category code for which to write off bills.<br>This box is available if the AR Category<br>Range includes 55–Business Licenses.                                                                                             |       |
| MV Cycle/Comm<br>Range   | Define the range of motor vehicle cycle or commitment numbers for the records to include in the adjustment process.                                                                                                    |       |
| UB Days Late<br>Range    | Define the range of utility billing days late<br>for the records to include in the adjustment<br>process.                                                                                                    |       |
| UB Account Status        | Indicates the utility billing account status<br>for the records to include in the adjustment<br>process. The status is based on the status<br>in the Utility Billing Accounts program and<br>Process By setting on the Site Options tab<br>of the UB Settings program. |       |
| Write-Off Bill           | Defines the minimum and maximum bill                                                                                                    |       |
| Only Write-Off<br>Charge | Identifies the specific charge to write off on<br>all bills. This box is available if you select a<br>single AR category for write-off.<br>Accept the default blank value to include<br>all charge codes in the write-off process.                                     |       |

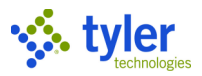

| Field                                             | Description                                                                                                    | Notes |
|---------------------------------------------------|----------------------------------------------------------------------------------------------------|-------|
| Only If It is the Last<br>Charge Due              | If selected, the charge code indicated in<br>the Only Write-Off Charge box is written off<br>only if it is the last charge due on the bill.<br>This checkbox is available if you select a<br>single accounts receivable category for<br>write-off.                                                                                                    |       |
| Write-off Entire<br>Charge                        | If selected, sets charges for single charge<br>code to zero (0) using the write-off<br>process. When you select this option, the<br>process ignores any paid or other amounts<br>on the charge code. As a result, there may<br>be a credit balance on the bill if the charge<br>had been completely or partially paid. If<br>necessary, refunds can then be issued for<br>that balance.                                                                                                    |       |
| Exclude Bills That<br>Have No Payment<br>Activity | If selected, bills that have no payment activity are not selected for write-off.                                                                                                    |       |
| Print the Charge<br>Detail                        | If selected, charge code detail is printed.                                                                                                    |       |
| Special Condition<br>Codes                        | Determines whether to restrict the<br>selection of bills for the report by special<br>condition. Accept the default blank value to<br>not restrict bill selection by special<br>condition code or choose to include bills or<br>exclude bills by a specified set of special<br>condition codes.<br>If you select Include if in Selected Set, you<br>must click the Selected link to display the<br>Special Condition Chooser screen to<br>create the set of special condition codes<br>for which to include bills. The number on<br>the link indicates the number of special<br>condition codes in the current set.<br>If you choose to include bills by special<br>condition code, the program only includes<br>those bills that also fall within the defined<br>AR category range, bill year range, bill<br>number range, and so on. |       |
| Processing Options                                | In the star day stars ( 1997)                                                                                                    |       |
| Department                                        | Indicates the department responsible for<br>the write-offs.<br>The department code defaults as the<br>department associated with your user ID.<br>Department codes are established in<br>System Department Codes                                                                                                    |       |
| Write-Off Reason                                  | Provides the reason for the adjustment or<br>write-off.                                                                                                    |       |

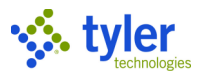

| Field                       | Description                                                                                                    | Notes |
|-----------------------------|----------------------------------------------------------------------------------------------------|-------|
|                             | Write-off reason codes are established as<br>Adjustment Codes in the Accounts<br>Receivable Miscellaneous Codes program<br>and are required to process write-off<br>adjustments.                                                                                                    |       |
| Attach Special<br>Condition | Provides the special condition code to<br>attach to the bills that are being written off.<br>When you enter a code, the program<br>automatically applies that special condition<br>to bills that are written off during<br>processing.<br>When you click Advanced, the program<br>displays the Assign Special Conditions<br>screen. Using this screen, you can select<br>types of bills and then specific bill<br>attributes to which to attach the selected<br>special condition.                                                                                                    |       |
| Batch Number                | Specifies the batch number for the process.                                                                                                    |       |
| Effective Date              | <ul> <li>Determines the interest effective date for which to select records for the report:</li> <li>Today–Includes records that have the current date. This is the default value.</li> <li>Specific Date–Includes records for the date you specify.</li> <li>The program uses the dates relative to your selection at the time you Execute this Report. For example, if you select Today, the program uses the current date at the time the report is created. The program resets the date in the Effective Date box to the current date each time you click Define.</li> </ul>                        |       |
| GL Effective Date           | <ul> <li>Determines the general ledger effective date for which to select records for the report:</li> <li>Current Date—Includes records that have the current date. This is the default value.</li> <li>Specific Date—Includes records for the date you specify.</li> <li>The program uses the dates relative to your selection at the time you Execute this Report. For example, if you select Current Date, the program uses the current date at the time the report is created. The program resets the date in the GL Effective Date box to the current date each time you click Define.</li> </ul> |       |

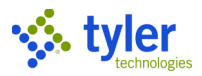

| Field             | Description                                                                                                    | Notes |
|-------------------|----------------------------------------------------------------------------------------------------|-------|
| GL Year/Period    | <ul> <li>Determines the general ledger year and period range for which to select records for the report:</li> <li>Current Year/Period—Includes records that are in the current general ledger year and period. This is the default value.</li> <li>Specify Year/Period—Includes records for the general ledger year and period general ledger year and period you type in the boxes beside the list. The program uses the current year and period established in the General Ledger program on the General Ledger &gt; Set Up/Chart of Accounts menu at the time you Execute this Report. For example, if you select Current Year And period, the program uses the current year and period at the time the report is created.</li> <li>The program resets the value on the GL Year/Period list to the current GL year and period each time you click Define.</li> </ul> |       |
| Allocate to Later | If selected, the process allocates to later                                                                                                    |       |
| Results           |                                                                                                    | I     |
|                   | Display the number of records selected,                                                                                                    |       |
|                   | printed, and posted as you complete the                                                                                                    |       |
|                   | process.                                                                                                    |       |

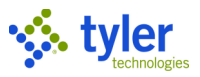

# **Transferring Overpayments**

The Transfer of Overpayments program transfers an overpayment amount or a credit amount that is the result of an adjustment. You can transfer amounts for any accounts receivable category to any other AR category from any bill year to any other bill year, or from a single bill to multiple bills with unpaid balances due.

The program does not allow you to create a transfer record for a bill that has an unpaid balance and one or more bill lines with a credit balance.

| 😑 🤹 Transfer                                                                                                    | of Overpayme | ents   |               |     |           |                             |            |             |            |   |            | <b>\$</b> ? | МВ          |
|----------------------------------------------------------------------------------------------------|--------------|--------|---------------|-----|-----------|-----------------------------|------------|-------------|------------|---|------------|-------------|-------------|
| Close Search Browse                                                                                                    | + Add Update | Delete | Print Display | PDF | B<br>Save | <b>⊥</b><br>Excel           | Word E     | Email Sched | ule Attach | Ŧ | Output-Rel | Mass Select | •••<br>Menu |
| Transfer from                                                                                                    |              |        |               |     | Customer  | account                     | informatio | n           |            |   |            |             |             |
| AR Category 01<br>Year/Bill 2015 10261<br>Property Code<br>Parcel<br>Reason TRS - TRANS CODE *<br>Effective Date 03/07/2017 *<br>Amount 100.00 |              |        |               |     |           | HANSEN<br>RIVE<br>4, ME 040 | 96         |             |            |   |            |             |             |
| Type Categ                                                                                                    | ory Year     | Bill   | Amount        |     |           |                             |            |             |            |   |            |             |             |
| FROM                                                                                                    | 1 2015       | 10261  | 100.00        |     |           |                             |            |             |            |   |            |             |             |
| то                                                                                                    | 1 2016       | 10265  | 75.00         |     |           |                             |            |             |            |   |            |             |             |
| то                                                                                                    | 1 2017       | 10281  | 25.00         |     |           |                             |            |             |            |   |            |             |             |

When you click Add, the program displays the Add Transfer Record screen, where you can add a single transfer record (by bill) and transfer the record to a specific bill by bill parcel, property code, or customer number.

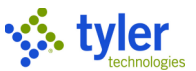

The Add Transfer Record screen adds a single transfer record (by bill) and transfers the record to a specific bill by bill, parcel, property code, or customer number.

| $\equiv$ $\checkmark$ Add Transfer Record     | 4 | • | ? |  |
|-----------------------------------------------|---|---|---|--|
| Head     Head       Back     Accept           |   |   |   |  |
| Transfer from                                 |   |   |   |  |
| AR Cat                                        |   |   |   |  |
| Transfer to                                   |   |   |   |  |
| Customer Number 💌                             |   |   |   |  |
| Cat/Year/Bill                                 |   |   |   |  |
| Parcel                                        |   |   |   |  |
| Property code                                 |   |   |   |  |
| Customer number                               |   |   |   |  |
| Social security number                        |   |   |   |  |
| AR Cat 1 to 63                                |   |   |   |  |
| Bill 0 to 999999999                           |   |   |   |  |
| Only bills of the same category               |   |   |   |  |
| Only bills of the same bill type              |   |   |   |  |
| Only bills of the same AR code                |   |   |   |  |
| Only transfer to same charge code             |   |   |   |  |
| Transfer details                              |   |   |   |  |
| Reason                                        |   |   |   |  |
| Effective Date Last payment da 💌 03/07/2007 🖬 |   |   |   |  |
| Amount 0.00                                   |   |   |   |  |

To add a single transfer record, complete the fields, as required, and then click Accept.

| Field         | Description                             | Notes |
|---------------|-----------------------------------------|-------|
| Transfer From |                                         |       |
| AR Cat        | Identify the bill for which you are     |       |
| Year          | transferring the overpayment.           |       |
| Bill          |                                         |       |
| Transfer To   |                                         |       |
|               | Specifies the billing item to which to  |       |
|               | transfer the overpayment: Bill, Parcel, |       |
|               | Property Code, Customer Number,         |       |
|               | Social Security Number, or Property     |       |
|               | Code/Customer Number. The fields that   |       |

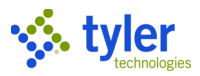

| Field                  | Description                                 | Notes |
|------------------------|---------------------------------------------|-------|
|                        | follow are accessible according to the      |       |
|                        | option selected from this list.             |       |
| Cat/Year/Bill          | Contain the AR category, bill year, and     |       |
|                        | the number of the bill associated with the  |       |
|                        | overpayment transfer.                       |       |
| Parcel                 | Specifies the parcel ID associated with     |       |
|                        | the overpayment transfer.                   |       |
| Property Code          | Identifies the property code associated     |       |
|                        | with the overpayment transfer.              |       |
| Customer Number        | Specifies the ID number of the customer     |       |
|                        | to whom you are transferring the            |       |
|                        | overpayment.                                |       |
| Social Security Number | Identifies the Social Security number of    |       |
|                        | the person to whom you are transferring     |       |
|                        | the overpayment. This box is available if   |       |
|                        | you selected Social Security Number         |       |
|                        | from the Transfer To list and indicates     |       |
|                        | the Social Security number to which to      |       |
|                        | transfer the overpayment.                   |       |
| AR Cat                 | Define the range of accounts receivable     |       |
|                        | (AR) categories on the bills to which to    |       |
|                        | transfer the overpayment. Enter the         |       |
|                        | beginning and ending category numbers       |       |
|                        | In the boxes or leave default values of 1   |       |
|                        | through 63 to include bills of all AR       |       |
| Dill.                  | categories in the transfer process.         |       |
| ВШ                     | beline the range of bill numbers on the     |       |
|                        | bills to which to transfer the              |       |
|                        | Enter the beginning and anding hill         |       |
|                        | numbers in the beyon or leave the           |       |
|                        | default values of zero to all 9s to include |       |
|                        | all hills with overpayments in the transfer |       |
|                        | nrocess                                     |       |
| Only Bills of the Same | If selected, the program only transfers     |       |
| Category               | overnayments to hills that are in the       |       |
| Category               | same Accounts Receivable category as        |       |
|                        | the bills from which the transfer is being  |       |
|                        | initiated.                                  |       |
| Only Bills of the Same | If selected, the program only transfers     |       |
| Bill Type              | overpayments to bills that are the same     |       |
| 51                     | bill type as the bills from which the       |       |
|                        | transfer is being initiated.                |       |
| Only Bills of the Same | If selected, the program only transfers     |       |
| AR Code                | overpayments to bills that have the same    |       |
|                        | Accounts Receivable code as the bills       |       |
|                        | from which the transfer is being initiated. |       |
| Only Transfer to Same  | If selected, the program only transfers     |       |
| Charge Code            | overpayments to bills that have the same    |       |

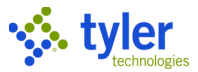

| Field | Description                             | Notes |
|-------|-----------------------------------------|-------|
|       | charge code as the bills from which the |       |
|       | transfer is being initiated.            |       |

The program closes the screen and displays the overpayment transfer information on the Transfer of Overpayment screen.

If you add a single transfer record and attempt to transfer payment to a bill with a special condition that prohibits the transfer of payment, the program displays the following message: "A special condition prevents payments from being applied to the bill."

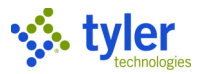

# **Transferring Payments**

The Transfer of Payments program allows you to transfer receipts to one or more bills. For example, if a payment was applied to the incorrect bill, you can use the Transfer of Payments program to reapply the payment to the correct bill.

When you first open the program, you must create or resume a batch for processing the transfers.

| 😑 🐝 Transfer of Payments 🛛 🗢 💠 🥐                                     | МВ |  |  |  |  |  |  |  |  |  |  |
|----------------------------------------------------------------------|----|--|--|--|--|--|--|--|--|--|--|
| ×     Q     III     +     /     Resume Batch     View     Output-Rel |    |  |  |  |  |  |  |  |  |  |  |
| Batch Information                                                    |    |  |  |  |  |  |  |  |  |  |  |
| Batch Number                                                         |    |  |  |  |  |  |  |  |  |  |  |
| Entry Date                                                           |    |  |  |  |  |  |  |  |  |  |  |
| Processing Date                                                      |    |  |  |  |  |  |  |  |  |  |  |
| Clerk                                                                |    |  |  |  |  |  |  |  |  |  |  |
| Effective Date                                                       |    |  |  |  |  |  |  |  |  |  |  |
| GL Effective Date                                                    |    |  |  |  |  |  |  |  |  |  |  |
| GL Year/Period                                                       |    |  |  |  |  |  |  |  |  |  |  |
| Description                                                          |    |  |  |  |  |  |  |  |  |  |  |
| Department ····                                                      |    |  |  |  |  |  |  |  |  |  |  |
| Life Cycle Step 💌                                                    |    |  |  |  |  |  |  |  |  |  |  |
|                                                                      |    |  |  |  |  |  |  |  |  |  |  |
| Batch Totals                                                         |    |  |  |  |  |  |  |  |  |  |  |
| Number of Items                                                      |    |  |  |  |  |  |  |  |  |  |  |
| Total Amount                                                         |    |  |  |  |  |  |  |  |  |  |  |
|                                                                      |    |  |  |  |  |  |  |  |  |  |  |

Once you have created the batch, the program displays the Transfer of Payments processing screen. For bills to be eligible for transfer, they must reside in a completed batch and not have been reversed or refunded.

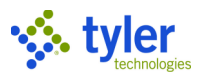

### Use the Tender Find and Misc Find options to locate bills.

| $\equiv$ X Transfer of Payments                                                                                                    | 🗢 🌣 🥹 👊                                                                         |
|----------------------------------------------------------------------------------------------------|---------------------------------------------------------------------------------|
| X     Q     III     Image: Close     Image: Close     Search     Browse     Output     Print     Display     PDF     Save     Excel     Word | d Email Schedule Attach Tender Find Misc. Find View Audit Inventory Spec. Cond. |
| Receipt Information                                                                                                    | Source                                                                          |
| Year/Bill                                                                                                    | Effective Date                                                                  |
| Cat/Type                                                                                                    | Processing Date                                                                 |
| Activity   Receipt                                                                                                    | Entry Date/Time                                                                 |
| Amount Bank Code                                                                                                    | Clerk                                                                           |
| Batch Transaction                                                                                                    | Department                                                                      |
| Paid By Ref.                                                                                                    | Source                                                                          |
| Comment                                                                                                    | External System                                                                 |
|                                                                                                    | Contract                                                                        |
| Customer/Property                                                                                                    | Journal Information                                                             |
| Customer No.                                                                                                    | GL Effective Date                                                               |
| Property Code                                                                                                    | Post Date                                                                       |
|                                                                                                    | Year/Period/Journal                                                             |
| External System                                                                                                    | Status                                                                          |
| Batch ID                                                                                                    | Batch Status                                                                    |
| Batch Number                                                                                                    | Reversal Status                                                                 |
| Payment ID                                                                                                    | Voided                                                                          |
|                                                                                                    |                                                                                 |
| Charge Allocation Installment Allocation GL Allocation Tran                                                                                  | nsaction Tenders References                                                     |
| Line Cha Cade Cha Description Interact Principal                                                                                             | (                                                                               |
| and ong beschption interest Phillipal                                                                                                    |                                                                                 |
|                                                                                                    |                                                                                 |
|                                                                                                    |                                                                                 |
|                                                                                                    |                                                                                 |

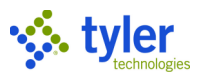

| When v  | you identify | / an / | eliaihle | hill  | the | Transfer | hutton | is | available | on | the | toolhar |
|---------|--------------|--------|----------|-------|-----|----------|--------|----|-----------|----|-----|---------|
| VVIIEII | you luentin  | yanı   | eligible | υIII, | uie | TIANSIE  | Dullon | 15 | available | OH | uie | looinai |

| = \$                  | 🗴 Tra                      | Insfer | of Paym       | nents    |                     |           |           |            |      |       |                |                                   |                      |             |            |            | ⇒          | <b>\$</b>   | МВ  |
|-----------------------|----------------------------|--------|---------------|----------|---------------------|-----------|-----------|------------|------|-------|----------------|-----------------------------------|----------------------|-------------|------------|------------|------------|-------------|-----|
| Close                 | Q<br>Search                | Browse | Output        | Print    | <b>O</b><br>Display | PDF       | B<br>Save | Excel      | Word | Email | C)<br>Schedule | Attach                            | <b>∲</b><br>Transfer | Tender Find | Misc. Find | Misc. Info | View Audit | Spec. Cond. |     |
| Receipt Info          | Receipt Information Source |        |               |          |                     |           |           |            |      |       |                |                                   |                      |             |            |            |            |             |     |
| Year/Bill<br>Cat/Type | 2019                       | M      | S             | 🗖 Vie    | ew Bill             | 2280      |           |            |      |       |                | Effective Date<br>Processing Date | 03/19<br>e 03/19     | /2019       |            |            |            |             |     |
| Activity              | Paymer                     | nt     |               |          |                     | *         | 0.0       | Receipt    |      |       | 2280           | Entry Date/Time                   | e 03/19              | 1/2019 🔳    | 07:59      |            |            |             |     |
| Batch                 |                            |        | 613           |          |                     | 10.0      | 00        | Transactio | on   |       | 4394           | Department                        | BLDG                 | BUILI       | DING       |            |            |             | - 1 |
| Paid By Ref.          | FRITZ, I                   | VICHAE | L             |          |                     |           |           |            |      |       |                | Source                            | Paym                 | ent Entry   |            | •          |            |             |     |
| Comment               |                            |        |               |          |                     |           |           |            |      |       |                | External System                   | n                    |             |            |            |            |             |     |
|                       |                            |        |               |          |                     |           |           |            |      |       |                | Contract                          |                      |             |            |            |            |             | - 1 |
| Customer/F            | Property                   |        |               |          |                     |           |           |            |      | J     | ournal Info    | rmation                           |                      |             |            |            |            |             | - 1 |
| Customer No           | . [                        |        | 197           |          | FRITZ               | , MICHAEL |           |            |      | G     | L Effective D  | ate 03/19/201                     | 19                   |             |            |            |            |             |     |
| Property Cod          | le                         |        |               |          |                     |           |           |            |      | P     | ost Date       | 03/19/201                         | 19                   |             |            |            |            |             |     |
|                       |                            |        |               |          |                     |           |           |            |      | Y     | ear/Period/J   | ournal 2019                       | 9                    |             | 3          | ]          |            |             | - 1 |
| External Sy           | stem                       |        |               |          |                     |           |           |            |      | S     | tatus          |                                   |                      |             |            |            |            |             |     |
| Batch ID              |                            |        |               |          |                     |           |           |            |      | в     | atch Status    | 40 - Complete                     | d                    | -           |            |            |            |             | - 1 |
| Batch Numb            | er                         |        |               |          |                     |           |           |            |      | R     | eversal Statu  | Not Reversed                      |                      | -           |            |            |            |             | - 1 |
| Payment ID            |                            |        |               |          |                     |           |           |            |      |       | Voided         |                                   |                      |             |            |            |            |             | - 1 |
|                       |                            |        |               |          |                     |           |           |            |      | R     | eason          |                                   |                      |             |            |            |            |             | - 1 |
| Charge                | Allocat                    | ion    | GL Allo       | cation   | Te                  | nders     | Refe      | rences     |      |       |                |                                   |                      |             |            |            |            |             | 1   |
| Line Ch               | g Code                     |        | Chg Descripti | on       |                     |           | Intere    | st         |      | Princ | cipal          |                                   |                      |             |            |            |            |             |     |
| 1 10                  | OFT                        |        | VESSELS 5     | 1 TO 1 F | EI                  |           | 0.0       | 00         |      | 10    | 0.00           |                                   |                      |             |            |            |            |             |     |
|                       |                            |        |               |          |                     |           |           |            |      |       |                |                                   |                      |             |            |            |            |             | 11  |

### Clicking Transfer presents the Transfer Options dialog box.

| Trar    | sfer Options | ×  |
|---------|--------------|----|
| General |              | _  |
| Reason  | <b>•</b>     |    |
|         |              | .: |

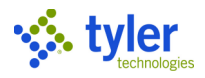

Select a reason and press Tab to move to the Allocate to Bills screen.

| 😑 🤹 Allocate te             | Bills                                 |               |        |         | \$               | 🌣 📀 🚾 |
|-----------------------------|---------------------------------------|---------------|--------|---------|------------------|-------|
| ← ✓ ⊗<br>Back Accept Cancel | Q Allocate                            |               |        |         |                  |       |
| Transfer From               |                                       |               |        |         | Totals           |       |
|                             |                                       |               |        |         | Payment Amount   | 10.00 |
| AR Category                 | 02                                    |               |        |         | Amount Allocated | 0.00  |
| Year                        | 2019                                  |               |        |         | Amount Remaining | 10.00 |
| Bill Number                 | 2280                                  |               |        |         |                  |       |
| Receipt Number              | 2280                                  |               |        |         |                  |       |
|                             |                                       |               |        |         |                  |       |
|                             |                                       |               |        |         |                  |       |
| Bills                       |                                       |               |        |         |                  |       |
| As of 03/19/2019            |                                       |               |        |         |                  |       |
|                             |                                       |               |        |         |                  |       |
| Category Year               | Bill Account Identifier Bill Location | Customer Name | Unpaid | Due Now | Payment Amount   |       |
|                             |                                       |               |        |         |                  |       |
|                             |                                       |               |        |         |                  |       |
|                             |                                       |               |        |         |                  | >     |
|                             |                                       |               |        |         |                  |       |
|                             |                                       |               |        |         |                  |       |

On the Allocate Bills screen, enter the details for the bill that you are transferring the receipt to. When you click Accept, the program presents a Process Payment confirmation message. Click OK to complete the process.

When processing completes, the Transfer of Payments screen updates the Status group for the original bill record to include the notation "Balance Transferred by Receipt" and provides the receipt number as a link. Click the receipt number link to display the Transfer Receipts screen that displays the transferred receipt with the Activity list indicating "Transfer from Bill."

|                                 | $\equiv$ 🐝 Transfer of Pay       | yments                                 |                                        |                                                                                                    |                                          | ⇒ ≎ @ 🚾                                 |
|---------------------------------|----------------------------------|----------------------------------------|----------------------------------------|----------------------------------------------------------------------------------------------------|------------------------------------------|-----------------------------------------|
|                                 | Close Search Browse Duty         | ut Print Display PDF Save              | Excel Word Email Sch                   | S                                                                                                    | S Find Misc. Info View Audit Spec. Cond. |                                         |
|                                 | Receipt Information              |                                        |                                        | Source                                                                                                    |                                          |                                         |
|                                 | Year/Bill 2017<br>Cat/Type 02 MS | 2236                                   |                                        | Effective Date<br>Processing Date                                                                                                    | 06/08/2017                               |                                         |
|                                 | Activity Payment                 | 50.00                                  | Receipt<br>Bank Code                   | 2236 Entry Date/Time<br>Clerk                                                                                                    | 06/08/2017  grant.jewett                 |                                         |
|                                 | Bernard Contraction              |                                        |                                        |                                                                                                    |                                          |                                         |
|                                 | Batch ID                         |                                        |                                        | Batch Status                                                                                                    | 40 - Completed 👻                         | - I I I I I I I I I I I I I I I I I I I |
|                                 | Batch Number                     |                                        |                                        | Reversal Status                                                                                                    | Not Reversed                             |                                         |
|                                 |                                  |                                        |                                        |                                                                                                    |                                          |                                         |
| $\equiv$ $3$ Transfer of $\Box$ | Payments                         |                                        |                                        |                                                                                                    |                                          | ⇒ ♀ ❷ ₩                                 |
| Close Search Browse             | Output Print Display PDF Save    | Excel Word Email Schedule              | e Attach Tender Find                   | Misc. Find Misc. Info View Audit Spec. Con                                                                                                    | sl.                                      |                                         |
| Receipt Information             |                                  |                                        | Source                                 |                                                                                                    |                                          |                                         |
| Year/Bill 2017                  | 2236                             |                                        | Effective Dat                          | e 06/08/2017                                                                                                    |                                          |                                         |
| Cat/Type 02 MS                  | 🗅 View Bill                      |                                        | Processing E                           | ate 03/24/2021                                                                                                    |                                          |                                         |
| Activity Transfer From Bill     | ÷ 0.00                           | Receipt 23                             | 17 Entry Date/T                        | me 03/24/2021 I 11:53                                                                                                    |                                          |                                         |
| Batch                           | 2                                | Transaction 542                        | 27 Department                          | BLDG BUILDING                                                                                                    |                                          |                                         |
| Paid By Ref.                    |                                  |                                        | Source                                 | Unknown 👻                                                                                                    |                                          |                                         |
| Comment                         |                                  |                                        | External Sys                           | em                                                                                                    |                                          |                                         |
|                                 |                                  |                                        | Contract                               |                                                                                                    |                                          |                                         |
| Customer/Property               |                                  |                                        | Journal Infe                           | rmation                                                                                                    |                                          |                                         |
|                                 |                                  | ~~~~~~~~~~~~~~~~~~~~~~~~~~~~~~~~~~~~~~ | ~~~~~~~~~~~~~~~~~~~~~~~~~~~~~~~~~~~~~~ | and the second second sec | ~                                        |                                         |

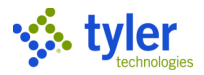

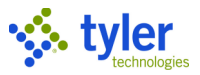

# **Processing a Bill Refund**

### Overview

The Bill Refund Processing program refunds individual bills and batches of tax bills. You can maintain the refund amount for both principal and interest and automatically or manually enter an interest expense amount. The program also lets you prepare a refund for a single bill. The bill must have at least one paid line; you can refund only paid lines.

**Important!** You should run the Payment Redistribution program prior to processing the Bill Refund Processing program. The Refund Warning message allows you to run Payment Redistribution prior to running the refund.

### **Prerequisites**

Before you can successfully complete this process, you must ensure that roles granting the necessary permissions have been assigned to your user account. If the roles have not been established, contact the system administrator to have them updated or added.

Confirm the following:

- You have the following information: the year, accounts receivable (AR) category, and bill number of a credit balance bill to refund.
- You have the appropriate permissions for adding refund records.
- The Include Bill and Property Info in the Accounts Payable Invoice Description checkbox on the Refunds tab in the Accounts Receivable Settings program is selected or cleared according to the refund requirements:
  - If this checkbox is cleared, the process does not include property information in the Accounts Payable (AP) invoice description in the description field on the header record in the AP Invoice Entry program.
  - If this checkbox is selected, then the process uses the information in the first field description table in this procedure to create the AP invoice description.
- Workflow business rules have been established.

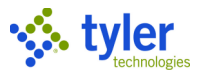

### **Adding Refunds**

There are two methods for selecting and adding a refund record to bills:

- Manually select one specific bill record for which to create a refund. A bill selected using this method does not need to have a credit balance. As long as there has been a payment applied to the bill, the money can be refunded back to the customer.
- Use the Mass Select process to select multiple credit balance bills.

#### 1. For either method, open the Bill Refund Processing program. General Revenues > Payment Processing > Bill Refund Processing

| Refund Warning                                                                                                    |  |  |  |  |  |  |  |
|----------------------------------------------------------------------------------------------------|--|--|--|--|--|--|--|
| Munis recommends running payment redistribution prior to processing refunds.<br>This will ensure that bills with some detail lines that are over-paid and<br>some detail lines that are under-paid will be correctly reduced to zero. |  |  |  |  |  |  |  |
| Would you like to run payment redistribution now?                                                                                                    |  |  |  |  |  |  |  |
| Yes No                                                                                                    |  |  |  |  |  |  |  |

2. Click Yes to complete the Payment Redistribution program; click No to close the Refund Warning message.

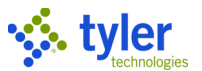

3. To manually add a refund record to a specific bill, click Add on the Refund Processing screen.

| Core       Customer         Refund       Customer         AR category*                                                                                                    | 😑 🤸 Refu                                                                                                    | Ind Processing |         |        |                                                                           |         |        | \$<br>? | МВ |
|----------------------------------------------------------------------------------------------------|----------------------------------------------------------------------------------------------------|----------------|---------|--------|---------------------------------------------------------------------------|---------|--------|---------|----|
| Refund       Customer         AR category *       Cust #       Addr #                                                                                                    | Close Accept                                                                                                    | Cancel         |         |        |                                                                           |         |        |         |    |
| Refund created Hold SSN    Interest expense  AP comment  Charge Code Balance Prin Pd Int Pd Prin Ref Int Ref Int Ref In | Refund<br>AR category *<br>Year / Bill *<br>Property code<br>Reason<br>Last payment date<br>Last payment entry date<br>Adjustment date |                | <br>    |        | Customer<br>Cust #<br>Name 1<br>Name 2<br>Addr 1<br>Addr 2<br>City<br>Zip | •••     | Addr # |         |    |
| Total                                                                                                    | Refund created<br>Interest expense<br>AP comment<br>Charge Code                                                                        | Balance        | Prin Pd | Int Pd | SSN<br>Prin Ref                                                           | Int Ref |        |         |    |
|                                                                                                    | Total                                                                                                    |                |         |        |                                                                           |         |        |         |    |

4. Complete the AR Category and Year/Bill boxes to add the refund record for the bill.

| Field       | Description                          | Notes |
|-------------|--------------------------------------|-------|
| AR Category | Defines the accounts receivable (AR) |       |
|             | category. Enter the category for the |       |
|             | bill to receive the refund.          |       |
| Year/Bill   | Specify the year and bill number for |       |
|             | the bill to receive the refund.      |       |
|             | The year format is YYYY.             |       |

5. Click Save.

The program displays the defined record.

- 6. Click Update.
- 7. From the Reason list, specify the reason for the refund.
- 8. Enter the principal amount to refund.

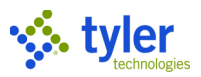

#### 9. Click Accept.

The program refreshes the screen to include all the bill information and to include the refund details.

| 😑 🐝 Refu                | und Processing            |               |               |          |                  |               |        | \$             | ? MB              |
|-------------------------|---------------------------|---------------|---------------|----------|------------------|---------------|--------|----------------|-------------------|
| Close Close Search      | Browse Add Update         | Delete Output | Print Display | PDF Save | Excel Word Er    | mail Schedule | Attach | <b>N</b> otify | ···•<br>Menu<br>▼ |
| Refund                  |                           |               |               | Customer | r                |               |        |                |                   |
| AR category *           | 01                        |               |               | Cust #   | 18               | 7 Add         | r #    | 0              |                   |
| Year / Bill *           | 2019                      | 10365         |               | Name 1   | FRITZ, MICHAEL   |               |        |                |                   |
| Property code           | GB 0000001                |               |               | Name 2   |                  |               |        |                |                   |
| Reason                  | OP - OVERPAYMEN           |               | <b>~</b>      | Addr 1   | 1 COLE HAAN DRIV | /E            |        |                |                   |
| Last payment date       | 10/08/2019                |               |               | Addr 2   |                  |               |        |                |                   |
| Last payment entry date |                           |               |               | City     | YARMOUTH         |               | State  | ME             |                   |
| Adjustment date         |                           |               |               | Zip      | 04096            |               |        |                |                   |
| Refund created          | 03/24/2021                | Hold          |               | SSN      |                  |               |        |                |                   |
| Interest expense        | .00                       |               |               |          |                  |               |        |                |                   |
| AP comment              | GB Customer ID 187 Bill # | 10365         |               |          |                  |               |        |                |                   |
| Charge Code             | Balance                   | Prin Pd       | Int Pd        | Prin Ref | Int Ref          |               |        |                |                   |
| SERVICES                | 3725.00                   | 1275.00       | .00           | .00      | .00              |               |        |                |                   |
| NSF                     | .00                       | 25.00         | .00           | .00      | .00              |               |        |                |                   |
|                         |                           |               |               |          |                  |               |        |                |                   |
|                         |                           |               |               |          |                  |               |        |                |                   |
|                         |                           |               |               |          |                  |               |        |                |                   |
| Total                   |                           |               |               |          |                  |               |        |                |                   |
| Total Refund:           | .00                       |               |               |          |                  |               |        |                |                   |

When the refund is released, refund transaction history is written to the bill, and the bill displays a zero balance as the entire credit balance is refunded. After the refund is released in the Bill Refund Processing program, it will be posted to the general ledger through the Payments Journals program.

The program displays a warning if you add a bill that requires a refund and it is associated with a payment plan that allocates payments to individual bills. If the payment plan bill is included in the refund process, the program displays the following message: "The overpayment has also been applied to a bill included in the payment plan." You can only refund overpayments of the entire payment plan.

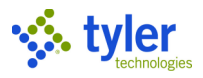

To add a refund using the Mass Select processing:

1. Click Mass Select on the Refund Processing screen. The program displays the Mass Select screen.

| = 🎸 M                  | ass Select                                                               | * @ 😑                         |  |  |  |  |
|------------------------|--------------------------------------------------------------------------|-------------------------------|--|--|--|--|
| Hereit Back            |                                                                          |                               |  |  |  |  |
| Scheduling             |                                                                          |                               |  |  |  |  |
| Execute this report    | Now                                                                      |                               |  |  |  |  |
| Bill Criteria          |                                                                          | Account Criteria              |  |  |  |  |
| Bill year range *      | 2020 to * 2020                                                           | Parcel ID                     |  |  |  |  |
| AR category range *    | 01 - GENERAL BILLING & MISC CASH 🔹 to * 63 - UB SERVICES - ELECTRIC 👻    | Property code                 |  |  |  |  |
| Additional range       | • to •                                                                   | Classification                |  |  |  |  |
| Bill number range      | 0 to 999999999                                                           | Bill run Commitment           |  |  |  |  |
| With a min. credit bal | ance of                                                                  | UB account status             |  |  |  |  |
| Activity Criteria      |                                                                          | Refund Reason Codes           |  |  |  |  |
| Туре                   | Restrict to last activity                                                | Abatement ABT - ABATEMENT -   |  |  |  |  |
| Date Range             | Specify dates 🔹 🖬 to 🔚                                                   | Overpayment OP - OVERPAYMEN 👻 |  |  |  |  |
| Issue Refund To        | Billed Customer 👻                                                        |                               |  |  |  |  |
| Clerk                  |                                                                          |                               |  |  |  |  |
| Batch #                |                                                                          |                               |  |  |  |  |
| Adjustment             | · · · · · · · · · · · · · · · · · · ·                                    |                               |  |  |  |  |
| Payment Method         | ·                                                                        |                               |  |  |  |  |
| Hold Criteria          |                                                                          | Overwrite Options             |  |  |  |  |
| Hold all selecte       | d bills                                                                  | Overwrite existing records    |  |  |  |  |
| Hold abated bill       | Hold abated bills if refundee does not have a SSN Overwrite held records |                               |  |  |  |  |
| Hold bills with s      | pecial condition code Selected (0)                                       |                               |  |  |  |  |

2. Complete the fields, as required, to define the refund records. Refer to the Field Description table for details.

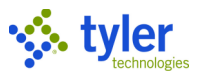

| Field                    | Description                                                                        | Notes |
|--------------------------|------------------------------------------------------------------------------------|-------|
|                          | Enter a beginning and ending year in                                               |       |
|                          | each box or leave the default values,                                              |       |
|                          | which are the current collection year.                                             |       |
| AR Category Range        | Define the range of accounts receivable                                            |       |
|                          | (AR) categories for the records to include                                         |       |
|                          | in refund processing.                                                              |       |
|                          | Select a beginning and ending category                                             |       |
|                          | from each list, select the same category in                                        |       |
|                          | each list to select bills for one AR                                               |       |
|                          | category, or leave the default blank values                                        |       |
|                          | to include bills for all AR categories.                                            |       |
| Additional Range         | Provide an additional range of accounts                                            |       |
|                          | receivable (AR) categories for the records                                         |       |
|                          | to include in refund processing.                                                   |       |
|                          | Select a beginning and ending category                                             |       |
|                          | from each list, select the same category in                                        |       |
|                          | each list to select bills for one AR                                               |       |
|                          | category, or leave the default blank values                                        |       |
| Bill Number Denge        | Define the range of bill numbers for the                                           |       |
| Dill Nulliber Range      | belline the range of bill numbers for the<br>bills to include in refund processing |       |
|                          | Type a beginning and ending hill number                                            |       |
|                          | or leave the default values of zero to all 0s                                      |       |
|                          | to in each box to include all hills numbers                                        |       |
| With a Minimum a         | Establishes the minimum credit balance                                             |       |
| Credit Balance Of        | that a bill must have in order to be                                               |       |
|                          | selected for processing.                                                           |       |
|                          | Enter a decimal value or leave the default                                         |       |
|                          | value of 0.01.                                                                     |       |
| Account Criteria         |                                                                                    |       |
| Parcel ID                | Specifies the parcel identification number                                         |       |
|                          | for the parcels to include in bill refund                                          |       |
|                          | processing. Enter a parcel ID or leave the                                         |       |
|                          | box blank to include bills for all parcels.                                        |       |
| Property Code            | Define the range of property codes for the                                         |       |
|                          | bills to include in refund processing.                                             |       |
| Classification           | Narrows the bill selection criteria to                                             |       |
|                          | Business License or Business Tax. This                                             |       |
|                          | option is only available when the ranges                                           |       |
|                          | defined in the AR Category Range or                                                |       |
|                          | Additional Range include 55-Business                                               |       |
|                          | Licenses.                                                                          |       |
| UB Run                   | Indicates the specific utility billing (UB) run                                    |       |
| Utility Billing-specific | to include in record selection or leave the                                        |       |
|                          | DOX DIANK TO INCLUDE All.                                                          |       |
|                          | indicates the UB commitment to include in                                          |       |
| Utility Billing-specific | record selection. This field is available                                          |       |
|                          | when you enter a value in the UB Run                                               |       |
|                          | TIEIA.                                                                             |       |

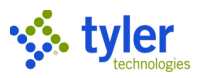

| Field                    | Description                                                                          | Notes |
|--------------------------|--------------------------------------------------------------------------------------|-------|
| UB Account Status        | Indicates the specific UB account status                                             |       |
| Utility Billing-specific | for the bills to include in record selection.                                        |       |
|                          | The account status is established in the                                             |       |
|                          | Utility Billing Accounts program.                                                    |       |
| Activity Criteria        |                                                                                      |       |
| Туре                     | Determines the type of activity to include                                           |       |
|                          | in refund processing: abatements,                                                    |       |
|                          | adjustments, or payments/reversals.                                                  |       |
|                          | Select an option or leave the default blank                                          |       |
|                          | value to include all billing activities in                                           |       |
|                          | refund processing. If you select an option                                           |       |
|                          | from the list, the program opens the Date                                            |       |
| Destrict to Lest         | Range list and boxes for entry.                                                      |       |
|                          | If selected, the Mass Select process only                                            |       |
| ACTIVITY                 | within the range defined in the Date                                                 |       |
|                          | (within the range defined in the Date<br>Dange) is of the type specified in the Type |       |
|                          | field.                                                                               |       |
| Date Range               | Defines the predefined effective date                                                |       |
|                          | range for which to include bills in the                                              |       |
|                          | refund processing: Today, Yesterday,                                                 |       |
|                          | Week to Date, Prior Week, Month to Date,                                             |       |
|                          | Prior Month, Year to Date, Prior Year, or                                            |       |
|                          | Specify Dates. If you select Specify Dates,                                          |       |
|                          | you must add a specific range of dates for                                           |       |
|                          | which to include bills in processing.                                                |       |
|                          | from the Type list                                                                   |       |
| Issue Refund To          | Identifies the person receiving the refund:                                          |       |
|                          | Applicant/Paid By Customer or Billed                                                 |       |
|                          | Customer                                                                             |       |
|                          | <ul> <li>Applicant/Paid By Customer—The</li> </ul>                                   |       |
|                          | refund will be generated using the                                                   |       |
|                          | customer who applied for the                                                         |       |
|                          | Abatement/Adjustment or the                                                          |       |
|                          | customer associated with the receipt                                                 |       |
|                          | which caused the overpayment.                                                        |       |
|                          | Billed Customer—The refund will be                                                   |       |
|                          | generated using the customer that is                                                 |       |
|                          | the owner of the bill record.                                                        |       |
|                          | This list is available if you select an option                                       |       |
|                          | from the Type list.                                                                  |       |
| Clerk                    | Displays the ID of the user associated                                               |       |
|                          | with the activities for which to include bills                                       |       |
| Detek Number (4)         | In retund processing.                                                                |       |
| Batch Number (#)         | Specifies a patch number. This batch                                                 |       |
|                          | number correlates to the Type field,                                                 |       |
|                          | Adjustmente, or Devimente/Device ale                                                 |       |
|                          | Aujustments, or Payments/Reversals.                                                  |       |

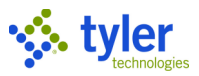

| Field                | Description                                | Notes |  |  |  |  |
|----------------------|--------------------------------------------|-------|--|--|--|--|
| Adjustment           | Identifies the reason code for an          |       |  |  |  |  |
|                      | adjustment.                                |       |  |  |  |  |
| Payment Method       | Identifies the tender type for the         |       |  |  |  |  |
|                      | overpayments to select for refund.         |       |  |  |  |  |
| Refund Reason Codes  |                                            |       |  |  |  |  |
| Abatement            | Provides the reason code to use for        |       |  |  |  |  |
|                      | abatement refunds.                         |       |  |  |  |  |
|                      | Reason codes are defined in the Accounts   |       |  |  |  |  |
|                      | Receivable Miscellaneous Codes             |       |  |  |  |  |
|                      | program.                                   |       |  |  |  |  |
| Overpayment          | Provides the reason code to use for        |       |  |  |  |  |
|                      | overpayment refunds.                       |       |  |  |  |  |
|                      | Reason codes are defined in the Accounts   |       |  |  |  |  |
|                      | Receivable Miscellaneous Codes             |       |  |  |  |  |
|                      | program.                                   |       |  |  |  |  |
| Hold Criteria        | If colorial the pressure bolds refined for |       |  |  |  |  |
| Hold All Selected    | If selected, the program holds refunds for |       |  |  |  |  |
| BIIIS                | selected Dills.                            |       |  |  |  |  |
|                      | refund record is automatically selected    |       |  |  |  |  |
|                      | and the record is not included in an       |       |  |  |  |  |
|                      |                                            |       |  |  |  |  |
|                      | You must manually clear the Hold box on    |       |  |  |  |  |
|                      | the individual record to process the       |       |  |  |  |  |
|                      | refund.                                    |       |  |  |  |  |
| Hold Abated Bills if | If selected, the program holds bills       |       |  |  |  |  |
| Refundee Does Not    | belonging to customers without a Social    |       |  |  |  |  |
| Have an SSN          | Security number (SSN).                     |       |  |  |  |  |
| Hold Bills with      | If selected, bills with special condition  |       |  |  |  |  |
| Special Condition    | codes are placed on hold. Click the        |       |  |  |  |  |
| Code                 | Selected link to identify the special      |       |  |  |  |  |
|                      | conditions to hold.                        |       |  |  |  |  |
| Overwrite Options    |                                            |       |  |  |  |  |
| Overwrite Existing   | If selected, the Mass Select option        |       |  |  |  |  |
| Records              | overwrites existing records that have not  |       |  |  |  |  |
|                      | been processed.                            |       |  |  |  |  |
| Overwrite Held       | If selected, the Mass Select option        |       |  |  |  |  |
| Records              | overwrites existing records where the      |       |  |  |  |  |
|                      | Hold checkbox is selected on the main      |       |  |  |  |  |
| Overwrite Beeerde    | Surgeria.                                  |       |  |  |  |  |
| Dending Approval     | IN SCIECTEU, THE MASS SCIECT OPTION        |       |  |  |  |  |
|                      | pending workflow status                    |       |  |  |  |  |
| Overwrite Existing   | If selected the Mass Select ontion         |       |  |  |  |  |
| Approved Records     | overwrites existing records that are       |       |  |  |  |  |
|                      | approved but have not been processed.      |       |  |  |  |  |

#### Click Accept. 3.

The program selects all credit balance bills that meet the defined criteria. **Note:** To remove a refund record prior to posting, find the specific record and click Delete.

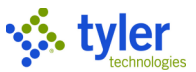

If your organization uses Enterprise ERP Workflow, the refund item is distributed to approvers and using their preferred approval program, they can approve, hold, or reject the item.

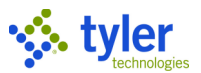

# **Posting Released Reversals and Refunds Batches**

### **Posting Released Reversals**

Once you have entered all payment reversals, use the Output-Rel option on the batch screen to post the records:

#### 1. Open Payment Reversals.

The Batch Totals fields display the reversal items and amount.

| = 🌾               | Payment Reversa        | ls             |              | ٠    | ?          | ЛВ |
|-------------------|------------------------|----------------|--------------|------|------------|----|
| X C<br>Close Sea  | rch Browse Add         | <b>V</b> pdate | Resume Batch | View | Output-Rel |    |
| Batch Informatio  | on                     |                |              |      |            |    |
| Batch Number      | 579                    |                |              |      |            |    |
| Entry Date        | 03/24/2021             |                |              |      |            |    |
| Processing Date   | 03/24/2021             |                |              |      |            |    |
| Clerk             | maureen.elfring        |                |              |      |            |    |
| Effective Date    | 03/24/2021             |                |              |      |            |    |
| GL Effective Date | 03/24/2021             |                |              |      |            |    |
| GL Year/Period    | 2021 9                 | MAR            |              |      |            |    |
| Description       | March 24 2021 C        |                |              |      |            |    |
| Department        | BLDG                   |                |              |      |            |    |
| Life Cycle Step   | 10 - In Proof/Initia 💌 |                |              |      |            |    |
|                   |                        |                |              |      |            |    |
| Batch Totals      |                        |                |              |      |            |    |
| Number of Items   | 1                      |                |              |      |            |    |
| Total Amount      |                        | -35.00         |              |      |            |    |

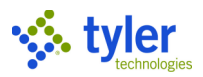

### 2. Click Output-Rel.

The program displays the Output dialog box for the Payments Proof report.

| Output Options                                            | × |
|-----------------------------------------------------------|---|
| Report Options                                            |   |
| Include payment method information for each Receipt       |   |
| ✓ Include payment details for each Receipt                |   |
| ✓ Include GL allocation details for Miscellaneous Receipt | s |
| ✓ Include property details for each Receipt               |   |
| Accept Cancel                                             |   |

| Complete the                                                          | output parame                        | ters, click OK,           | and then review         | v the report.    |
|-----------------------------------------------------------------------|--------------------------------------|---------------------------|-------------------------|------------------|
|                                                                       |                                      |                           |                         |                  |
| 03/24/2021 10:53  Munis<br>maureen.elfring  BATCH                     | ;<br>1 579 AR REVERSALS PROOF        |                           |                         | P 1<br> arrefrev |
| CLERK: maureen.elfring<br>BATCH PROCESSING DATE:                      | BATCH NUMBER: 579<br>03/24/2021      |                           |                         |                  |
| RECEIPT YEAR BILL<br>LINE CHARGE DESCR                                | TYPE CATEGORY                        | CUST # NAME<br>INT PAID   | PROPERTY ID<br>INT HELD | TOTAL AMOUNT     |
| 2315 2021 10373<br>1 MISC MISC                                        | GB-I General Billing<br>CHARG -35.00 | & Mi 197 FRITZ, 1<br>0.00 | MICHAEL 0.00            | -35.00           |
| 1 CHECK                                                               | -35.00                               |                           | MEMO: FRITZ, MICHAEL    |                  |
| TOTAL RECEIPTS:<br>TOTAL PAYMENTS:                                    | -35.00                               |                           |                         |                  |
| TOTAL PRINCIPAL PAID:<br>TOTAL INTEREST PAID:<br>TOTAL INTEREST HELD: | -35.00<br>0.00<br>0.00               |                           |                         |                  |
|                                                                       |                                      |                           |                         |                  |
|                                                                       |                                      |                           |                         |                  |
|                                                                       |                                      |                           |                         |                  |
|                                                                       |                                      |                           |                         |                  |
|                                                                       |                                      |                           |                         |                  |
| 03/24/2021_10:53 (Munis                                               |                                      |                           |                         | P 2              |
| maureen.elfring  BATCH                                                | 579 AR REVERSALS PROOF -             | SUMMARY                   |                         | arrefrev         |
| CLERK: maureen.elfring<br>BATCH PROCESSING DATE:                      | BATCH NUMBER: 579<br>03/24/2021      |                           |                         |                  |
|                                                                       |                                      |                           |                         |                  |
| CATEGORY                                                              | EAR RECEIPTS PRIN PAID               | INT PAID                  |                         |                  |
| General Billing & Mi 2<br>MISC MISC CHARG                             | -35.00                               | 0.00                      |                         |                  |
| GRAND 1                                                               | OTALS -35.00                         | 0.00                      |                         |                  |
| TOTAL F                                                               | AID -35.00                           |                           |                         |                  |
|                                                                       |                                      |                           |                         |                  |
|                                                                       |                                      |                           |                         |                  |
|                                                                       |                                      |                           |                         |                  |
| 03/24/2021_10:53  Muni:                                               | s                                    |                           |                         | P                |
| maureen.elfring  BATC                                                 | H 579 AR REVERSALS PROOF -           | SUMMARY                   |                         | arrefree         |
| CLERK: maureen.elfrin<br>BATCH PROCESSING DATE                        | g BATCH NUMBER: 579<br>: 03/24/2021  |                           |                         |                  |
|                                                                       |                                      |                           |                         |                  |
| TENDER<br>TYPE OTY                                                    | TOTAL                                |                           |                         |                  |
|                                                                       |                                      |                           |                         |                  |
| CHECK 1                                                               | -35.00                               |                           |                         |                  |
| CHECK 1<br>TOTAL:                                                     | -35.00<br>-35.00                     |                           |                         |                  |

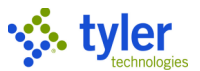

4. When you return to the Payment Reversals screen, the Release Batch confirmation message displays.

5. Click Yes.

In Receipt History, the Reversal Status for the record is set to Reversal.

| Batch Status    | 10 - In Proof/Initial | * |  |
|-----------------|-----------------------|---|--|
| Reversal Status | Reversal              | - |  |

### Posting a Refund Batch

To post the refund:

1. Click Output-Rel on the Refund Processing screen.

| $\equiv$ Re         | fund Processing                        |                                        |                                                  | ¢ 0 (                                                                                                    |
|---------------------|----------------------------------------|----------------------------------------|--------------------------------------------------|----------------------------------------------------------------------------------------------------|
| X Q<br>Close Search | Erovise Add Update Defete Output Print | Display PDF Save                       | Excel Word Erzal Schedule Attach Notify          | Steel         Output-Rei         Schedul         Mass Select         Test         View AI         History         AP Import         Menu |
| Refund              |                                        | Custome                                | r                                                |                                                                                                    |
| AR category *       | 01                                     | Cust #                                 | 187 ··· Addr # 0 ···                             |                                                                                                    |
| Year / Bill *       | 2019 10365                             | Name 1                                 | FRITZ, MICHAEL                                   |                                                                                                    |
| Property code       | GB 0000001                             | Name 2                                 |                                                  |                                                                                                    |
| Reason              | OP - OVERPAYMEN *                      | Addr 1                                 | 1 COLE HAAN DRIVE                                |                                                                                                    |
| Last payment date   | 10/08/2019                             | Addr 2                                 |                                                  |                                                                                                    |
| Lasharmonte         | man man man                            | ~~~~~~~~~~~~~~~~~~~~~~~~~~~~~~~~~~~~~~ | VARM THE AND AND AND AND AND AND AND AND AND AND |                                                                                                    |

The program displays the Release Options screen.

| $\equiv$ 🐝 Release Options                  | ٠ | ? |  |
|---------------------------------------------|---|---|--|
| ←                                           |   |   |  |
| Select Records  Record set to release:  All |   |   |  |

2. Choose Selected to process only the selected records or click All to process all records prepared for refund processing.

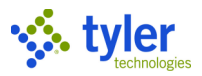

### 3. Click Accept.

The program displays the Output screen.

| 😑 🐝 Output                     | • | ? | МВ |
|--------------------------------|---|---|----|
| Hack     Hack                  |   |   |    |
| Refund Posting Options         |   |   |    |
| AR effective date * 03/24/2021 |   |   |    |
| GL effective date * 03/24/2021 |   |   |    |
| Posting year/period * 2021 9   |   |   |    |
| Interest Expense Account       |   |   |    |
| Org/Obj/Proj ····              |   |   |    |
| Output                         |   |   |    |
| ✓ Print text                   |   |   |    |
| ✓ Print bill history           |   |   |    |
| Print by: O Property           |   |   |    |
|                                |   |   |    |

4. Complete the output options.

| Field              | Description                                                                                                    | Notes |
|--------------------|----------------------------------------------------------------------------------------------------|-------|
| Print Text         | If selected, the program includes the content<br>entered in the Text option on the initial refund<br>screen in the refund report.<br>The text field in the report allows up to 25<br>lines to print with up to 76 characters per line. |       |
| Print Bill History | If selected, the program includes the bill history in the refund report.                                                                                                    |       |
| Print By           | Determines whether to sort refund records in the report by customer name or property ID.                                                                                                    |       |

### 5. Click Accept.

The program displays the Output dialog box for the Report of Refunds report.

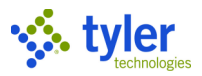

### 6. Review the report.

| 2                                                                                                    | YEAR /                                                                                                    | AT/BILL                                                                                                    |                                                                                                    |                     | SIGNATURE OF PAYEES        |       |                                       |
|----------------------------------------------------------------------------------------------------|----------------------------------------------------------------------------------------------------|----------------------------------------------------------------------------------------------------|----------------------------------------------------------------------------------------------------|---------------------|----------------------------|-------|---------------------------------------|
| WNERS NAMES                                                                                                    | PROPER                                                                                                    | TY                                                                                                    | REFUND AMOUNT                                                                                                    |                     | OR CHECK NUMBER            | SEQ # |                                       |
| RITZ, MICHAEL                                                                                                    | 2019                                                                                                    | 1 10365                                                                                                    |                                                                                                    |                     |                            | 1     |                                       |
| ARMOUTH, ME 04096                                                                                                    | GB C<br>PAYMEN                                                                                                    | 0000001<br>IT DATE 10/08/2019                                                                                                    |                                                                                                    |                     |                            |       |                                       |
| ISTORY: RECEIPT                                                                                                    | # PAID BY CID PAID BY REF<br>7 187 FRITZ, MICHA                                                                                                    | FL                                                                                                    |                                                                                                    | AMOUNT<br>3,333,32  | GL POST DATE<br>03/19/2019 |       |                                       |
| 229                                                                                                    | 8 187 Reversal / 2<br>6 187 MATL PAYMENT                                                                                                    | 297<br>PROCESS                                                                                                    |                                                                                                    | -3,333.32           | 03/19/2019                 |       |                                       |
| 230                                                                                                    | 7 187 FRITZ, MICHA                                                                                                    |                                                                                                    | CUETO                                                                                                    | 300.00              | 00                         |       |                                       |
| AP COMMENT: GB Cus                                                                                                    | tomer ID 187 Bill #10365                                                                                                    | IN. OF OVERPATHEN                                                                                                    | CUSIO                                                                                                    | MER TUTAL           | .00                        |       |                                       |
| EWELL, WAYNE                                                                                                    | 2018                                                                                                    | 2 2243                                                                                                    | PRINCIPAL                                                                                                    | 50.00               |                            | 2     |                                       |
| ARMOUTH, ME 04096                                                                                                    | PAYMEN                                                                                                    | IT DATE 01/11/2018                                                                                                    | TOTAL                                                                                                    | 50.00               |                            |       |                                       |
| ISTORY: RECEIPT                                                                                                    | # PAID BY CID PAID BY REF<br>REASO                                                                                                    | N: OP OVERPAYMEN                                                                                                    |                                                                                                    | AMOUNT              | GL POST DATE               |       |                                       |
| AP COMMENT: MS                                                                                                    |                                                                                                    |                                                                                                    |                                                                                                    |                     |                            |       |                                       |
| EWELL, WAYNE                                                                                                    | 2018                                                                                                    | 1 10354                                                                                                    | PRINCIPAL                                                                                                    | 36.00               |                            | 3     |                                       |
| ARMOUTH, ME 04096                                                                                                    | PAYMEN                                                                                                    | IT DATE 01/11/2018                                                                                                    | TOTAL                                                                                                    | 50.00               |                            |       |                                       |
| 226                                                                                                    | <pre># PAID BY CID PAID BY REF 0 222 JEWELL, WAYN</pre>                                                                                                    | IE                                                                                                    |                                                                                                    | 336.00              | GL POST DATE               |       |                                       |
| .OC:<br>AP COMMENT: MS                                                                                                    | REASC                                                                                                    | ON: OP OVERPAYMEN                                                                                                    |                                                                                                    |                     |                            |       |                                       |
| EWELL, WAYNE                                                                                                    | 2018                                                                                                    | 1 10359                                                                                                    |                                                                                                    |                     |                            | 4     |                                       |
| TYLER DRIVE                                                                                                    | PAYMEN                                                                                                    | T DATE 05/14/2018                                                                                                    |                                                                                                    |                     |                            |       |                                       |
| ISTORY: RECEIPT                                                                                                    | # PAID BY CID PAID BY REF                                                                                                    |                                                                                                    |                                                                                                    | AMOUNT              | GL POST DATE               |       |                                       |
| .0C:                                                                                                    | REASO                                                                                                    | DN:                                                                                                    | CUSTO                                                                                                    | MER TOTAL           | 86.00                      |       |                                       |
| P COMMENT: GB CUS                                                                                                    | comer 10 222 Bill #10339                                                                                                    |                                                                                                    |                                                                                                    |                     |                            |       |                                       |
|                                                                                                    |                                                                                                    |                                                                                                    |                                                                                                    |                     |                            |       |                                       |
|                                                                                                    |                                                                                                    | TOTAL REFUNDS                                                                                                    | PRINCIPAL                                                                                                    | 86.00               |                            |       |                                       |
|                                                                                                    |                                                                                                    |                                                                                                    | INT EXP                                                                                                    | .00                 |                            |       |                                       |
|                                                                                                    |                                                                                                    |                                                                                                    | TOTAL                                                                                                    | 86.00               |                            |       |                                       |
|                                                                                                    |                                                                                                    |                                                                                                    |                                                                                                    |                     |                            |       |                                       |
| ignature Line                                                                                                    |                                                                                                    |                                                                                                    |                                                                                                    |                     |                            |       |                                       |
| ignature Line                                                                                                    |                                                                                                    |                                                                                                    |                                                                                                    |                     |                            |       |                                       |
| ignature Line                                                                                                    | Munis<br> BATCH 0000000546: REPORT                                                                                                    | OF REFUNDS - DEBI                                                                                                    | ТАССОЦ                                                                                                    | _                   |                            | _     | P<br> arrefu                          |
| ignature Line<br>03/24/2021 13:02<br>maureen.elfring<br>CAT YEAR BILL                                                                                                    | Munis<br> BATCH 0000000546: REPORT<br>CUSTOMER                                                                                                    | OF REFUNDS - DEBI<br>VENDOR PARCEL                                                                                                    | T ACCOU<br>CHARGE DESC                                                                                                 | . AC                | COUNT                      |       | P<br> arrefu<br>AMOUNT 1099           |
| 03/24/2021 13:02<br>maureen.elfring<br>CAT YEAR BILL<br>GB 2019 10365                                                                                                    | Munis<br> BATCH 0000000546: REPORT<br>CUSTOMER<br>FRITZ, MICHAEL                                                                                                    | F OF REFUNDS - DEBI<br>VENDOR PARCEL<br>GB 00                                                                                                    | T ACCOU<br>CHARGE DESC<br>00000                                                                                        | . АС                | COUNT                      | ,     | P<br> arrefu<br>AMOUNT 1099           |
| 03/24/2021 13:02<br>maureen.elfring<br>CAT YEAR BILL<br>GB 2019 10365                                                                                                    | Munis<br> BATCH 00000000546: REPORT<br>CUSTOMER<br>FRITZ, MICHAEL<br>1 COLE HAAN DRIVE<br>YARMOUTH, ME 04096                                                                                                    | OF REFUNDS - DEBI<br>VENDOR PARCEL<br>GB 00                                                                                                    | T ACCOU<br>CHARGE DESC<br>00000                                                                                        | . ACI               | COUNT                      |       | P<br> arrefu<br>AMOUNT 1099           |
| 03/24/2021 13:02<br>maureen.elfring<br>CAT YEAR BILL<br>GB 2019 10365<br>GB 2018 2243                                                                                     | Munis<br> BATCH 00000000546: REPORT<br>CUSTOMER<br>FRITZ, MICHAEL<br>1 COLE HAAN DRIVE<br>YARMOUTH, ME 04096<br>JEWELL, WAYNE                                                                                                    | OF REFUNDS - DEBI<br>VENDOR PARCEL<br>GB 00                                                                                                    | T ACCOU<br>CHARGE DESC<br>00000<br>DEP DEPO                                                                            | . AC                | COUNT                      | ,     | P<br> arrefu<br>                      |
| 03/24/2021 13:02<br>maureen.elfring<br>CAT YEAR BILL<br>GB 2019 10365<br>GB 2018 2243                                                                                     | Munis<br> BATCH 00000000546: REPORT<br>CUSTOMER<br>FRITZ, MICHAEL<br>1 COLE HAAN DRIVE<br>YARMOUTH, ME 04096<br>JEWELL, WAYNE<br>1 TYLER DRIVE                                                                                                    | F OF REFUNDS - DEBI<br>VENDOR PARCEL<br>GB 00<br>                                                                                                    | T ACCOU<br>CHARGE DESC<br>00000<br>ACCOUNT: DEPO                                                                       | . AC                | COUNT                      |       | P<br> arrefun<br>AMOUNT 1099<br>      |
| GB 2018 2243                                                                                                    | Munis<br> BATCH 00000000546: REPORT<br>CUSTOMER<br>FRITZ, MICHAEL<br>1 COLE HAAN DRIVE<br>YARMOUTH, ME 04096<br>JEWELL, WAYNE<br>1 TYLER DRIVE<br>YARMOUTH, ME 04096                                                                                                    | F OF REFUNDS - DEBI<br>VENDOR PARCEL<br>GB 00<br>                                                                                                    | T ACCOU<br>CHARGE DESC<br>00000<br>DEP<br>ACCOUNT: DEPO                                                                | . AC                | COUNT                      |       | P<br> arrefur<br>AMOUNT 1099<br>      |
| 03/24/2021 13:02<br>maureen.elfring<br>CAT YEAR BILL<br>GB 2019 10365<br>GB 2018 2243<br>GB 2018 10354                                                                    | Munis<br> BATCH 00000000546: REPORT<br>CUSTOMER<br>FRITZ, MICHAEL<br>1 COLE HAAN DRIVE<br>YARMOUTH, ME 04096<br>JEWELL, WAYNE<br>1 TYLER DRIVE<br>YARMOUTH, ME 04096<br>JEWELL, WAYNE                                                                                                | F OF REFUNDS - DEBI<br>VENDOR PARCEL<br>GB 00<br>                                                                                                    | T ACCOU<br>CHARGE DESC<br>00000<br>ACCOUNT: DEPO<br>ACCOUNT: 36 P                                                      | . AC                | COUNT                      |       | P<br> arrefur<br><br>-50.00           |
| 03/24/2021 13:02<br>maureen.elfring<br>CAT YEAR BILL<br>GB 2019 10365<br>GB 2018 2243<br>GB 2018 10354                                                                    | Munis<br> BATCH 00000000546: REPORT<br>CUSTOMER<br>FRITZ, MICHAEL<br>1 COLE HAAN DRIVE<br>YARMOUTH, ME 04096<br>JEWELL, WAYNE<br>1 TYLER DRIVE<br>YARMOUTH, ME 04096<br>JEWELL, WAYNE<br>1 TYLER DRIVE<br>YARMOUTH ME 04096                                                          | OF REFUNDS - DEBI<br>VENDOR PARCEL<br>GB 00<br>                                                                                                    | T ACCOU<br>CHARGE DESC<br>00000<br>ACCOUNT: DEPO<br>ACCOUNT: 36 P                                                      | . ACI<br>SIT<br>ENS | COUNT                      |       | P<br> arrefun<br><br>-50.00           |
| 03/24/2021 13:02<br>maureen.elfring<br>CAT YEAR BILL<br>GB 2019 10365<br>GB 2018 2243<br>GB 2018 10354                                                                    | Munis<br> BATCH 0000000546: REPORT<br>CUSTOMER<br>FRITZ, MICHAEL<br>1 COLE HAAN DRIVE<br>YARMOUTH, ME 04096<br>JEWELL, WAYNE<br>1 TYLER DRIVE<br>YARMOUTH, ME 04096<br>JEWELL, WAYNE<br>1 TYLER DRIVE<br>YARMOUTH, ME 04096<br>JEWELL WAYNE                                          | OF REFUNDS - DEBI<br>VENDOR PARCEL<br>GB 00<br>                                                                                                    | T ACCOU<br>CHARGE DESC<br>00000<br>ACCOUNT: DEPO<br>ACCOUNT: 36 P<br>ACCOUNT: 36 P                                     | . ACI<br>SIT<br>ENS | COUNT                      |       | P<br> arrefun<br><br>-50.00           |
| 03/24/2021 13:02<br>maureen.elfring<br>CAT YEAR BILL<br>GB 2019 10365<br>GB 2018 2243<br>GB 2018 10354<br>GB 2018 10359                                                   | Munis<br> BATCH 00000000546: REPORT<br>CUSTOMER<br>FRITZ, MICHAEL<br>1 COLE HAAN DRIVE<br>YARMOUTH, ME 04096<br>JEWELL, WAYNE<br>1 TYLER DRIVE<br>YARMOUTH, ME 04096<br>JEWELL, WAYNE<br>1 TYLER DRIVE<br>YARMOUTH, ME 04096<br>JEWELL, WAYNE<br>1 TYLER DRIVE<br>YARMOUTH, ME 04096 | OF REFUNDS - DEBI<br>VENDOR PARCEL<br>GB 00<br>                                                                                                    | T ACCOU<br>CHARGE DESC<br>00000<br>ACCOUNT: DEPO<br>ACCOUNT: 36 P<br>ACCOUNT: 36 P                                     | . AC                | COUNT                      |       | P<br> arrefur<br><br>-50.00<br>-36.00 |
| 03/24/2021 13:02<br>maureen.elfring<br>CAT YEAR BILL<br>GB 2019 10365<br>GB 2018 2243<br>GB 2018 10354<br>GB 2018 10359                                                   | Munis<br> BATCH 0000000546: REPORT<br>CUSTOMER<br>FRITZ, MICHAEL<br>1 COLE HAAN DRIVE<br>YARMOUTH, ME 04096<br>JEWELL, WAYNE<br>1 TYLER DRIVE<br>YARMOUTH, ME 04096<br>JEWELL, WAYNE<br>1 TYLER DRIVE<br>YARMOUTH, ME 04096<br>JEWELL, WAYNE<br>1 TYLER DRIVE<br>YARMOUTH, ME 04096  | OF REFUNDS - DEBI<br>VENDOR PARCEL<br>GB 00<br>                                                                                                    | T ACCOU<br>CHARGE DESC<br>00000<br>ACCOUNT: DEPO<br>ACCOUNT: 36 P<br>ACCOUNT: 36 P                                     | . AC                | COUNT                      |       | P<br> arrefun<br><br>-50.00<br>-36.00 |
| 03/24/2021 13:02<br>maureen.elfring<br>CAT YEAR BILL<br>GB 2019 10365<br>GB 2018 2243<br>GB 2018 10354<br>GB 2018 10359                                                   | Munis<br>BATCH 0000000546: REPORT<br>CUSTOMER<br>FRITZ, MICHAEL<br>1 COLE HAAN DRIVE<br>YARMOUTH, ME 04096<br>JEWELL, WAYNE<br>1 TYLER DRIVE<br>YARMOUTH, ME 04096<br>JEWELL, WAYNE<br>1 TYLER DRIVE<br>1 TYLER DRIVE<br>1 TYLER DRIVE<br>YARMOUTH, ME 04096                         | OF REFUNDS - DEBI<br>VENDOR PARCEL<br>GB 00<br>                                                                                                    | T ACCOU<br>CHARGE DESC<br>00000<br>ACCOUNT: DEPO<br>ACCOUNT: 36 P                                                      | . ACI<br>SIT<br>ENS | COUNT                      |       | P<br> arrefun<br><br>-50.00<br>-36.00 |
| ignature Line<br>03/24/2021 13:02<br>maureen.elfring<br>CAT YEAR BILL<br>GB 2019 10365<br>GB 2018 2243<br>GB 2018 10354<br>GB 2018 10359                                  | Munis<br> BATCH 0000000546: REPORT<br>CUSTOMER<br>FRITZ, MICHAEL<br>1 COLE HAAN DRIVE<br>YARMOUTH, ME 04096<br>JEWELL, WAYNE<br>1 TYLER DRIVE<br>YARMOUTH, ME 04096<br>JEWELL, WAYNE<br>1 TYLER DRIVE<br>YARMOUTH, ME 04096<br>JEWELL, WAYNE<br>1 TYLER DRIVE<br>YARMOUTH, ME 04096  | OF REFUNDS - DEBI<br>VENDOR PARCEL<br>GB 00<br>                                                                                                    | T ACCOU<br>CHARGE DESC<br>00000<br>ACCOUNT: DEPO<br>ACCOUNT: 36 P                                                      | . ACI<br>SIT<br>ENS | COUNT                      |       | P<br> arrefu<br>                      |
| ignature Line<br>03/24/2021 13:02<br>maureen.elfring<br>CAT YEAR BILL<br>GB 2019 10365<br>GB 2018 2243<br>GB 2018 10354<br>GB 2018 10359                                  | Munis<br> BATCH 0000000546: REPORT<br>CUSTOMER<br>FRITZ, MICHAEL<br>1 COLE HAAN DRIVE<br>YARMOUTH, ME 04096<br>JEWELL, WAYNE<br>1 TYLER DRIVE<br>YARMOUTH, ME 04096<br>JEWELL, WAYNE<br>1 TYLER DRIVE<br>1 TYLER DRIVE<br>1 TYLER DRIVE<br>YARMOUTH, ME 04096                        | OF REFUNDS - DEBI<br>VENDOR PARCEL<br>GB 00<br>                                                                                                    | T ACCOU<br>CHARGE DESC<br>00000<br>ACCOUNT: DEPO<br>ACCOUNT: 36 P                                                      | . ACI<br>SIT<br>ENS | COUNT                      |       | P<br> arrefur<br><br>-50.00<br>-36.00 |
| 03/24/2021 13:02<br>maureen.elfring<br>CAT YEAR BILL<br>GB 2019 10365<br>GB 2018 2243<br>GB 2018 10354<br>GB 2018 10359                                                   | Munis<br> BATCH 0000000546: REPORT<br>CUSTOMER<br>FRITZ, MICHAEL<br>1 COLE HAAN DRIVE<br>YARMOUTH, ME 04096<br>JEWELL, WAYNE<br>1 TYLER DRIVE<br>YARMOUTH, ME 04096<br>JEWELL, WAYNE<br>1 TYLER DRIVE<br>YARMOUTH, ME 04096<br>JEWELL, WAYNE<br>1 TYLER DRIVE<br>YARMOUTH, ME 04096  | OF REFUNDS - DEBI<br>VENDOR PARCEL<br>GB 00<br>                                                                                                    | T ACCOU<br>CHARGE DESC<br>00000<br>ACCOUNT: DEPO<br>ACCOUNT: 36 P                                                      | . ACI<br>SIT<br>ENS | COUNT                      |       | P<br> arrefur<br><br>-50.00<br>-36.00 |
| 03/24/2021 13:02<br>maureen.elfring<br>CAT YEAR BILL<br>GB 2019 10365<br>GB 2018 2243<br>GB 2018 10354<br>GB 2018 10359                                                   | Munis<br>BATCH 0000000546: REPORT<br>CUSTOMER<br>FRITZ, MICHAEL<br>1 COLE HAAN DRIVE<br>YARMOUTH, ME 04096<br>JEWELL, WAYNE<br>1 TYLER DRIVE<br>YARMOUTH, ME 04096<br>JEWELL, WAYNE<br>1 TYLER DRIVE<br>YARMOUTH, ME 04096<br>JEWELL, WAYNE<br>1 TYLER DRIVE<br>YARMOUTH, ME 04096   | OF REFUNDS - DEBI<br>VENDOR PARCEL<br>GB 00<br>                                                                                                    | T ACCOU<br>CHARGE DESC<br>00000<br>ACCOUNT: DEPO<br>ACCOUNT: 36 P                                                      | . ACI<br>SIT<br>ENS | COUNT                      |       | P<br> arrefur<br>                     |
| 03/24/2021 13:02<br>maureen.elfring<br>CAT YEAR BILL<br>GB 2019 10365<br>GB 2018 2243<br>GB 2018 10354<br>GB 2018 10359                                                   | Munis<br>BATCH 0000000546: REPORT<br>CUSTOMER<br>FRITZ, MICHAEL<br>1 COLE HAAN DRIVE<br>YARMOUTH, ME 04096<br>JEWELL, WAYNE<br>1 TYLER DRIVE<br>YARMOUTH, ME 04096<br>JEWELL, WAYNE<br>1 TYLER DRIVE<br>YARMOUTH, ME 04096<br>JEWELL, WAYNE                                          | OF REFUNDS - DEBI<br>VENDOR PARCEL<br>GB 00<br>                                                                                                    | T ACCOU<br>CHARGE DESC<br>00000<br>ACCOUNT: DEPO<br>ACCOUNT: 36 P                                                      | . ACI<br>SIT<br>ENS | COUNT                      |       | P<br> arrefur<br>                     |
| 03/24/2021 13:02<br>maureen.elfring<br>CAT YEAR BILL<br>GB 2019 10365<br>GB 2018 2243<br>GB 2018 10354<br>GB 2018 10359<br>03/24/2021 13:02<br>maureen.elfring            | Munis<br>BATCH 0000000546: REPORT<br>CUSTOMER<br>FRITZ, MICHAEL<br>1 COLE HAAN DRIVE<br>YARMOUTH, ME 04096<br>JEWELL, WAYNE<br>1 TYLER DRIVE<br>YARMOUTH, ME 04096<br>JEWELL, WAYNE<br>1 TYLER DRIVE<br>YARMOUTH, ME 04096<br>JEWELL, WAYNE<br>1 TYLER DRIVE<br>YARMOUTH, ME 04096   | OF       REFUNDS - DEBI         VENDOR       PARCEL          GB       00          GB       00          GB | T ACCOU<br>CHARGE DESC<br>00000<br>ACCOUNT: DEPO<br>ACCOUNT: 36 P<br>ACCOUNT: 36 P                                     | . ACI<br>SIT<br>ENS | COUNT                      |       | P<br> arrefur<br>                     |
| 03/24/2021 13:02<br>maureen.elfring<br>CAT YEAR BILL<br>GB 2019 10365<br>GB 2018 2243<br>GB 2018 10354<br>GB 2018 10359<br>03/24/2021 13:02<br>maureen.elfring<br>ACCOUNT | Munis<br>BATCH 00000000546: REPORT<br>CUSTOMER<br>FRITZ, MICHAEL<br>1 COLE HAAN DRIVE<br>YARMOUTH, ME 04096<br>JEWELL, WAYNE<br>1 TYLER DRIVE<br>YARMOUTH, ME 04096<br>JEWELL, WAYNE<br>1 TYLER DRIVE<br>YARMOUTH, ME 04096<br>JEWELL, WAYNE<br>1 TYLER DRIVE<br>YARMOUTH, ME 04096  | OF REFUNDS - DEBI                                                                                                    | T ACCOU<br>CHARGE DESC<br>00000<br>ACCOUNT: DEPO<br>ACCOUNT: 36 P<br>ACCOUNT: 36 P                                     | . ACI<br>SIT<br>ENS | COUNT                      |       | P<br> arrefur<br>                     |
| 03/24/2021 13:02<br>maureen.elfring<br>CAT YEAR BILL<br>GB 2019 10365<br>GB 2018 2243<br>GB 2018 10354<br>GB 2018 10359<br>03/24/2021 13:02<br>maureen.elfring<br>ACCOUNT | Munis<br>BATCH 0000000546: REPORT<br>CUSTOMER<br>FRITZ, MICHAEL<br>1 COLE HAAN DRIVE<br>YARMOUTH, ME 04096<br>JEWELL, WAYNE<br>1 TYLER DRIVE<br>YARMOUTH, ME 04096<br>JEWELL, WAYNE<br>1 TYLER DRIVE<br>YARMOUTH, ME 04096<br>JEWELL, WAYNE<br>1 TYLER DRIVE<br>YARMOUTH, ME 04096   | OF REFUNDS - DEBI                                                                                                    | T ACCOU<br>CHARGE DESC<br>00000<br>ACCOUNT: DEPO<br>ACCOUNT: 36 P<br>ACCOUNT: 36 P<br>T ACCOU<br>DESCRIPTIO<br>DEPOSIT | . ACI<br>SIT<br>ENS | COUNT                      | ,     | P<br> arrefur<br>                     |

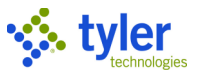

The Bill Refund Processing program displays the Release Refund screen with the batch number entered.

| ≡ 🐝 Release Refunds                                                  | 1        | <b>¢</b> | ? | MB  |
|----------------------------------------------------------------------|----------|----------|---|-----|
| ← ✓ ✓ Vendor<br>Back Accept Vendor<br>Defaults                       |          |          |   |     |
| Batch number 546                                                     |          |          |   |     |
| Tyler Notify Options                                                 |          |          |   | - 1 |
| Send alerts via Tyler Notify                                         |          |          |   |     |
| AP Processing Options                                                |          |          |   | _   |
| Create Munis AP Batch                                                |          |          |   | - 1 |
| AP cash account * 1000 1010                                          |          |          |   |     |
| Warrant                                                              |          |          |   | - 1 |
| Department BLDG - BUILDING                                           | <b>~</b> |          |   | - 1 |
| Entity 1                                                             |          |          |   | - 1 |
| Use a one time vendor record for all refunds in this batch           |          |          |   | - 1 |
| One Time Vendor                                                      | Ψ        |          |   | - 1 |
| Consolidate all refunds for a customer into one AP check             |          |          |   | - 1 |
| Invoice date * 03/24/2021                                            |          |          |   | - 1 |
| Invoice due date * 03/24/2021                                        |          |          |   | - 1 |
| ✓ Use the vendor on the customer record                              |          |          |   | - 1 |
| Export Options                                                       |          |          |   |     |
| ✓ Create Export File                                                 |          |          |   |     |
| Export file *                                                        |          |          |   | - 1 |
| Export path d:\home\maureen.elfring\2021.1.0.0\export\               |          |          |   | - 1 |
| Export Format MUNIS Standard Layout 👻                                |          |          |   |     |
| Use Abatement/Release account on interest refunded due to abatements |          |          |   |     |
| ✓ Use the Export Transaction Number as the A/P Invoice description   |          |          |   |     |
| ✓ Use cross reference accounts                                       |          |          |   |     |

- 7. Select the Create Munis AP Batch checkbox.
- 8. Click Accept.

The program displays the Post Refunds screen.

9. Complete the information for the refund record. Refer to the Field Description table for details.

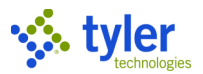

#### 10. Click Accept.

The program displays a Posting confirmation message based on your selection of creating an AP batch.

#### 11. Click OK.

The program updates the bill record with the refund and creates AP invoices to be posted. The refund batch should be posted through the Payments Journal program.

The credit balance amount on the bill is removed. The bill now reflects a zero-balance due. An accounts payable batch entry was created to refund the amount to the customer

The refund does not impact the general ledger until posted through the Payments Journal program. The accounts payable batch will create a debit memo amount to the revenue account for the amount of the refund.

| Field                   | Description                                    | Notes                          |
|-------------------------|------------------------------------------------|--------------------------------|
| Refund Posting Optic    | ons                                            |                                |
| AR Effective Date       | Provides the accounts receivable effective     |                                |
|                         | date for these transactions.                   |                                |
| GL Effective Date       | Provides the date the invoice affects the      |                                |
|                         | general ledger. This date is used for creating |                                |
|                         | the general ledger journal during the posting  |                                |
|                         | of the AP invoices.                            |                                |
| Posting Year/Period     | Contains the general ledger year and period    |                                |
|                         | to which these transactions post.              |                                |
| Interest Expense Opt    | ions                                           |                                |
| Org/Obj/Proj            | Identifies the account number                  |                                |
|                         | (org/object/project) for interest expense.     |                                |
|                         | These boxes are only accessible if there is a  |                                |
|                         | value in the Interest Expense box on the       |                                |
|                         | main Bill Refund Processing screen.            |                                |
|                         | The boxes indicate the organization, object,   |                                |
|                         | and project account codes for interest         |                                |
|                         | expense, which identifies the general ledger   |                                |
|                         | account used to draw the money that is used    |                                |
|                         | to pay interest back to a customer.            |                                |
| AP Processing Optio     | ns                                             |                                |
| These fields are availa | able when you select the Create Munis AP Batch | h checkbox on the Post Refunds |
| and Update Bills scree  | en.                                            | Γ                              |
| AP Cash Account         | Provide the general ledger account number      |                                |
|                         | for the cash account for accounts payable      |                                |
|                         | (AP) invoices.                                 |                                |
|                         | The program displays the default cash          |                                |
|                         | account from the Accounts Payable Settings     |                                |
|                         | program.                                       |                                |
| vvarrant                | Provides the warrant number for the batch      |                                |
|                         | and is used as a reference for identifying the |                                |
|                         | AP batch. This is similar to batch number in   |                                |
|                         | Accounts Receivable. The warrant can           |                                |
|                         | contain up to eight alphanumeric characters.   |                                |

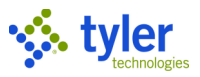

| Field               | Description                                      | Notes |
|---------------------|--------------------------------------------------|-------|
| Department          | Identifies the department responsible for        |       |
|                     | these invoices.                                  |       |
| Entity              | Identifies the entity code for these invoices.   |       |
|                     | Entity codes are established in the System       |       |
|                     | Settings program and restrict access to only     |       |
|                     | those users, vendors, and so on, that are in     |       |
|                     | the same entity specified for each.              |       |
|                     | • If the user's entity is 1 or 3, then the field |       |
|                     | contains a 1 with no access allowed.             |       |
|                     | • If the user's entity is a 2 or 4, the field    |       |
|                     | contains a 2 with no access allowed.             |       |
|                     | • If the user's entity is a 0, then the default  |       |
|                     | value is 1 but it can be changed to allow        |       |
|                     | for 2.                                           |       |
| Use a One Time      | When selected, the program uses the              |       |
| Vendor Record for   | generic vendor code to process refund            |       |
| All Refunds in This | CNECK.                                           |       |
| Balch               | This checkbox is only available when a           |       |
|                     | Accounts Dessivable Settings program             |       |
|                     | When you first use this feature, you must        |       |
|                     | create a generic vendor in the Vendors           |       |
|                     | program. Select One Time Pay from the            |       |
|                     | Status list Then in the Accounts Receivable      |       |
|                     | Settings program on the Refunds tab type         |       |
|                     | the generic vendor code in the One Time          |       |
|                     | Vendor Code box. After you establish the         |       |
|                     | vendor code, you have the option to              |       |
|                     | reference the generic vendor each time you       |       |
|                     | process refunds in the Bill Refund               |       |
|                     | Processing program.                              |       |
| One Time Vendor     | Provides a list of available vendors to use as   |       |
|                     | a one-time vendor. This list is only available   |       |
|                     | when the Use a One Time Vendor Record            |       |
|                     | for All Refunds in This Batch checkbox is        |       |
|                     | selected.                                        |       |
| Consolidate All     | If selected, consolidates all refunds for a      |       |
| Refunds for a       | customer into one refund check.                  |       |
| Customer into One   | This checkbox is not available when you          |       |
| AP Check            | select the Use a One Time Vendor                 |       |
| luccia a Dat        |                                                  |       |
| Invoice Date        | Indicates the date the invoice was created       |       |
|                     | on the AP side.                                  |       |

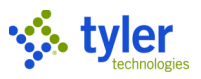

| Field             | Description                                     | Notes |
|-------------------|-------------------------------------------------|-------|
| Invoice Due Date  | Indicates the date the invoice amount is due    |       |
|                   | on the AP side.                                 |       |
|                   | This date is used when selecting invoices in    |       |
|                   | the AP Payment Manager program. If the          |       |
|                   | invoice has a due date later than the date      |       |
|                   | specified during the define process, it will be |       |
|                   | omitted from the warrant list.                  |       |
| Use the Vendor on | When selected, the program uses the vendor      |       |
| the Customer      | number associated with the refundee             |       |
| Record            | customer number to process the refund           |       |
|                   | check. The default value for this checkbox is   |       |
|                   | retained from your previously defined refund    |       |
|                   | process.                                        |       |

### **Exporting Options**

The Exporting Options group is available when you select the Create Export File checkbox on the Post Refunds and Update Bills screen.

| Export File   | Defines the name of the export file.                                                                                                    |  |
|---------------|----------------------------------------------------------------------------------------------------|--|
| Export Path   | Specifies the file path of the export file. Click<br>the find file button to locate the file location.<br>This field allows for more than a 40-<br>character path                                                                                                    |  |
| Export Format | <ul> <li>Determines the format for the export file:</li> <li>ADMINS Export Layout—Does not<br/>include general ledger information. Each<br/>line in the file corresponds to a single<br/>category, year, and bill and includes the<br/>total amount refunded.</li> <li>Standard Layout—Includes multiple lines<br/>for a category, year, and bill when the<br/>refund amounts are associated with<br/>multiple general ledger accounts. When<br/>you select this layout, click the folder<br/>button to open the User-Defined Data for<br/>Export screen. On this screen, you can<br/>enter up to five values for the export.</li> <li>IFMS Export Layout—Includes multiple<br/>lines for a category, year, and bill when<br/>the refund amounts are associated with<br/>multiple general ledger accounts.</li> <li>LOGICS Export Layout—Supports the<br/>Logics accounting system's import<br/>process. Each Enterprise ERP bill being<br/>refunded is represented as a single line<br/>in the export file for GL distributions of 20<br/>accounts or less. In the event more than<br/>20 GL accounts are needed, additional<br/>export lines for the same refund are<br/>included. Data contained in the export</li> </ul> |  |

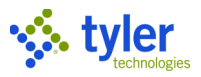

| Field                                                                            | Description                                                                                                    | Notes |
|----------------------------------------------------------------------------------|----------------------------------------------------------------------------------------------------|-------|
|                                                                                  | <ul> <li>file consists of existing bill refund<br/>attributes in the Enterprise ERP system.</li> <li>Dynamics AP Voucher Layout—Provides<br/>information that Microsoft Dynamics<br/>needs to create AP check information to<br/>import into Enterprise ERP in order to<br/>update refund receipts with AP check<br/>information.</li> <li>PeopleSoft Export Layout—Exports a<br/>Microsoft Excel .csv (comma delimited)<br/>file that can import into the PeopleSoft</li> </ul> | Notes |
|                                                                                  | Financial system for AP invoice creation.                                                                                                    |       |
| Use<br>Abatement/Release<br>Account on Interest<br>Refunded Due to<br>Abatements | If selected, the abated interest is debited in<br>the abatement/release account. When you<br>do not select this checkbox, the program<br>debits the interest revenue account.                                                                                                    |       |
| Use The Export<br>Transaction Number<br>As The AP Invoice<br>Description         | If selected, the program uses the export<br>transaction number as the accounts payable<br>invoice description. This checkbox is<br>available when you select Create Export File<br>and Create Munis AP Batch on the Post<br>Refunds and Update Bills screen.                                                                                                    |       |
| Use Cross<br>Reference Accounts                                                  | If selected, the program uses the cross-<br>reference account format in the export.                                                                                                    |       |
| Consolidate Results<br>by Customer (Ignore<br>Property Code)                     | If selected, the program will consolidate all<br>refunds by customer in the export file. This<br>option is only available when selecting the<br>IFMS Export Layout. When this box is<br>checked the export file will no longer contain<br>the Property code.                                                                                                    |       |
| Use the Vendor on<br>the Customer<br>Record                                      | If selected, the vendor associated with the customer record will be used on the AP invoice.                                                                                                    |       |

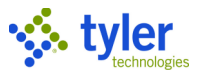

# **Inquiries and Reports**

The following sections provide an overview for commonly used inquiry and report programs.

## **Bill Inquiry**

When you first open the program, the Category, Year, and Bill Number fields are available as general search criteria. Use these fields to define bill search criteria. Otherwise, use the options in the toolbar to find bills using category-specific criteria.

| 🥠 в             | Bill Inquiry        |                      |               |                     |                  |                    |                  |                     |                         | \$              | <b>\$</b> 3  | мв               |            |
|-----------------|---------------------|----------------------|---------------|---------------------|------------------|--------------------|------------------|---------------------|-------------------------|-----------------|--------------|------------------|------------|
| < Custom        | G<br>mer GB Invoice | Parcel Personal      | Motor Ta      | Tax Own             | B<br>er Business | Parking Utility    | Payment Plan Sta | S S<br>tement SSN/F | Q<br>ID Quick Entry     | Scan Bill Prefe | P View B     | latch            |            |
| Bills           |                     | Property             | Vehicles      |                     | Licenses         | Tickets Account    |                  |                     |                         |                 |              |                  |            |
| Jory            |                     | Year                 | Bill Numbe    | er                  |                  |                    |                  |                     |                         |                 |              |                  |            |
| General Billing | ng & Misc Cas       | h v                  |               | Q                   | Go               |                    |                  |                     |                         |                 |              | ~ ~ ~            |            |
|                 | = 20                | Browse Bills         |               |                     |                  |                    |                  |                     |                         |                 |              | ⇒ <del>4</del> 4 |            |
|                 | ←<br>Back           | Accept Cancel        | Output Print  | <b>O</b><br>Display | PDF Save         | Excel Word         | 1                |                     |                         |                 |              |                  |            |
|                 | Year                | Туре                 | Bill Number R | eference            |                  |                    | AR Code          |                     | Billed Amoun            | t Unpa          | id Principal | Customer # Na    | ame 1      |
|                 | 2017                | GB-I                 | 10341 0       | 5/17/17 223         |                  |                    | GB               |                     | -1.00                   | )               | -1.00        | 223 GI           | LENN JO    |
|                 | 2017                | GB-I                 | 10281         |                     |                  |                    | GB               |                     | 50.00                   | )               | 50.00        | 223 GI           | LENN JO    |
|                 | 2016                | GB-I                 | 10275 0:      | 2/25/16 223         |                  |                    | MIS5             |                     | 75.00                   | )               | 0.00         | 223 GI           | LENN JO    |
|                 | 2016                | 😑 🐝 Bil              | ll Inquiry:   | Single Bill         | View             |                    |                  |                     |                         |                 |              | \$               | h 🌣 🕐      |
|                 | 2015                | ← 🛛 🖬                | €             | <u>+</u> (          |                  | C   <sup>0</sup> [ |                  | D                   | 0 R                     | P               | S            |                  |            |
|                 | 2021                | Back Browse          | Output        | Excel V             | /ord Email       | Schedule Atta      | ich Notify       | Map                 | Original Reprin<br>Bill | t Preferences   | Scanline     |                  |            |
| Ľ               | ~~~~~               | Bill Information     |               |                     |                  |                    | Custor           | ner Informatio      | on                      |                 |              |                  |            |
|                 |                     | Year Category        | Numbe         | er                  | AR Code          | Bill Type          | Custom           | er ID               |                         | 187             | 0            | View B           | ills       |
|                 |                     | 2019 GB-GB           |               | 10365               | GB               | I                  |                  | FRITZ, MI           | ICHAEL                  |                 |              |                  |            |
|                 |                     | Notes/Alerts         |               |                     |                  |                    |                  | 1 COLE H            | IAAN DRIVE              |                 |              |                  |            |
|                 |                     | 🗖 Special Cond       | ditions/Note  | es                  |                  |                    |                  | 207-878-9           | 9998                    |                 |              |                  |            |
|                 |                     | 🗖 View prior ur      | npaid bills   |                     |                  |                    |                  |                     |                         |                 |              |                  |            |
|                 |                     | Effective Date       |               |                     |                  |                    | _                |                     |                         |                 |              |                  |            |
|                 |                     | Due 03/24/2021       | 1             |                     |                  |                    | Proper           | ty Information      | n                       |                 |              |                  |            |
|                 |                     | Billed Item Informat | tion          |                     |                  |                    | GB Acc           | c# GE               | B 00000001              |                 |              | View Bills       | View Sourc |
|                 |                     | Reference            |               |                     |                  |                    | Prop Lo          | c                   |                         |                 |              |                  |            |
|                 |                     | P.O. Number          |               |                     |                  |                    |                  |                     |                         |                 |              |                  |            |
|                 |                     | Contract Number      |               |                     |                  |                    |                  |                     |                         |                 |              |                  |            |
|                 |                     | Account Cross-Refere | nce Number    | 1                   |                  |                    |                  |                     |                         |                 |              |                  |            |
|                 |                     | Installments         | Charg         | es GL               | Allocation       | History            | References       | Relate              | ed Bills                | Events          | Audits       |                  |            |
|                 |                     | Installment Bi       | ill Date      | Due Date            | Interest Date    | Penalty Dat        | e                | Billed              | Ad                      | justments       | Abatem       | nents            | Abt/Adj    |
|                 |                     | 1 12                 | 2/10/2018     | 01/09/2019          | 01/24/2019       |                    |                  | 833.33              |                         | 25.00           |              | 0.00             | 25.00      |
|                 |                     |                      |               | 00/00/0010          | 02/24/2019       |                    |                  | 833 33              |                         | 0.00            |              | 0.00             | 0.00       |

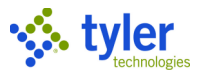

# **Receipt Inquiry**

The Receipt Inquiry program performs inquiries or maintenance on receipts stored in accounts receivable (AR) history records. Cash accounts that are not stored on a history record do not display on the report.

- To find a receipt by miscellaneous codes, click Misc Find.
- To find a receipt by payments, cash account, or deposit details, click Tender Find.

| 🔆 Receipt Inquiry                                                                                                    |                                                                                                    |  |  |  |  |
|----------------------------------------------------------------------------------------------------|----------------------------------------------------------------------------------------------------|--|--|--|--|
| X     Q     III     Image: Close     Image: Close     Image: | Image: Schedule     Image: Dup Receipt     Image: Tender Find     Misc. Find     View Audit     Spec. Cond. |  |  |  |  |
| Receipt Inquiry                                                                                                    |                                                                                                    |  |  |  |  |
| Receipt Information                                                                                                    | Source                                                                                                    |  |  |  |  |
| Year/Bill                                                                                                    | Effective Date                                                                                              |  |  |  |  |
| Cat/Type                                                                                                    | Processing Date                                                                                             |  |  |  |  |
| Activity Receipt                                                                                                    | Entry Date/Time                                                                                             |  |  |  |  |
| Amount Bank Code                                                                                                    | Clerk                                                                                                    |  |  |  |  |
| Batch Transaction                                                                                                    | Department                                                                                                  |  |  |  |  |
| Paid By Ref.                                                                                                    | Source 🗸 🗖                                                                                                  |  |  |  |  |
| Comment                                                                                                    | External System                                                                                             |  |  |  |  |
|                                                                                                    | Contract                                                                                                    |  |  |  |  |
| Customer/Property                                                                                                    | Journal Information                                                                                         |  |  |  |  |
| Customer No.                                                                                                    | GL Effective Date                                                                                           |  |  |  |  |
| Property Code                                                                                                    | Post Date                                                                                                   |  |  |  |  |
|                                                                                                    | Year/Period/Journal                                                                                         |  |  |  |  |
| External System                                                                                                    | Status                                                                                                    |  |  |  |  |
| Batch ID                                                                                                    | Batch Status                                                                                                |  |  |  |  |
| Batch Number                                                                                                    | rsal Status 👻 🗖                                                                                             |  |  |  |  |
| Payment ID                                                                                                    | Voided                                                                                                    |  |  |  |  |
|                                                                                                    | Reason                                                                                                    |  |  |  |  |
|                                                                                                    |                                                                                                    |  |  |  |  |
| Charge Allocation Installment Allocation GL Allocation Transaction                                                                                                    | Tenders References                                                                                          |  |  |  |  |
| Line Chg Code Chg Description Interest Principal                                                                                                    |                                                                                                    |  |  |  |  |
| Line number.                                                                                                    |                                                                                                    |  |  |  |  |

**Note:** The Installment Allocation tab is available if the AR category is a billed category. The program does not display the tab if the AR category is 2–Miscellaneous Cash Receipts. The Installment Allocation tab shows the interest, principal, and adjusted amounts allocated for each installment.

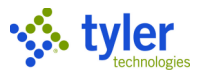

# **Adjustment Inquiry**

Adjustment Inquiry is a display-only screen that provides adjustment details, including charge and installment amounts. Access this program directly from the menu to search for adjustment information To view adjustments for a specific bill, click an adjustment on the History tab of the Bill Inquiry program to display the Adjustment Inquiry screen for that bill only.

| 😑 🤹 Adjustment Inquiry                                                                   |                                                    | * | ? | МВ  |
|------------------------------------------------------------------------------------------|----------------------------------------------------|---|---|-----|
| X     Q     III     Image: Close     Search     Browse     Excel     Word     View Audit |                                                    |   |   |     |
| Adjustment Information                                                                   | Source                                             |   |   |     |
| Year/Bill                                                                                | Effective Date                                     |   |   | - 1 |
| Cat/Type                                                                                 | Entry Date/Time                                    |   |   | - 1 |
| Adjustment Type                                                                          | Clerk                                              |   |   | - 1 |
| Amount                                                                                   | Department                                         |   |   | - 1 |
| Batch Transaction                                                                        | Created By Program 👻 🗋 View Receipt                |   |   | - 1 |
| Customer / Property                                                                      | Journal Information                                |   |   | _   |
| Customer No.                                                                             | GL Effective Date                                  |   |   | - 1 |
| Property Code                                                                            | Post Date                                          |   |   | - 1 |
| Owner As Of 04/02                                                                        | Year/Period/Journal                                |   |   | - 1 |
| External System                                                                          | Status                                             |   |   | _   |
| Batch ID                                                                                 | Adjustment Step                                    |   |   | - 1 |
| Batch Number                                                                             | Batch Status 💌 🖿 Post Batch                        |   |   | - 1 |
|                                                                                          | Reversal Status 👻 🗖                                |   |   | - 1 |
|                                                                                          | Reason                                             |   |   | - 1 |
| Charge Amounts Installment Amounts Installment Dates Transactions                        | References GL Accounts Computed Charge Information |   |   |     |
| Line Chg Code Chg Description Interest Adj. Principal Adj.                               | Туре                                               |   |   |     |
|                                                                                          |                                                    |   |   | 18  |
|                                                                                          |                                                    |   |   | - 1 |
|                                                                                          |                                                    |   |   |     |

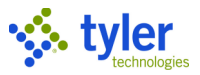

# **Payments Report**

The Payments Report program creates reports of receipts posted receipts, unposted receipts, or both. The receipt detail, charge detail, and charge group detail reports include receipts for all types of payments: business licenses, miscellaneous payments, general billing, and so on. You can focus on specific transactions by including only payments, refunds, reversals, or other types of transactions.

Use the following steps to the report:

#### 1. Open the Payments Report program.

General Revenues > Accounts Receivable > Inquiries and Reports > Payments Report

| $\equiv$ $\checkmark$ Payments Report                                                                                 | 🌣 🥹 🚾                                           |  |  |  |  |
|----------------------------------------------------------------------------------------------------|-------------------------------------------------|--|--|--|--|
| X     D     D     D     D       Close     Output     Print     Display     PDF     Save     Excel     Word     Define |                                                 |  |  |  |  |
| Scheduling                                                                                                    |                                                 |  |  |  |  |
| *                                                                                                    |                                                 |  |  |  |  |
| Bill Criteria                                                                                                    |                                                 |  |  |  |  |
| Category range * to Bill type                                                                                         | <ul> <li>Exclude this bill type</li> </ul>      |  |  |  |  |
| Bill year to Special conditions                                                                                       | ✓ Selected (0)                                  |  |  |  |  |
| Bill number range to Number of Installments                                                                           |                                                 |  |  |  |  |
| Property code to Exclude bills with inst. 1 paid 90 to 100% and                                                       | other installments unpaid                       |  |  |  |  |
| Select bills within *   Principal balance range  including Activity                                                   | to T                                            |  |  |  |  |
| Payment Criteria                                                                                                    |                                                 |  |  |  |  |
| Type of activity *                                                                                                    |                                                 |  |  |  |  |
| Source Include payment trans                                                                                          | sactions                                        |  |  |  |  |
| Deposit reference Include refund transac                                                                              | ctions                                          |  |  |  |  |
| Batch number * 10 Include transfer trans                                                                              | actions                                         |  |  |  |  |
| Charge group range to Select reversal transactions:                                                                   |                                                 |  |  |  |  |
| Charge code(s) Selected (0) Display only selected charges/charge groups                                               | sactions                                        |  |  |  |  |
| Include reversal trans                                                                                                | actions                                         |  |  |  |  |
| Label reversals with                                                                                                  | h original activity type                        |  |  |  |  |
|                                                                                                    |                                                 |  |  |  |  |
| Exclude this cash account                                                                                             |                                                 |  |  |  |  |
| Select payments within *                                                                                              |                                                 |  |  |  |  |
|                                                                                                    |                                                 |  |  |  |  |
| Receipt Detail Report Charge Code Report                                                                              | Batch Report                                    |  |  |  |  |
| Print receipt detail Print charge code summary                                                                        | Print batch summary                             |  |  |  |  |
| Receipt report order                                                                                                  | Include only selected receipts in batch amounts |  |  |  |  |
| Include charge detail for each receipt and additional include GL summary for each charge                              |                                                 |  |  |  |  |
| Include tender detail for each receipt     Page break by charge code     XMI Output                                   |                                                 |  |  |  |  |
| Include GL summary for each receipt/charge                                                                            | Save XML output                                 |  |  |  |  |
| Always include revenue accounts Exclude unknown charge groups                                                         |                                                 |  |  |  |  |
| Include property and batch for each receipt                                                                           |                                                 |  |  |  |  |
| Results                                                                                                    | I                                               |  |  |  |  |
| Receipts selected                                                                                                    |                                                 |  |  |  |  |
| Records printed                                                                                                    | I                                               |  |  |  |  |
| Batches printed                                                                                                    | I                                               |  |  |  |  |
|                                                                                                    |                                                 |  |  |  |  |

2. Click Define.
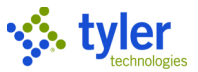

3. Complete the appropriate fields to find the posted payments for your report. Refer to the following table for details.

| Field                     | Description                                                                                                    | Notes |
|---------------------------|----------------------------------------------------------------------------------------------------|-------|
| Scheduling                |                                                                                                    |       |
|                           | <ul> <li>Determines when to generate the report<br/>when Enterprise ERP Scheduler is enabled:</li> <li>Now—Creates the report immediately. This<br/>option does not use Enterprise ERP<br/>Scheduler; use the output options in the<br/>toolbar to view, print, or save the report.</li> <li>In Background (Now)—Opens Enterprise<br/>ERP Scheduler to process the report one<br/>time using the event log and email<br/>notification features.</li> <li>At a Scheduled Time—Uses Enterprise<br/>ERP Scheduler to establish a specific time<br/>to run the report.</li> </ul> |       |
| Bill Criteria             |                                                                                                    |       |
| Category Range            | Define the range of accounts receivable (AR) categories for the receipts to include in the report.                                                                                                    |       |
| Bill Year                 | Define the range of bill years to include in the report.                                                                                                    |       |
| Bill Number Range         | Define the range of bill numbers to include in the report.                                                                                                    |       |
| Property Code             | Determines the range of property codes for the receipts to include in the report.                                                                                                    |       |
| Select Bills Within       | <ul> <li>Determine date range criteria for which to select bills:</li> <li>From the first list, specify the type of date: bill, entry, or general ledger effective date.</li> <li>From the second list, select a relative date, if appropriate. For example, Prior Week or Month to Date. If you select Specify Dates from this list, enter the dates in the fields that follow.</li> </ul>                                                                                                    |       |
| Bill Type                 | Indicates the specific type of bill to include in<br>the report, such as annual, omitted,<br>supplemental, rollback, and so on for the<br>current general ledger year.                                                                                                    |       |
| Exclude This Bill<br>Type | If selected, the program excludes the bill type<br>selected on the Bill Type list from reports and<br>includes all other bill types in the report.<br>Miscellaneous receipts cannot be excluded<br>from reports if category 02 (miscellaneous<br>cash receipts) is one of the values entered in a<br>Category Range box.                                                                                                    |       |

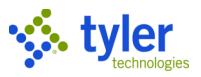

| Field               | Description                                         | Notes |
|---------------------|-----------------------------------------------------|-------|
| Special Conditions  | Determines if special conditions are included       |       |
|                     | or excluded in the report when they exist for       |       |
|                     | the defined criteria. Click the Selected link to    |       |
|                     | display the Special Condition Chooser screen        |       |
|                     | and identify special condition codes. Once          |       |
|                     | number of special condition codes included          |       |
| Number of           | Specifica the number of installments of the         |       |
|                     | payment plans for the bills to include Leave        |       |
| Installinents       | this field blank to include payment plans with      |       |
|                     | any number of installments.                         |       |
| Exclude Bills with  | If selected, causes the selection process to        |       |
| Inst 1 Paid 90 to   | omit receipts for customers who are up-to-date      |       |
| 100% and Other      | on installment payments.                            |       |
| Installments Unpaid | This field applies to organizations in              |       |
|                     | Wisconsin.                                          |       |
| Principal Balance   | Define the range of principal balance amounts       |       |
| Range               | to include.                                         |       |
| Including Activity  | Defines the activity to include when calculating    |       |
|                     | the bill balance. If you select an activity,        |       |
|                     | specify the effective date in the field that        |       |
| Baymont Critoria    | TOHOWS.                                             |       |
|                     | Indicates the type of activity for which to include |       |
|                     | receipts in the report: posted, unposted, or both.  |       |
| Source              | Identifies the payment processing source of         |       |
|                     | the receipts to include in the report, such as      |       |
|                     | General Billing– Invoice Entry and Proof,           |       |
|                     | lockbox processing, Payment Entry, web              |       |
|                     | services, state income tax, and so on.              |       |
|                     | Select All to include receipts from all payment     |       |
|                     | sources in the report.                              |       |
| Deposit Reference   | Specifies a deposit reference identifier            |       |
| Datah Numbar        | Define the range of batch numbers for the           |       |
| Daton Number        | receipts to include in the report                   |       |
| Receipt Number      | Define a range of receipt numbers for the           |       |
| Range               | receipts to include in the report.                  |       |
| Charge Group        | Define the range of charge groups to include in     |       |
| Range               | the report.                                         |       |
| Charge Codes        | Identifies specific charge codes to include.        |       |
|                     | Click the Selected link to identify the charge      |       |
|                     | codes in include. Once identified, the Selected     |       |
|                     | INK INDICATES THE NUMBER OF Charge codes            |       |
| Diaplay Only        | Included.                                           |       |
| Selected            | information for only the charge codes selected      |       |
|                     | internation for only the charge codes selected.     |       |

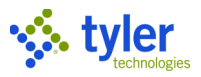

| Field                        | Description                                                                                                    | Notes |
|------------------------------|----------------------------------------------------------------------------------------------------|-------|
| Charges/Charge<br>Groups     |                                                                                                    |       |
| [Cash Account]               | Identify the cash account for processing.<br>If your organization uses the full account entry<br>method, you must enter the account type (B-<br>balance sheet, E-expense, or R-revenue) and<br>the full general ledger account number; if your<br>organization uses the org/object account entry<br>method, enter the org code, object code, and<br>project code (if applicable).                                                                                  |       |
| Exclude This Cash<br>Account | If selected, the cash account entered in the<br>Cash Account boxes is excluded from reports,<br>but all other cash accounts are included in the<br>report.                                                                                                    |       |
| Select Payments<br>Within    | <ul> <li>Determines the type of range for which to select payments for the report:</li> <li>Entry Date Range—Includes records using a range of entry dates.</li> <li>AR Effective Date Range—Includes records using a range of AR effective dates.</li> <li>GL Effective Date Range—Includes records using a range of general ledger effective dates.</li> <li>GL Year/Period Range—Includes records using a range of general ledger years and periods.</li> </ul> |       |
| [Dates]                      | Assigns a relative date for which to select<br>payments. For example, Prior Week or Month<br>to Date. If you select Specify Dates from this<br>list, enter the dates in the fields that follow.                                                                                                    |       |
| Select Payment Trans         | sactions                                                                                                    |       |
|                              | Determine the type of payment transactions to<br>include in the report.<br>If you select Include Reversals within Activity,<br>the report includes reversals with the activity<br>specified in the Type of Activity list. When this<br>checkbox is selected, the Include Payment<br>Reversal Transactions checkbox cannot be<br>selected.                                                                                                    |       |
| Receipt Detail Report        |                                                                                                    |       |
| Print Receipt Detail         | If selected, the report includes receipt detail. This<br>checkbox must be selected for the remaining<br>options in this group to be available.                                                                                                    |       |
| Receipt Report<br>Order      | Establishes the order by which posted payments display in the report:                                                                                                    |       |

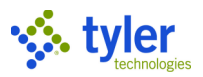

| Field                                             | Description                                                                                                    | Notes |
|---------------------------------------------------|----------------------------------------------------------------------------------------------------|-------|
|                                                   | <ul> <li>Entry Date/Receipt—Posted payments are sorted by payment entry date and receipt number.</li> <li>AR Effective Date/Receipt—Posted payments are sorted by AR effective date</li> </ul>                                                                                                    |       |
|                                                   | <ul> <li>and receipt number.</li> <li>Year/Category/Name— Posted payments are sorted by the year, accounts receivable category, and the customer name on the receipt</li> </ul>                                                                                                    |       |
| Include Charge<br>Detail for Each<br>Receipt      | If selected, the program includes charge detail<br>for each receipt in the report, as well as include<br>totals for both principal and interest in the<br>report.<br>If this checkbox is cleared, the program<br>includes the total paid for each receipt and the<br>total payment amount for all receipts.                                                          |       |
| Include Tender<br>Detail for Each<br>Receipt      | If selected, the report includes tender detail for each receipt.                                                                                                    |       |
| Include GL<br>Summary for Each<br>Receipt/Charge  | If selected, the program includes a general<br>ledger summary for each receipt in the report.<br>General ledger impacts are summarized for the<br>charge line if the Include Charge Detail for<br>Each Receipt is selected or the entire receipt if<br>the Include Charge Detail for Each Receipt is<br>not selected.                                                |       |
| Always Include<br>Revenue Accounts                | If selected, the program determines if the<br>actual general ledger impact included revenue<br>accounts. If not, the program calculates an<br>imaginary revenue impact based on the paid<br>principal amount and the bill line's revenue<br>accounts. This checkbox is only accessible if<br>the Include GL Summary for Each<br>Receipt/Charge checkbox is selected. |       |
| Include Property<br>and Batch for Each<br>Receipt | If selected, the report includes the property identification number and street location for each receipt.                                                                                                    |       |
| Charge Code Report                                |                                                                                                    |       |
| Print Charge Code<br>Summary                      | If selected, the report includes a charge code<br>summary. This checkbox must be selected for<br>the remaining options in this group to be<br>available.                                                                                                    |       |
| Include Receipt<br>Detail                         | If selected, the program includes charge detail<br>in the report, as well as to include the details<br>for each charge within a group, and the<br>subtotal for each year for the charge group.                                                                                                    |       |

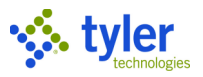

| Field             | Description                                      | Notes |
|-------------------|--------------------------------------------------|-------|
|                   | If this checkbox is cleared, the program only    |       |
|                   | Includes a subtotal for each group and a grand   |       |
| Include GI        | If selected the report includes a general ledger |       |
| Summary for Fach  | impact summary for each charge code              |       |
| Charge            | summed over all selected receipts.               |       |
| Page Break by     | If selected, the program includes a page break   |       |
| Charge Code       | after each charge group in the report.           |       |
| Summarize by      | If selected, the report includes an additional   |       |
| Charge Group      | summary for the charge group as a whole.         |       |
| Exclude Unknown   | If selected, the program excludes unknown        |       |
| Charge Groups     | charge groups from the report. This checkbox     |       |
|                   | Group checkbox is selected                       |       |
| Batch Report      |                                                  |       |
| Print Batch       | If selected the report includes a batch          |       |
| Summary           | summary. This checkbox must be selected for      |       |
|                   | the remaining options in this group to be        |       |
|                   | available.                                       |       |
| Include Only      | If selected, all batches represented by those    |       |
| Selected Receipts | receipts matching the defined criteria are       |       |
| In Datch Amounts  | reflects totals for the selected receipts        |       |
|                   | If this checkbox is not selected, all batches    |       |
|                   | represented by those receipts matching the       |       |
|                   | define criteria are identified and the           |       |
|                   | batch/deposit amounts reflect totals for the     |       |
|                   | entire batch.                                    |       |
|                   |                                                  |       |
| Save XIML Output  | If selected, when you select an output option    |       |
|                   | allowing you to save the XML output as a text    |       |
|                   | (.txt) file.                                     |       |

#### 4. Click Accept.

5. Click Select to find all the posted payments that match your search criteria. The program displays the number of records found in the Records Selected box.

6. Click Batch Report to print a batch summary for the selected general ledger period. The program displays the Output dialog box.

7. Select the output type and complete any additionally required information, and then click OK.

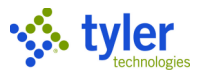

#### **Reversals Report**

The Reversals Report program creates a report of all reversals by category range, date range, and reason code.

Click Define to set the report criteria and then click Select to specify the records to include. Use the output options on the toolbar to create the report.

| 😑 🤸 R                                          | eversals    | Repor               | t   |                  |               |  |        |        |  |  | ٠ | ? | мв |
|------------------------------------------------|-------------|---------------------|-----|------------------|---------------|--|--------|--------|--|--|---|---|----|
| Close Output                                   | Print       | <b>O</b><br>Display | PDF | <b>B</b><br>Save | <b>E</b> xcel |  | Define | Select |  |  |   |   |    |
| Scheduling                                     |             |                     |     |                  |               |  |        |        |  |  |   |   |    |
| Execute this report                            |             |                     |     |                  | •             |  |        |        |  |  |   |   |    |
| Category selection                             | n criteria  |                     |     |                  |               |  |        |        |  |  |   |   |    |
| AR category range<br>to                        |             |                     |     |                  |               |  |        |        |  |  |   |   |    |
| Date selection crit                            | eria        |                     |     |                  |               |  |        |        |  |  |   |   |    |
|                                                | ~           |                     |     |                  | toto          |  |        |        |  |  |   |   |    |
| Additional selection                           | on criteria |                     |     |                  |               |  |        |        |  |  |   |   |    |
| Reason code                                    |             |                     | Ŧ   |                  |               |  |        |        |  |  |   |   |    |
| Include reversals created within Payment Entry |             |                     |     |                  |               |  |        |        |  |  |   |   |    |
| Results                                        | Results     |                     |     |                  |               |  |        |        |  |  |   |   |    |
| Records selected0Records printed0              |             |                     |     |                  |               |  |        |        |  |  |   |   |    |

| Field               | Description                                                                                                    | Notes |
|---------------------|----------------------------------------------------------------------------------------------------|-------|
| Scheduling          |                                                                                                    |       |
| Execute This Report | <ul> <li>Determines when to generate the report<br/>when Enterprise ERP Scheduler is enabled:</li> <li>Now—Creates the report immediately.<br/>This option does not use Enterprise ERP<br/>Scheduler; use the output options in the<br/>toolbar to view, print, or save the report.</li> <li>In Background (Now)—Opens Enterprise<br/>ERP Scheduler to process the report one</li> </ul> |       |

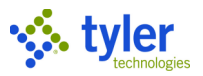

| Field                                                | Description                                                                                                    | Notes |
|------------------------------------------------------|----------------------------------------------------------------------------------------------------|-------|
|                                                      | <ul> <li>time using the event log and email notification features.</li> <li>At a Scheduled Time—Uses Enterprise ERP Scheduler to establish a specific time to run the report.</li> </ul>                                                                                                    |       |
| Category Selection C                                 | riteria                                                                                                    | •     |
| AR Category Range                                    | Defines the range of accounts receivable categories for the records to include in the report.                                                                                                    |       |
| Date Selection Criteria                              | a                                                                                                    | •     |
|                                                      | <ul> <li>Determines the type of range used to select records:</li> <li>Entry Date Range— The report is based on the date the reversal was entered into Enterprise ERP. When you select this option, you must enter a date range in the boxes.</li> <li>Interest Effective Date Range—The report is based on the date the reversal affected the Enterprise ERP General Ledger. When you select this option, you must enter a date range in the boxes.</li> <li>GL Year/Period Range—The report is based on the year and period reversal affected the general ledger. When you select this option, you must enter a date range in the boxes.</li> </ul> |       |
| Additional Selection C                               | Criteria                                                                                                    | I     |
| Reason Code                                          | Specifies the reason for the reversal.                                                                                                    |       |
| Include Reversals<br>Created within<br>Payment Entry | It selected, the report includes transactions reversed in the Payment Entry program.                                                                                                    |       |

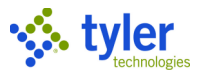

# **Collector's Report**

The Collector's Report program creates a summary collector's report, which includes the beginning and ending uncollected principal amount for a given year range, date range, or general ledger year/period range, and accounts receivable (AR) category range. This report is typically processed once a year for the state tax collector; however, your organization can choose to monitor collections more frequently. The report's output includes the uncollected receivable balance as of the report start date (which does not include credit balances), total additions and deletions that have occurred during the reporting period, as well as the resulting adjusted receivable, payments to principal, interest and fees/penalties, overpayments, discounts/write-offs, total collected, and the uncollected receivable balance as of the report or a charge group report in addition to the summary collector's report.

Use the Report Groups option to define a number of adjustment groups for additions and deletions and choose which adjustments are included in each group by reason code.

| 😑 🤹 Collec                                                                  | tor's Report                                             | \$ | ? | MB |  |  |  |  |  |
|-----------------------------------------------------------------------------|----------------------------------------------------------|----|---|----|--|--|--|--|--|
| Close Output Pri                                                            | nt Display PDF Save Excel Word Define Select             |    |   |    |  |  |  |  |  |
| Scheduling                                                                  |                                                          |    |   |    |  |  |  |  |  |
| Execute this report                                                         | · ·                                                      |    |   |    |  |  |  |  |  |
| Bill Criteria                                                               |                                                          |    |   |    |  |  |  |  |  |
| Bill year range *                                                           | to * Through installment                                 |    |   |    |  |  |  |  |  |
| AR Category range 1 *                                                       | * to *                                                   |    |   |    |  |  |  |  |  |
| AR Category range 2                                                         | v to v                                                   |    |   |    |  |  |  |  |  |
| AR Code                                                                     | <b>v</b>                                                 |    |   |    |  |  |  |  |  |
| Charge group                                                                | to                                                       |    |   |    |  |  |  |  |  |
| Activity Dates/Typ<br>Display activity within da                            | Activity Dates/Types Specific Charges Special Conditions |    |   |    |  |  |  |  |  |
|                                                                             | Exclude unposted activity                                |    |   |    |  |  |  |  |  |
|                                                                             | T to '                                                   |    |   |    |  |  |  |  |  |
| Collector's Report Include charge detail report Include charge group report |                                                          |    |   |    |  |  |  |  |  |
|                                                                             | Records selected 0                                       |    |   |    |  |  |  |  |  |

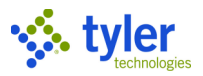

# **Aging Report**

The Aging Report is a report of overdue bills for a range of customers, bill years, accounts receivable codes, special conditions, bill types, and AR category codes (with the exception of category 45-Payment Plans).

| 🐝 Aging Repo            | ort                         |             |        |        |                     | ¢ @ 🤐                                                          |
|-------------------------|-----------------------------|-------------|--------|--------|---------------------|----------------------------------------------------------------|
| Close Output Pi         | tint Display PDF Save       | Excel       | Nerd   | Define | Select              |                                                                |
| Aging Report            |                             |             |        |        |                     |                                                                |
| Scheduling              |                             |             |        |        |                     | 1                                                              |
| Execute this report     | *                           |             |        |        |                     |                                                                |
| Bill Criteria           |                             |             |        |        |                     | Bill Balance Criteria                                          |
| Aging Date *            | -                           |             |        |        |                     | Bill balances based on 💦 All Activity 🚫 Thru Activity End Date |
| Age based on *          | Due Date O Bill Date        |             |        |        |                     | Include unpaid bills, principal balance range to               |
| Bill year range *       | to *                        |             |        |        | Through installment | Include paid bills                                             |
| Bill type               |                             |             | *      |        | Exclude bill type   | Include credit balance bills                                   |
| AR Category range 1 *   |                             |             | *      | to     |                     |                                                                |
| AR Category range 2     |                             |             | *      | to     | -                   | Specific Charges                                               |
| AR Code                 |                             |             | *      | to     | *                   | include only bills with selected charges Selected (0)          |
| AR fund                 |                             | to          |        |        |                     | Display only selected charges in report                        |
| Charge group            | -                           | to          |        |        | 448                 | Out of Out Million                                             |
| Customer number 1       |                             | to *        |        |        |                     | special Conditions                                             |
| Select bills within *   | *                           |             |        |        | ▼ III to            | Use special condition restrictions to Selected (U)             |
|                         |                             |             |        |        |                     |                                                                |
| Days past due           |                             |             |        |        |                     | Include activity types                                         |
| 1 - 30                  |                             |             |        |        |                     | Exclude unposted activity                                      |
| 31 - 60                 |                             |             |        |        |                     | Include fee amounts                                            |
| 61 - 90                 |                             |             |        |        |                     | include penalty amounts                                        |
| 91 - 120                |                             |             |        |        |                     | Include interest                                               |
| over 120                |                             |             |        |        |                     | Include on-the-fly penalty and interest amounts                |
|                         |                             |             |        |        |                     | Include on-the-fly discount amounts                            |
|                         |                             |             |        |        |                     | Include activity occurring after aging date                    |
| Aging Report Options    |                             |             |        |        |                     |                                                                |
|                         |                             | Curd Cure   |        |        |                     |                                                                |
| Driet Sequence *        | All Code summary () Al      | s Fund SUIT | nnal y |        |                     |                                                                |
| Include property code   |                             |             |        |        |                     |                                                                |
| Include account detail  | I on AR Fund Summary report |             |        |        |                     |                                                                |
| Results                 |                             |             |        |        |                     |                                                                |
| Records selected        | 0                           |             |        |        |                     |                                                                |
| Records printed         | 0                           |             |        |        |                     |                                                                |
| Define the selection of | riteria                     |             |        |        |                     |                                                                |

| Field               | Description                                                                                                    | Notes |
|---------------------|----------------------------------------------------------------------------------------------------|-------|
| Scheduling          |                                                                                                    |       |
| Execute this Report | <ul> <li>Determines when to generate the report when Enterprise ERP</li> <li>Scheduler is enabled:</li> <li>Now—Creates the report immediately. This option does not use Enterprise ERP Scheduler; use the output options in the toolbar to view, print, or save the report.</li> <li>In Background (Now)—Opens Enterprise ERP Scheduler to process the report one time using the event log and email notification features.</li> </ul> |       |

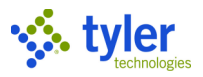

| Field                        | Description                                                                                                    | Notes |
|------------------------------|----------------------------------------------------------------------------------------------------|-------|
|                              | <ul> <li>At a Scheduled Time—Uses<br/>Enterprise ERP Scheduler to<br/>establish a specific time to run the<br/>report.</li> </ul>                                                                                                    |       |
| Bill Criteria                |                                                                                                    |       |
| Aging Date                   | <ul> <li>Determines the effective date for the report. Bills with an installment past due as of this date are included in the report:</li> <li>Today—Includes bills that have an installment past due as of the current date.</li> <li>Mth End—includes bills that have an installment past due as of the last day of the current month.</li> <li>Specific Date—Includes bills that have an installment past due as of the date you type in the Date box. If you select this option, you must specify the date.</li> </ul> |       |
| Age Based On                 | Determines if overdue bills are<br>included in the report based on their<br>due date or bill date.                                                                                                    |       |
| Bill Year Range              | Define the range of bill years for the<br>bills to include in the report.<br>Enter the beginning and ending years<br>in the boxes or leave the default<br>values of 0 to all 9s to include bills for<br>all bill years in the report.                                                                                                    |       |
| Through Installment          | Specifies the installment number for<br>which to select receivables.<br>You can select a number from the list<br>or select All to include all installments<br>in the selection.                                                                                                    |       |
| Bill Type                    | Indicates the specific type of bill to<br>include in the report, such as annual,<br>omitted, supplemental, rollback, and<br>so on.                                                                                                    |       |
| Exclude Bill Type            | If selected, the program excludes the<br>bill type selected from the Bill Type list<br>from the report.<br>The program includes receivables for<br>all other bill types in the report except<br>for the one selected from the list.                                                                                                    |       |
| AR Category Range<br>1 and 2 | Determine the range of AR categories<br>to include in the report. Select<br>beginning and ending categories from<br>the lists or leave the default values to                                                                                                    |       |

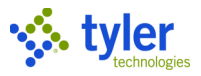

| Field                   | Description                                | Notes |
|-------------------------|--------------------------------------------|-------|
|                         | include bills for all AR categories in the |       |
|                         | report.                                    |       |
|                         | You can include up to two accounts         |       |
|                         | receivable category ranges.                |       |
| AR Code                 | Specifies an accounts receivable code      |       |
|                         | to be included in the report.              |       |
| AR Fund                 | Define the range of AR funds for the       |       |
|                         | bills to include in the report.            |       |
|                         | Enter the beginning and ending codes       |       |
|                         | In the boxes or leave the default blank    |       |
|                         | values to include bills for all AR codes   |       |
| Channe Oneur            | In the report.                             |       |
| Charge Group            | which to include bills.                    |       |
| Customer Number         | Indicate the range of customer             |       |
|                         | identification numbers for the records     |       |
|                         | to include in the report.                  |       |
|                         | Enter beginning and ending customer        |       |
|                         | numbers in the boxes leave the default     |       |
|                         | values of 0                                |       |
|                         | to all 9s to include records for all       |       |
| O a la at Dilla Mittain | customers in the report.                   |       |
| Select Bills Within     | Determine the type of date range for       |       |
|                         | for those hill types, and if you select    |       |
|                         | Specify Dates the custom date range        |       |
|                         | for which to select the bills. The bill    |       |
|                         | type ranges are Bill Date. Entry Date.     |       |
|                         | or GL Effective Date.                      |       |
| Bill Balance Criteria   |                                            |       |
| Bill Balances Based     | Determines if bill balances are based      | l     |
| On                      | on all activity or only on balances        |       |
|                         | through the activity end date defined in   |       |
|                         | the Activity Date Range group.             |       |
|                         | Note: For the Aging Popert, this option    |       |
|                         | is disabled as the criteria is defined by  |       |
|                         | selecting the Include Activity After the   |       |
|                         | Aging Date checkbox.                       |       |
| Include Unpaid          | If selected the program includes           |       |
| Bills. Principal        | unpaid bills in the report. If you select  |       |
| Balance Range           | this checkbox, you can enter a specific    |       |
|                         | balance range in the Unpaid Bill           |       |
|                         | Balance boxes.                             |       |
| Include Paid Bills      | If selected, the program includes paid     |       |
|                         | bills in the report.                       |       |
| Include Credit          | If selected, the program includes credit   |       |
| Balance Bills           | balances in the report.                    |       |

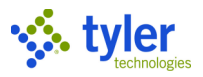

| Field                                          | Description                                                                                                    | Notes |
|------------------------------------------------|----------------------------------------------------------------------------------------------------|-------|
| Specific Charges                               |                                                                                                    |       |
| Include Only bills<br>with Selected<br>Charges | If selected, the program only includes<br>those bills in the report with the<br>charges indicated under Selected<br>Charges.<br>If you select the Include Only Bills with<br>Selected Charges, click the Selected<br>link to display the Charge Code screen<br>to create the set of charge codes. Use<br>the Add, Update, and Delete options to<br>maintain the list of charge codes. The<br>Selected link indicates the number of<br>charge codes in the active set of<br>records.                                                                                                    |       |
| Display Only<br>Selected Charges in<br>Report  | When you select the Include Only Bills<br>with Selected Charges checkbox,<br>selecting the Display Only Selected<br>Charges in Report checkbox causes<br>the program to only include report<br>details and totals in the report for the<br>charges indicated under Selected<br>Charges.                                                                                                    |       |
| Special Conditions                             | I                                                                                                    | 1     |
| Use Special<br>Condition<br>Restrictions To    | Defines the special condition<br>restrictions to use for selecting the bills<br>to include in the report.<br>You can leave the default blank value<br>to not restrict bill selection by special<br>condition code or choose to exclude or<br>include bills by a specified set of<br>special condition codes.<br>If you select Exclude if in Selected Set<br>or Include if in Selected Set, you must<br>click the Selected option to display the<br>Special Condition Chooser screen to<br>create the set of special condition<br>codes for which to exclude or include<br>bills. The number on the option label<br>indicates the number of special<br>condition codes in the current set.<br>If you choose to include or exclude<br>bills by special condition code, the<br>program only includes or excludes<br>those bills that also fall within the<br>defined AR category range, bill year<br>range, bill number range, and so on. |       |
| Days Past Due                                  |                                                                                                    |       |
|                                                | Defines the days past due for the bills to include in the report.                                                                                                    |       |

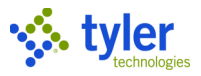

| Field                                                  | Description                                                                                                    | Notes |
|--------------------------------------------------------|----------------------------------------------------------------------------------------------------|-------|
| Include Activity Type                                  | es                                                                                                    |       |
| Exclude Unposted<br>Activity                           | If selected, the report does not include<br>transactions that have not posted to<br>the general ledger.                                                                                                    |       |
| Include Fee<br>Amounts                                 | If selected, the program includes<br>charge codes with an activity of FEE in<br>the report.                                                                                                    |       |
| Include Penalty<br>Amounts                             | If selected, the program includes<br>charge codes with an activity of PEN in<br>the report.                                                                                                    |       |
| Include Interest<br>(Excel Export Only)                | If selected, the Excel export file<br>includes interest amounts. This option<br>only applies when the value of the<br>Display Activity Within Date Range is<br>AR Effective Date Range.                                                                                         |       |
| Include On-the-Fly<br>Discount Amounts                 | If selected, includes on-the-fly<br>amounts for discounts rather than the<br>discount realized. This option is only<br>available when the Include On-the-Fly<br>Penalty and Interest Amounts<br>checkbox is selected and the Activity<br>Date Range is set to AR Effective Date |       |
| Include Activity<br>Occurring After<br>Aging Date      | If selected, the report includes activity that occurs after the aging date.                                                                                                    |       |
| Aging Report Option                                    | IS                                                                                                    |       |
|                                                        | <ul> <li>Indicates the type of report to create:</li> <li>Detail</li> <li>Summary</li> <li>AR Code Summary</li> <li>AR Fund Summary</li> </ul>                                                                                                    |       |
| Print Sequence                                         | Determines how to sort bills in the<br>report: by customer ID number, by<br>customer name, by AR Code, or by<br>property code.                                                                                                    |       |
| Include Property<br>Code                               | If selected, the Aging Report includes property codes.                                                                                                    |       |
| Include Account<br>Detail on AR Fund<br>Summary Report | If selected, the AR Fund Summary Report includes account details.                                                                                                    |       |
| Results                                                |                                                                                                    |       |
|                                                        | Displays the number of records<br>selected and printed. The program<br>completes these values during<br>processing.                                                                                                    |       |

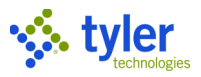

## **Detail Receivables by Date**

The Detail Receivables by Date/Aging Report program creates the Register of Paid/Unpaid Bills report of accounts receivable balances through a certain date. Tyler personnel recommend using this program to create a comprehensive report of receivables. For efficiency in creating the report, narrow search results by AR category, property, and/or customer number; do not print customer addresses; and schedule the report to process during evening hours.

| V Detail Receivables b                | y Date        |             |               |                   |                |                  |                  | ¢ @ 🥯                                                      |
|---------------------------------------|---------------|-------------|---------------|-------------------|----------------|------------------|------------------|------------------------------------------------------------|
| × 🕀 🖶 💿                               |               |             | 0 0           | 9                 |                |                  |                  |                                                            |
| Close I Output Print Display          | PDF Save Ex   | icel Word I | Define Se     | ect               |                |                  |                  |                                                            |
| Detail Receivables by Date            |               |             |               |                   |                |                  |                  |                                                            |
| Scheduling                            |               |             |               |                   |                |                  |                  | 1                                                          |
| Execute this report                   | w             |             |               |                   |                |                  |                  |                                                            |
| Bill Criteria                         |               |             |               |                   |                |                  |                  | Bill Balance Criteria                                      |
| Bill year range *                     | to *          |             |               | Through in        | nstallment     |                  |                  | Bill balances based on All Activity Thru Activity End Date |
| Bill type                             |               |             |               | Excl              | lude bill type |                  |                  | Include unpaid bills, principal balance range to           |
| Town/prec                             |               |             |               | •                 |                |                  |                  | Include paid bills                                         |
| Bill run/cycle                        |               |             |               |                   |                |                  |                  | Include credit balance bills                               |
| Commitment                            |               |             |               |                   |                |                  |                  |                                                            |
| AR Category range 1 *                 |               |             | ,             | to                |                | *                |                  | Specific Charges                                           |
| AR Category range 2                   |               |             |               | r to              |                | Ŧ                |                  | Include only bills with selected charges Selected (0)      |
| Charge group                          |               | ··· to      |               |                   |                |                  |                  | Display only selected charges in report                    |
| Property code *                       |               |             |               | to *              |                |                  |                  |                                                            |
| Customer number *                     |               | to *        |               |                   |                |                  |                  | Casalal Canditiana                                         |
| Billed name *                         |               |             |               | to *              |                |                  |                  | special conditions                                         |
| Select bills within *                 |               | Ψ.          |               | ×                 |                | to               |                  | Use special condition restrictions to 👘 Selected (0)       |
| Include bills in tax lien             |               |             |               |                   |                |                  |                  |                                                            |
| · · · · · · · · · · · · · · · · · · · |               |             |               |                   |                |                  |                  |                                                            |
| Activity Date Range                   |               |             |               |                   |                | Include activity | types            |                                                            |
|                                       | *             |             |               |                   |                | Exclude un       | oosted activity  |                                                            |
| · · · · · · · · · · · · · · · · · · · | to            |             |               |                   |                | Include fee      | amounts          |                                                            |
| Exclude records with no activity d    | luring period |             |               |                   |                | Include per      | alty amounts     |                                                            |
|                                       |               |             |               |                   |                | Include inte     | rest             |                                                            |
|                                       |               |             |               |                   |                | Include on-      | he-fly penalty a | and interest amounts                                       |
|                                       |               |             |               |                   |                | Include          | on-the-fly disco | count amounts                                              |
| Bill Detail Report                    |               |             |               |                   |                | Charge Code R    | port             |                                                            |
| Print bill total as O Total unpaid    | d 🔵 Due now   |             |               |                   |                | Print charg      | summary          |                                                            |
| Print hill summary                    |               | Sort resu   | Its by        |                   |                | Include G        | . summary for e  | each charge                                                |
| Include customer address              |               | O Pr        | operty code   |                   |                | Single-sp        | iced             |                                                            |
| Include property location             |               | O cu        | istomer name  |                   |                |                  |                  |                                                            |
| Include property location             |               | Inc         | clude payment | adjustment detail |                |                  |                  |                                                            |
| Include Charge code detail            | baraa         | Sir         | ngle-spaced   |                   |                |                  |                  |                                                            |
| House of summary for each bill/o      | , na ye       | -           |               |                   |                |                  |                  |                                                            |
| Results                               |               |             |               |                   |                |                  |                  |                                                            |
| Records selected                      | 0             |             |               |                   |                |                  |                  |                                                            |
| Records printed                       | 0             |             |               |                   |                |                  |                  |                                                            |

| Field               | Description                                                                                                    | Notes |
|---------------------|----------------------------------------------------------------------------------------------------|-------|
| Scheduling          |                                                                                                    |       |
| Execute this Report | <ul> <li>Determines when to generate the report<br/>when Enterprise ERP Scheduler is enabled:</li> <li>Now—Creates the report immediately. This<br/>option does not use Enterprise ERP<br/>Scheduler; use the output options in the<br/>toolbar to view, print, or save the report.</li> <li>In Background (Now)—Opens Enterprise<br/>ERP Scheduler to process the report one<br/>time using the event log and email<br/>notification features.</li> </ul> |       |

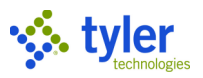

| Field               | Description                                              | Notes |
|---------------------|----------------------------------------------------------|-------|
|                     | • At a Scheduled Time—Uses Enterprise ERP                |       |
|                     | Scheduler to establish a specific time to run            |       |
|                     | the report.                                              |       |
| Bill Criteria       |                                                          |       |
| Bill Year Range     | Define the range of bill years for the receivables       |       |
|                     | to include in the report.                                |       |
|                     | You can type beginning and ending years in the           |       |
|                     | boxes or leave the default values of zero to all         |       |
|                     | 9s to include bills for all years in the report.         |       |
| Through Installment | Specifies the installment number for which to            |       |
|                     | select receivables.                                      |       |
|                     | You can select a number from the list or select          |       |
|                     | All to include all installments in the selection.        |       |
| Bill Type           | Indicates the specific type of bill to include in the    |       |
|                     | report, such as annual, omitted, supplemental,           |       |
|                     | rollback, and so on.                                     |       |
| Exclude Bill Type   | If selected, the program excludes the bill type          |       |
|                     | selected from the Bill Type list from the report.        |       |
|                     | The program includes receivables for all other           |       |
|                     | bill types in the report except for the one              |       |
|                     | selected from the list.                                  |       |
| Town/Prec           | Indicates the town or precinct for which you are         |       |
|                     | selecting records.                                       |       |
|                     | Town or precinct codes are established in                |       |
|                     | Miscellaneous Codes, City/Town/Precinct code             |       |
|                     | type.                                                    |       |
| Bill Run/Cycle      | Specifies a bill run for Utility Billing or a tax cycle. |       |
|                     | Leave this field blank to include all records.           |       |
| Commitment          | Specifies a commitment value for Utility Billing.        |       |
| AD Cotogon / Dongo  | Determine the renge of AD extension to include           |       |
| AR Category Range   | Determine the range of AR categories to include          |       |
|                     | actogorios from the lists or loave the default           |       |
|                     | values to include bills for all AP estegories in the     |       |
|                     | report                                                   |       |
|                     | You can include up to two accounts receivable            |       |
|                     | category ranges                                          |       |
| AR Code             | Specifies an accounts receivable code to be              |       |
|                     | included in the report.                                  |       |
| Charge Group        | Define the range of charge groups for which to           |       |
|                     | include bills.                                           |       |
| Property Code       | Indicate the range of property identification            |       |
|                     | numbers for the records to include in the report.        |       |
|                     | Enter beginning and ending property codes in             |       |
|                     | the boxes or leave the default values of a blank         |       |
|                     | value to all Z's to include bills for all properties in  |       |
|                     | the report.                                              |       |

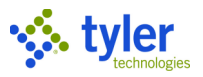

| Field                 | Description                                                                                            | Notes |
|-----------------------|----------------------------------------------------------------------------------------------------|-------|
| Customer Number       | Indicate the range of customer identification                                                          |       |
|                       | numbers for the records to include in the report.                                                      |       |
|                       | Enter beginning and ending customer numbers                                                            |       |
|                       | In the boxes leave the default values of 0 to all<br>as to include records for all customers in the    |       |
|                       | report                                                                                                 |       |
| Billed Name           | Indicate the range of customer names for the                                                           |       |
|                       | records to include in the report. Enter beginning                                                      |       |
|                       | and ending names in the boxes or leave the                                                             |       |
|                       | default values of a blank value to all Z's to                                                          |       |
|                       | include bills for all owners in the report.                                                            |       |
| Select Bills Within   | Determine the type of date range for which to                                                          |       |
|                       | select bills, the generic date for those bill types,                                                   |       |
|                       | range for which to select the hills. The hill type                                                     |       |
|                       | ranges are Bill Date. Entry Date, or GL Effective                                                      |       |
|                       | Date.                                                                                                  |       |
| Include Bills in Tax  | If selected, the program includes a section at the                                                     |       |
| Lien                  | end of the report that shows real estate (AR                                                           |       |
|                       | category 20) bills that have a tax lien status. You                                                    |       |
|                       | cannot locate these bills in the Bill Induiry or                                                       |       |
|                       | for bills: you must search for the specific AR                                                         |       |
|                       | category 23 bill and click Orig Bill to view the                                                       |       |
|                       | original AR category 20 bill that was transferred                                                      |       |
|                       | to lien. If you clear this checkbox, the program                                                       |       |
|                       | does not include the section in the report.                                                            |       |
| [Unnamed List]        | Directs the program to include or exclude bills                                                        |       |
|                       | that have been previously printed or not printed<br>in the report: Include Printed and Upprinted Bills |       |
|                       | Include Printed Bills or Exclude Printed Bills                                                         |       |
| Bill Balance Criteria |                                                                                                    |       |
| Bill Balances Based   | Determines if bill balances are based on all                                                           |       |
| On                    | activity or only on balances through the activity                                                      |       |
|                       | end date defined in the Activity Date Range                                                            |       |
|                       | group.                                                                                                 |       |
| Include Unpaid Bills, | If selected, the program includes unpaid bills in                                                      |       |
| Principal Balance     | the report. If you select this checkbox, you can                                                       |       |
| гануе                 | Balance boxes                                                                                          |       |
| Include Paid Bills    | If selected the program includes paid hills in the                                                     |       |
|                       | report.                                                                                                |       |
| Include Credit        | If selected, the program includes credit balances                                                      |       |
| Balance Bills         | in the report.                                                                                         |       |
| Specific Charges      |                                                                                                    |       |

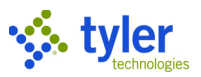

| Field               | Description                                                                                         | Notes |
|---------------------|----------------------------------------------------------------------------------------------------|-------|
| Include Only Bills  | If selected, the program only includes those bills                                                  |       |
| with Selected       | In the report with the charges indicated under                                                      |       |
| Charges             | Selected Gharges.                                                                                   |       |
|                     | Click the Selected option to display the Charge                                                     |       |
|                     | Code Chooser screen to add, update, or delete                                                       |       |
| Display Only        | If you select the include Only Bills with Selected                                                  |       |
| Selected Charges in | Charges checkbox, when you select this                                                              |       |
| Report              | checkbox, it causes the program to only include                                                     |       |
|                     | report details and totals in the report for the                                                     |       |
| Special Conditions  | charges indicated under Selected Charges.                                                           |       |
| Use Special         | Determines the special condition restrictions to                                                    |       |
| Condition           | use for selecting the bills to include in the report.                                               |       |
| Restrictions To     |                                                                                                    |       |
|                     | Leave the default blank value to not restrict bill selection by special condition code or choose to |       |
|                     | exclude or include bills by a specified set of                                                      |       |
|                     | special condition codes.                                                                            |       |
|                     | If you coloct Evolute if in Selected Set or Include                                                 |       |
|                     | if in Selected Set, you must click the Selected                                                     |       |
|                     | option to display the Special Condition Chooser                                                     |       |
|                     | screen to create the set of special condition                                                       |       |
|                     | number on the option label indicates the number                                                     |       |
|                     | of special condition codes in the current set.                                                      |       |
|                     | If you choose to include or exclude bills by                                                        |       |
|                     | special condition code, the program only includes or excludes those bills that also fall            |       |
|                     | within the defined AR category range, bill year                                                     |       |
|                     | range, bill number range, and so on.                                                                |       |
| Activity Date Range |                                                                                                    | 1     |
| Range               | Specifies the range by which to search for                                                          |       |
|                     |                                                                                                    |       |
|                     | • Entry Date Range—The program creates                                                              |       |
|                     | a report based on the date receivables                                                              |       |
|                     | AR Effective Date—The program creates                                                               |       |
|                     | a report based on the accounts                                                                      |       |
|                     | receivable effective date.                                                                          |       |
|                     | GL Ellective Date Range—The program     creates a report based on the general                       |       |
|                     | ledger effective date.                                                                              |       |
|                     |                                                                                                    |       |

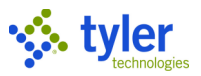

| Field                                                | Description                                                                                                    | Notes |
|------------------------------------------------------|----------------------------------------------------------------------------------------------------|-------|
|                                                      | GL Year/Period Range—The program creates a<br>report based on the year and period receivables<br>affected the general ledger. Collection activity<br>(payment, reversal, refund, and so on) and<br>abatements are included or excluded from the<br>report based on the year and period they post to<br>the general ledger. If you select GL Year/Period<br>Range, the report includes all adjustments.                                                                                                    |       |
|                                                      | Determines the entry or interest effective date<br>through which the program can include bill<br>activity or transactions on the register:                                                                                                    |       |
|                                                      | <ul> <li>Specify Date— If you select this option, the program selects receivables records for which bill activity or transactions on the register occurred for the date range you specify.</li> <li>Today—If you select this option, the program selects receivables records for which bill activity or transactions on the register occurred through the current date.</li> <li>Yesterday—When you select this option, the program selects receivables records for which bill activity or transactions on the register occurred through the current date.</li> <li>Yesterday—When you select this option, the program selects receivables records for which bill activity or transactions on the program selects receivables records for which bill activity or transactions on the program selects receivables records for which bill activity or transactions on the register occurred through the previous day's date.</li> </ul> |       |
|                                                      | The program uses the dates relative to your<br>selection from the Execute this Report list. For<br>example, if you select Today, the program uses<br>the current date at the time the report is created.                                                                                                    |       |
| Exclude Records<br>with No Activity<br>During Period | If selected, any bills for which there was no activity during the defined period are excluded from the report.                                                                                                    |       |
| Include Activity Type                                | !S                                                                                                    | Ι     |
| Exclude Unposted<br>Activity                         | It selected, this checkbox directs that the report<br>exclude activity that has not yet been posted to<br>the general ledger.                                                                                                    |       |
| Include Fee<br>Amounts                               | If selected, the program includes charge codes with an activity of FEE in the report.                                                                                                    |       |
| Include Penalty<br>Amounts                           | If selected, the program includes charge codes with an activity of PEN in the report.                                                                                                    |       |
| Include Interest                                     | If selected, the report includes interest amounts.<br>This option only applies when the value of the<br>Display Activity Within Date Range is AR<br>Effective Date Range.                                                                                                    |       |

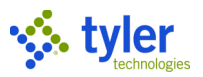

| Field                | Description                                          | Notes |
|----------------------|------------------------------------------------------|-------|
| Include On-the-Fly   | If selected, includes on-the-fly amounts for         |       |
| Penalty and Interest | penalty, interest, or both.                          |       |
| Amounts              | This action is such as all the sub-on the Astivity   |       |
|                      | This option is only available when the Activity      |       |
| Include On-the-Flv   | If selected includes on the fly amounts for          |       |
| Discount Amounts     | discounts rather than the discount realized. This    |       |
|                      | option is only available when the Include On-the-    |       |
|                      | Fly Penalty and Interest Amounts checkbox is         |       |
|                      | selected and the Activity Date Range is set to       |       |
| Pill Dotoil Poport   | AR Ellective Date.                                   |       |
| Drint Bill Total Ac  | Determines if the hill total is defined as the Total |       |
| FTITIL DIII TOLAI AS | Unpaid or Due Now total                              |       |
| Print Bill Summary   | If selected, the report provides details for each    |       |
| ,,                   | bill selected.                                       |       |
| Include Customer     | If selected, define the bill detail included in the  |       |
| Address              | report.                                              |       |
| la chude Dava esta   |                                                      |       |
| Location             |                                                      |       |
| Location             |                                                      |       |
| Include Charge       |                                                      |       |
| Code Detail          |                                                      |       |
|                      |                                                      |       |
| Include GL           |                                                      |       |
| Bill/Charge          |                                                      |       |
| Sorts Results By     |                                                      |       |
| Property Code        | Determines if the program sorts the results in the   |       |
|                      | report by property code or by customer name.         |       |
| Customer Name        |                                                      |       |
| Include              | If selected, includes details for each payment or    |       |
| Payment/Adjustment   | adjustment record.                                   |       |
| Single-spaced        | If selected the program inserts a single space       |       |
|                      | between lines in the report. If this checkbox is     |       |
|                      | not selected, the program inserts double spaces      |       |
|                      | between report lines.                                |       |
| Charge Code Report   |                                                      |       |
| Print Charge         | If selected, the report includes a summary by        |       |
| Summary              | charge group.                                        |       |
| Summary for Fach     | Il selected, the report provides a general ledger    |       |
| Charge               |                                                      |       |
|                      |                                                      |       |
|                      |                                                      |       |

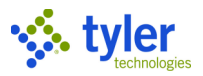

| Field         | Description                                                                                                    | Notes |
|---------------|----------------------------------------------------------------------------------------------------|-------|
| Single-spaced | If selected, the program inserts a single space<br>between lines in the report. If this checkbox is<br>not selected, the program inserts double spaces<br>between report lines. |       |
| Results       |                                                                                                    |       |
|               | Displays the numbers of records selected and printed. The program completes these fields during processing.                                                                     |       |

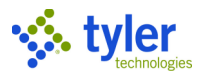

### **Deposit Report**

The Deposit Report program creates a report of payment information for deposits included in released payment batches for a specific entry date or effective date range, or a general ledger (GL) year and period range. Report information includes the calendar range for which deposits were made, the payment method used, the user ID of the person who entered the deposit, the totals for each payment type, the grand total of deposits for the user, and so on.

| ≡ 🐝 Deposit Report                                                                                                  | ۵ | ? | мв |
|----------------------------------------------------------------------------------------------------|---|---|----|
| X     E     Image: Close     Output     Print     Display     PDF     Save     Excel     Word     Define     Select |   |   |    |
| Report criteria                                                                                                    |   |   |    |
| Range type *                                                                                                    |   |   |    |
| Date range * to *                                                                                                   |   |   |    |
| GL year/period * to *                                                                                               |   |   |    |
| Deposit number                                                                                                    |   |   |    |
| Batch number                                                                                                    |   |   |    |
| Clerk                                                                                                    |   |   |    |
| Tenders *   Selected (0)                                                                                            |   |   |    |
| Print sequence                                                                                                    |   |   |    |
| Cash account                                                                                                    |   |   |    |
| O Batch                                                                                                    |   |   |    |
| Clerk                                                                                                    |   |   |    |
| Deposit                                                                                                    |   |   |    |
| O Department                                                                                                    |   |   |    |
| O AR Code                                                                                                    |   |   |    |
|                                                                                                    |   |   |    |
| Print options                                                                                                    |   |   |    |
| Include AR Code, Department and Fund                                                                                |   |   |    |
|                                                                                                    |   |   |    |
| Processing summary                                                                                                  |   |   |    |
| Record selected                                                                                                    |   |   |    |
| Record printed                                                                                                    |   |   |    |

| Field           | Description                                                                                                    | Notes |  |  |  |  |
|-----------------|----------------------------------------------------------------------------------------------------|-------|--|--|--|--|
| Report Criteria |                                                                                                    |       |  |  |  |  |
| Range Type      | Define the range type for which to include deposits<br>in the report: entry date, effective date, or GL year<br>and period.                                                           |       |  |  |  |  |
| Date Range      | Define the range of entry or effective dates for the records to include in the report. These boxes are available if you select Entry Date or Effective Date from the Range Type list. |       |  |  |  |  |

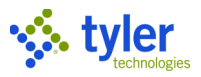

| Field          | Description                                            | Notes |  |  |  |
|----------------|--------------------------------------------------------|-------|--|--|--|
| GL             | Define the range of GL years and periods for the       |       |  |  |  |
| Year/Period    | records to include in the report. These boxes are      |       |  |  |  |
|                | available if you select GL Year/Period from the        |       |  |  |  |
|                | Range Type list.                                       |       |  |  |  |
| Deposit        | Specifies the deposit number for which to include      |       |  |  |  |
| Number         | payment information in the report.                     |       |  |  |  |
|                | Type a number in the box or leave the box blank to     |       |  |  |  |
|                | include information for all deposits for the selected  |       |  |  |  |
|                | date or GL year and period range.                      |       |  |  |  |
| Batch          | Defines the batch number for which to include          |       |  |  |  |
| Number         | payment information in the report.                     |       |  |  |  |
|                | I ype a number in the box or leave the box blank to    |       |  |  |  |
|                | Include information for all batches for the selected   |       |  |  |  |
| Olarik         | date of GL year and period range.                      |       |  |  |  |
| Clerk          | Indicates the user name of the clerk for which to      |       |  |  |  |
|                | Turne a upper name in the bay or leave the bay blank   |       |  |  |  |
|                | to include information for all clorks for the selected |       |  |  |  |
|                | date or GL year and period range                       |       |  |  |  |
| Tenders        | Specifies tenders that are included in or excluded     |       |  |  |  |
| Tenders        | from the report. The Selected option determines        |       |  |  |  |
|                | the tenders that are selected                          |       |  |  |  |
| Print Sequence |                                                        |       |  |  |  |
| •              | Determines the order by which to sort records in       |       |  |  |  |
|                | the report.                                            |       |  |  |  |
| Print Options  |                                                        |       |  |  |  |
| Include AR     | Determines if the AR code, department, and fund        |       |  |  |  |
| Code,          | items are included in the report output.               |       |  |  |  |
| Department     |                                                        |       |  |  |  |
| and Fund       |                                                        |       |  |  |  |

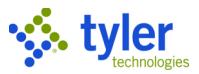

## **Reconciliation Report**

The AR/GL Reconciliation Report program creates an SSRS report to assist in the reconciliation of accounts receivable and general ledger amounts.

To create the report:

- 1. Click Define.
- 2. Complete the fields, as required.
- 3. Click Accept.
- 4. Click Calculate to gather the report data.
- 5. Click Launch Report to create and display the SSRS report.

The Purge Cached Data toolbar option removes your cached reconciliation report data. When you click the Purge Cached Data button, the program displays a confirmation message that allows you to keep the data generated for the current day.

| 😑 🤹 AR/GL Reconci                      | liation Report                         |                |              | ٠ | ? | M |
|----------------------------------------|----------------------------------------|----------------|--------------|---|---|---|
| ← Q M M M<br>Back Search Define Calcul | ate Launch Purge Cached<br>Report Data |                |              |   |   |   |
| Report Parameters                      |                                        | Account Search |              |   |   |   |
| Report Year * 2017                     | •                                      | Segment Name   | Search Value |   |   |   |
| Report Period Range *                  | to 💌                                   | Organization   | 1000         |   |   |   |
| Report GL Effective Date Range 01/01/2 | 12/31/2017                             | Fund           |              |   |   |   |
| Treat Account(s) as * Account          | ts Receivable                          | Function/CC    |              |   |   |   |
| Matched Accounts Department            |                                        | Department     |              |   |   |   |
| Number of Accounts 1 Refresh           |                                        | Program        |              |   |   |   |
|                                        |                                        | Grade          |              |   |   |   |
| Org Obj Proj                           | Description                            | Grant/FunSrc   |              |   |   |   |
| 1000 4105                              | INVENTORY REVENUE                      | DOE Function   |              |   |   |   |
|                                        |                                        | Category       |              |   |   |   |
|                                        |                                        | Object         | 4105         |   |   |   |
|                                        |                                        | Project        |              |   |   |   |
|                                        |                                        | Account Type   |              |   |   |   |
|                                        |                                        |                |              |   |   |   |
|                                        |                                        |                |              |   |   |   |
|                                        |                                        |                |              |   |   |   |